# 電波伝搬シミュレーション・システム 『エリアかくべえ』

## 取扱説明書

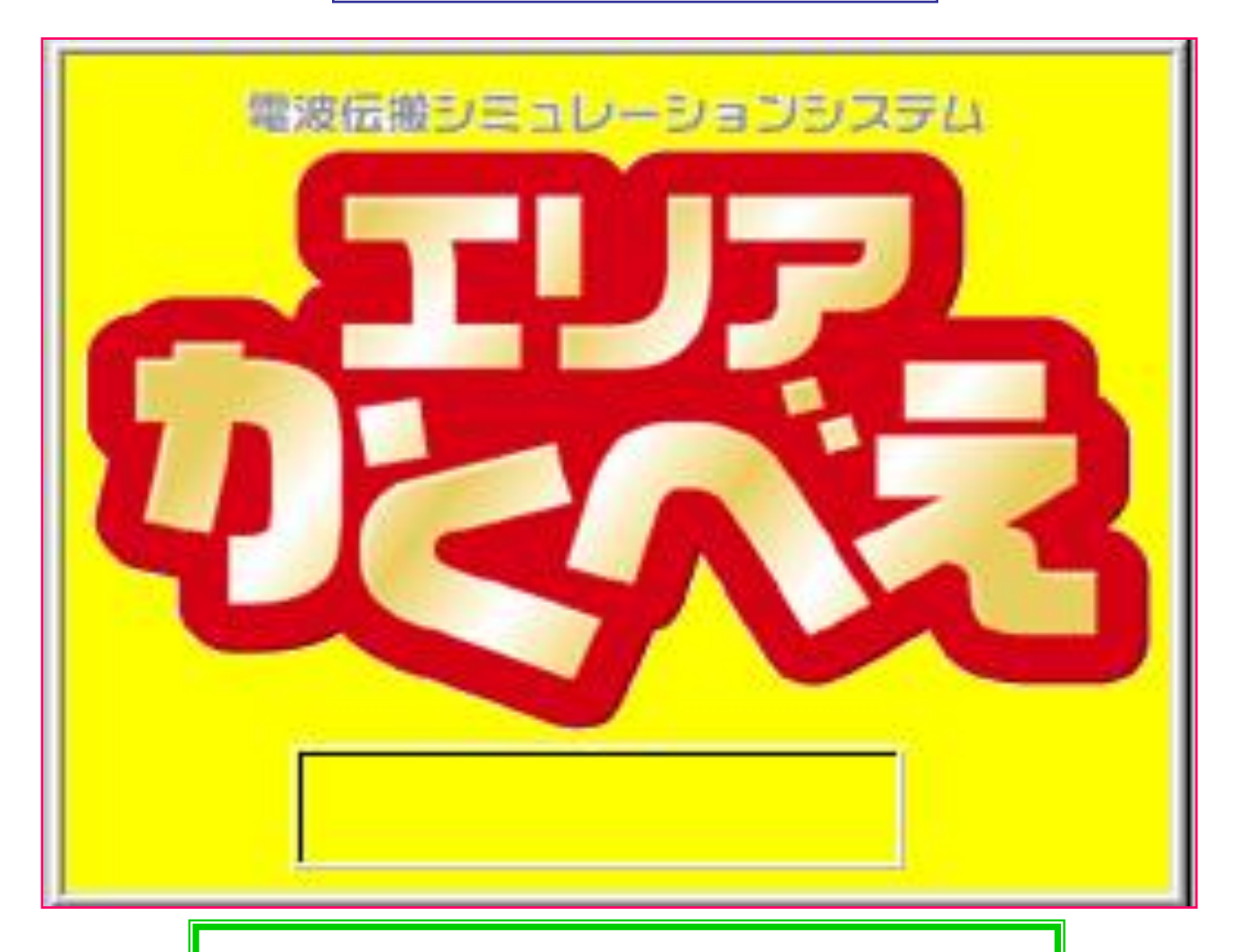

販売元:近藤技術士事務所 担当:近藤 寿志 携帯電話:090-8718-8047 製造元:株式会社ユニコーン 広島市安佐南区西原四丁目14番13号 〒731-0113 TEL:082-850-1020 FAX:082-850-1024 ご案内:https://www.kakube.com/ メールアドレス:kondo.h@gold.megaegg.ne.jp

| 基本機能           | No. 01-1   |
|----------------|------------|
| 基本機能           | No. 01-2   |
| 基本機能           | No. 01-3   |
| 基本機能           | No. 01–4   |
| 基本機能           | No. 01-5   |
| 基本機能           | No. 02-1   |
| 基本機能           | No. 02-2   |
| 基本機能           | No. 02–3   |
| 基本機能           | No. 02–4   |
| 基本機能           | No. 03–1   |
| 基本機能           | No. 03-2   |
| 基本機能           | No. 03-3-1 |
| 基本機能           | No. 03-3-2 |
| 基本機能           | No. 03-4   |
| 基本機能           | No. 03-5   |
| 基本機能           | No. 03-6   |
| 基本機能           | No. 03-7   |
| 基本機能           | No. 04-1~3 |
| 基本機能           | No. 05-1-1 |
| 基本機能           | No. 05-1-2 |
| 基本機能           | No. 05-1-3 |
| 基本機能           | No. 05–1–4 |
| 基本機能           | No. 05–2–1 |
| 基本機能           | No. 05–2–2 |
| 基本機能           | No. 05–2–3 |
| 基本機能           | No. 05–3   |
| 基本機能           | No. 05-4-1 |
| ▲本機能           | No. 05-4-2 |
| ▲ 本 機 能        | No. 05-4-3 |
| ── 基本機能        |            |
| <b>基</b> 本 機 能 | NO. 05-5-2 |

| 目 次                          |
|------------------------------|
| インストール①                      |
| インストール② 1/20万地図のインストール       |
| インストール③ 50m標高データのインストール      |
| 「エリアかくべえ」の起動・表示地図の拡大縮小       |
| アン・インストール                    |
| エリア計算の高速化・マルチスレッドに対応         |
| 50mメッシュ運用地図設定・再地域選択          |
| 画面の設定・行政界設定                  |
| 地点の新規登録・変更及び結合               |
| プロフィール(地点登録型・任意型)            |
| プロフィール(直接波・反射波・回折波・主要情報)     |
| プロフィール(土地利用・平均樹高)            |
| プロフィール(地球の等価半径Kの変更)          |
| プロフィール回折計算(山頂と擬似)            |
| 多重解説付加損失(近接リッジ付加損失)          |
| プロフィール(アンダー・ビーム・ロス)          |
| プロフィール(海上ブイ間隔)               |
| 垂直指向性の登録(水平面、垂直面)            |
| 計算方式と諸元入力 TV放送-【郵政】の場合       |
| 計算方式と諸元入力 TV放送-【放送】の場合       |
| 計算方式と諸元入力 TV放送-【最新】の場合       |
| 計算方式と諸元入力 TV放送-【研究】の場合       |
| 計算方式と諸元入力 FM放送-【郵政】の場合       |
| 計算方式と諸元入力 FM放送-【放送】の場合       |
| 計算方式と諸元入力 FM放送-【最新】の場合       |
| 反射点の求め方(案分法、精密法)             |
| 郵政告示によるA'計算 FM放送・TV放送        |
| TV放送・FM放送【郵政】によるA'計算加算法      |
| TV放送・FM放送【放送】によるA'計算 平均化法    |
| 【郵政】方式A'の反射波カット率             |
| 【郵政】 方式A'の反射波カット率(山岳回折がある場合) |

| 基本機能 | No. 05-6-1 |
|------|------------|
| 基本機能 | No. 05-6-2 |
| 基本機能 | No. 05-7   |
| 基本機能 | No. 05-8   |
| 基本機能 | No. 05-9-1 |
| 基本機能 | No. 05-9-2 |
| 基本機能 | No. 05-10  |
| 基本機能 | No. 06-1   |
| 基本機能 | No. 06-2   |
| 基本機能 | No. 06-3   |
| 基本機能 | No. 07-1-1 |
| 基本機能 | No. 07-1-2 |
| 基本機能 | No. 07-1-3 |
| 基本機能 | No. 07-1-4 |
| 基本機能 | No. 07-1-5 |
| 基本機能 | No. 07-1-6 |
| 基本機能 | No. 07-2   |
| 基本機能 | No. 08−1~2 |
| 基本機能 | No. 09-1   |
| 基本機能 | No. 10−1~3 |
| 基本機能 | No. 11-1-1 |
| 基本機能 | No. 11-1-2 |
| 基本機能 | No. 11-1-3 |
| 基本機能 | No. 11-2   |
| 基本機能 | No. 11-3   |
| 基本機能 | No. 11-4   |
| 基本機能 | No. 11-5   |
| 基本機能 | No. 11-6   |
| 基本機能 | No. 12-1   |
| 基本機能 | No. 12-2~6 |
| 基本機能 | No. 13−1~9 |

| E |                                  |
|---|----------------------------------|
|   | 計算方式と諸元入力「携帯電話」-【ITU】の場合         |
|   | 計算方式と諸元入力「携帯電話」-【最新】の場合          |
|   | 計算方式と諸元入力「業務用移動系」-【国交】の場合        |
|   | 計算方式と諸元入力「固定回線」                  |
|   | 計算方式と諸元入力「光学・SHF・UHF見通し検討」【最新】   |
|   | 計算方式と諸元入力「光学・SHF・UHF見通し検討」【研究】   |
|   | 各作業毎の計算方式一覧                      |
|   | 作業選択・回線名登録                       |
|   | 諸元設定・エリア計算(計算半径1Km以上)            |
|   | エリア計算の便利な機能(距離円の指定)              |
|   | エリア計算結果の表示 等高線表示・塗潰し表示           |
|   | エリア計算結果の表示 ドット表示・ベタ表示            |
|   | エリア計算結果の表示「まろやか等高線表示」            |
|   | エリア図を「Google Earth Pro」に表示する機能-1 |
|   | エリア図を「Google Earth Pro」に表示する機能-2 |
|   | エリア図を「Google Earth Pro」に表示する機能-3 |
|   | エリア詳細                            |
|   | サービス・エリア登録                       |
|   | 人口・世帯数計算                         |
|   | エリアの市販地図への印刷                     |
|   | 1/20万分の1数値地図の取り扱い その1            |
|   | 1/20万分の1数値地図の取り扱い その2            |
|   | 1/20万分の1数値地図 「白黒-2」追加            |
|   | 20万分の1数値地図を使った印刷 1/3             |
|   | 20万分の1数値地図を使った印刷 2/3             |
|   | 20万分の1数値地図を使った印刷 3/3             |
|   | 他の地図にエリアを貼り付け 1/2                |
|   | 他の地図にエリアを貼り付け 2/2                |
|   | D/U計算結果やSFN計算結果の印刷要領             |
|   | D/U計算                            |
|   | SFN検討                            |

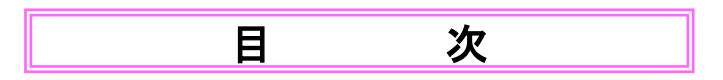

| 便利な機能 No.01-1  | 画面(拡大・縮小・右クリック)         |
|----------------|-------------------------|
| 便利な機能 No. 02-1 | 地点(丸の色指定)               |
| 便利な機能 No. 02-2 | 画面からの地点取込み・標高データ−更新     |
| 便利な機能 No. 03-1 | プロフィール表現(土地利用・グラフ座標)    |
| 便利な機能 No. 03-2 | プロフィール調査(アンテナ高・障害物高変更)  |
| 便利な機能 No. 03-3 | プロフィールー括出力(一定角度・一定距離)   |
| 便利な機能 No. 03-4 | プロフィール(平均樹高・平均建物高)      |
| 便利な機能 No. 04-1 | 多数受信点一括計算               |
| 便利な機能 No. 05-1 | 地点・諸元CSVインポート           |
| 便利な機能 No.06-1  | 3Dパターン(表示・確認・保存)        |
| 便利な機能 No.06-2  | アンテナパターン取込みCSV(2D・3D)   |
| 便利な機能 No. 06-3 | アンテナパターン取込みCSV(3D)      |
| 便利な機能 No.06-4  | 3Dアンテナパターンをエクセルから取り込む方法 |
| 便利な機能 No. 07-1 | 局別・複数エリア色別表示(準備)        |
| 便利な機能 No. 07-2 | 局別・複数エリア色別表示(調整)        |
| 便利な機能 No. 07-3 | 局別・複数エリア色別表示(仕上げ)       |
| 便利な機能 No. 07-4 | 局別・複数エリア色別表示(出来上り)      |
| 便利な機能 No. 08-1 | 受信電界別・複数エリア表示(準備)       |
| 便利な機能 No. 08-2 | 受信電界別・複数エリア表示(調整)       |
| 便利な機能 No. 08-3 | 受信電界別・複数エリア表示(仕上げ)      |

## バージョン・アップのお知らせ

| 改善点        | 改善項目                 | 改善内容                                                                                                    |                  |
|------------|----------------------|----------------------------------------------------------------------------------------------------|------------------|
| 2000/2/20  | 多重回折付加損失             | 多重回折付加損失の理論的な説明を加えました。                                                                                       | 基本機能<br>No.03-5  |
| 2000/2/20  | 郵政告示による計算            | 郵政告示方式を任意設定から固定設定に変更しました。                                                                                    | 基本機能<br>No.05-1  |
| 2000/2/20  | 郵政・最新・研究<br>各方式の設定値  | 郵政・最新・研究各方式の設定値を説明を加えて一覧表にまとめました。                                                                            | 基本機能<br>No.05-10 |
| 2000/2/20  | 最新計算方式               | 現段階で最も実測値に近い計算方式を最新方式として固定設定に変更しました。                                                                         | 基本機能<br>No.05-4  |
| 2000/2/20  | 研究計算方式               | 様々な計算方式を自由に選択して確認できるようにしました。                                                                                 | 基本機能<br>No.05-5  |
| 2000/2/20  | 計算方式と諸元入力            | 計算方式の選択を諸元入力表で設定できるように改善しました。またそれぞれの<br>計算方式による設定値を表示するようにしました。                                              | 基本機能<br>No.05-9  |
| 2000/2/20  | 20万分の1数値<br>地図を使った印刷 | 新たに20万分の1地図データ-を格納し、自由に表示・印刷できるようにしました。<br>(但し4GバイトHDおよび地図データ-購入が必要)                                         | 基本機能<br>No.11-1  |
| 2000/2/20  | D/U計算やSFN<br>計算の印刷要領 | D/U計算やSFN計算など、様々な設定変更に伴う結果印刷は、パワーポイント<br>が便利であることの説明を追加しました。                                                 | 基本機能<br>No.12-1  |
| 2000/2/20  | SFN検討                | UHFデジタルTVのSFNの計算および第1段階のSFN構築支援システムを加えま<br>した。                                                               | 基本機能<br>No.13-1  |
| 2000/2/16  | 海上ブイ間隔               | 海上伝搬の場合のブイ間隔について説明を加えました。                                                                                    | 基本機能<br>No.03-7  |
| 2000/2/16  | 垂直指向性登録の<br>ご注意      | 垂直面指向性の指定方法に詳しい説明を加えました。                                                                                     | 基本機能<br>No.04-3  |
| 1999/10/20 | 光学見通し通信              | 光学見通し通信方式で計算できるようにしました。                                                                                      | 基本機能<br>No.05-6  |
| 1999/10/10 | エリア計算の便利な<br>機能      | エリアの計算に当たって、計算開始時の画面の設定や海上を計算しないなどの<br>便利な機能を追加しました。                                                         | 基本機能<br>No.06-3  |
| 1999/10/10 | 光学見通しエリア<br>計算       | 光学見通し通信方式による計算が可能となり結果を印刷できるようにしました。                                                                         | 基本機能<br>No.07-4  |
| 1999/10/10 | サービス・エリア登録           | サービスエリアを作成し登録できるようにしました。                                                                                     | 基本機能<br>No.08-1  |
| 1999/08/10 | 地点・諸元CSV<br>インポート    | 指定したエクセル表に、地点、諸元、指向性計算などを入力してCSVで保管した<br>ものを読み取って、多数送信点のエリアをを自動的に計算します(未完成)。                                 | 便利な機能<br>No.05-1 |
| 1999/08/01 | 郵政告示による<br>A'計算      | 郵政告示第640号のA' 近似式を精度の高いものに改善し、式2として使える<br>ようにしました。                                                            | 基本機能<br>No.05-3  |
| 1999/08/01 | 郵政方式A'の<br>反射波カット率   | 郵政方式でA'を使う場合、反射波がカットされた場合はA'を1とすると受信電界<br>の計算が急激に変化する不都合を回避するために、幾分反射波が回折してもA'<br>が加味されるようカット率という考え方を導入しました。 | 基本機能<br>No.05-7  |
| 1999/08/01 | D/U 計算               | D/U計算にさらに詳しい計算ができるように工夫を加えました。                                                                               | 基本機能<br>No.12-2  |
| 1999/05/27 | 受信電界別・複数<br>エリア表示    | 受信電界別・複数エリア表示要領を分かり易い説明に変更しました。                                                                              | 便利な機能<br>No.08-3 |

## バージョン・アップのお知らせ

| 改善点      | 改善項目             | 改善内容                                                                                                    |                  |
|----------|------------------|----------------------------------------------------------------------------------------------------|------------------|
| 1999/4/1 | アン・インストール        | 新たに、アン・インストールを設けました。アン・インストールすると他のマシンに再インストールできます。このためインストール・ディスクが変わりました。                                              | 基本機能<br>No.01-2  |
| 1999/4/1 | 標高区分             | 標高の色別が16当分表示のみでしたが、任意に設定できるように追加しました。                                                                                  | 基本機能<br>No.02-2  |
| 1999/4/1 | 土地利用色            | 土地利用色の色別が固定でしたが、任意に設定できるように追加しました。                                                                                     | 基本機能<br>No.02-2  |
| 1999/4/1 | ディレクトリー設定        | インストール時設定のディレクトリーに限定でしたが、任意に設定できるように改善しました。                                                                            | 基本機能<br>No.02-2  |
| 1999/4/1 | 地点の標高            | 地点登録時に、その地点の50mメッシュデータを参照できるように改善しました。                                                                                 | 基本機能<br>No.02-3  |
| 1999/4/1 | 地点グループ結合         | 違った地点グループ間で、データのやり取りができるようになりました。                                                                                      | 基本機能<br>No.02-3  |
| 1999/4/1 | 平均樹高             | 果樹園、樹木、森林の最高樹高を規制した上で平均樹高を設定できるように改善しました。                                                                              | 便利機能<br>No.03-4  |
| 1999/4/1 | 平均建物高            | 建物A(都心部)、建物B(住宅部)、その他(工場など)の最高値を規制した上で平均建物高を<br>設定できるように追加しました。                                                        | 便利機能<br>No.03-4  |
| 1999/4/1 | 地球等価半径           | Kの値を、1/3, 2/3, 3/3, 4/3, 5/3, 6/3のいずれかを選択できるように追加しました。                                                                 | 基本機能<br>No.03-3  |
| 1999/4/1 | アンダ゛ー・ヒ゛ーム・ロス    | 不明瞭だったアンダー・ビーム・ロスをほぼ妥当な方法で計算できるように改善しました。                                                                              | 基本機能<br>No.03-5  |
| 1999/4/1 | 指向性入力微調          | 水平、垂直指向性の入力方式に微調整機能を追加しました。                                                                                            | 基本機能<br>No.04-1  |
| 1999/4/1 | 郵政回折損失           | 郵政告示に準拠した回折計算に改善しました。                                                                                                  | 基本機能<br>No.05-1  |
| 1999/4/1 | 郵政反射点            | 以前は反射点からみた入射角と反射角が等しくなる点を求めていましたが、告示では送信側<br>標高と受信側標高の比例配分となっていますので、準拠するよう改善しました。                                      | 基本機能<br>No.05-2  |
| 1999/4/1 | 郵政告示の反射波<br>カット率 | 郵政告示のA'は反射波がカットされた場合は不使用となります。以前では、わずかでも反射<br>波が遮蔽されると不使用になっていましたが、任意設定可能にしました。                                        | 基本機能<br>No.05-3  |
| 1999/4/1 | 計算ピッチ            | 以前の最小ピッチは250mでしたが、50mピッチを追加しました。(印刷表示のみ)                                                                               | 基本機能<br>No.06-2  |
| 1999/4/1 | 計算方式の設定          | 以前は諸元BOXで設定できず不便でした。新たに諸元で設定できるように改善しました。                                                                              | 基本機能<br>No.06-2  |
| 1999/4/1 | 受信電界単位           | 受信電界単位にdBµVo(開放端子電圧)とdBµVt(終端電圧)及びこれに必要な受信側特性インピーダンスを追加しました。                                                           | 便利な機能<br>No.06-2 |
| 1999/4/1 | サービス・エリア設定       | サービス・エリアを①マウス②ペンタブレットの2方式で設定できるように追加しました。                                                                              | 基本機能<br>No.08-1  |
| 1999/4/1 | 人口計算             | ①各地点(250m角内)ごと及び②サービスエリア内の人口・世帯数を計算できるように追加<br>しました。但し、人口の基礎データが国勢調査資料によるため、土地利用を応用した換算方式<br>をとっています。この換算表は、任意に設定できます。 | 基本機能<br>No.09-1  |
| 1999/4/1 | 市販地図へ印刷          | 市販地図の指定緯度経度点に赤マークを追加しました。このマークが地図に一致するよう各<br>設定値を微調整すると、正確な位置に描画できます。                                                  | 基本機能<br>No.10-1  |
| 1999/4/1 | D/U計算            | オフセット及びデジタルの所要D/Uを任意に設定してD/U計算ができるようにしました。                                                                             | 基本機能<br>No.11-1  |
| 1999/4/1 | 緯度経度抽出           | 画面上で指定した点の緯度・経度・標高を抽出し、新たな地点として設定できるように追加しました。                                                                         | 便利機能<br>No.02-2  |
| 1999/4/1 | 標高データ変更          | 緯度・経度で指定した地点の標高を変更できるように追加しました。                                                                                        | 便利機能<br>No.02-2  |
| 1999/4/1 | プロフィール一括印刷       | 指定角度の範囲と角度ピッチ及び距離を設定すれば、プロフィールを一気に印刷できます。                                                                              | 便利機能<br>No.03-3  |
| 1999/4/1 | 多数受信点一括計算        | ひとつの送信所の多数受信店の受信電界を一気に計算し、表計算ソフトに出力できるように<br>追加しました。                                                                   | 便利機能<br>No.04-1  |
| 1999/4/1 | 多数地点·諸元一括読込      | 多数の地点情報及び諸元情報をエクセルなどで所定の様式でCSVに変換しておけば、一気<br>に読込ができるように追加しました。この時、アンテナパターンも入力されておけば一気にエ<br>リア計算を完了できます。                | 便利機能<br>No.05-1  |
| 1999/4/1 | 3次元データ           | アンテナメーカーから3次元アンテナパターンを取り込めるように追加しました。この時、取り込んだ3次元<br>データを2次元のパターン用紙に表現できます。また2次元で作成した3次元パターンを保存<br>できます。               | 便利機能<br>No.06-1  |
| 1999/4/1 | 複数IJI7局別表示       | 複数の計算済送信エリアを局別の色で一括表示できます。この場合、ベタ表示、等高線表示、サ<br>-ピスエリア表示のいずれでも対応できます。                                                   | 便利機能<br>No.07-1  |
| 1999/4/1 | 複数III7電界別表示      | 複数の計算済送信エリアを電界別の色で一括表示できます。この場合、ベタ表示、等高線表示、<br>サービ エリア表示のいずれでも対応できます。                                                  | 便利機能<br>No.08-1  |

## おことわり

#### 計算方式の半固定化

以前の『エリアかくべえ』では『郵政方式』と『その他の計算方式』のいずれも、 使用者が個別に設定入力するようになっていました。これでは計算方法が定 められない不都合がありましたが、多くの使用者の皆様から、実測に良く合う 計算方式を見出して戴きましたので、今回からは『郵政方式』『最新方式』『研 究方式』の3つに分類し、『郵政方式』と『最新方式』は固定型(ごく1部任意設 定)とし、『研究方式』は自由に設定を変更して研究できるようにしました。この 設定は、諸元設定表で設定が可能です。

① 『郵政方式』:可能な限り郵政省告示第640号に適合するように作られた システムです。郵政省への申請書類は必ずこの計算方式で 提出してください。

②『最新方式』:実測値に最も近い計算が可能な計算方式です。今後も一層 実測値に近い計算方式を開発して、改良を重ねます。

③『研究方式』:様々な計算方式を自由に組み合わせて研究することができます。

以上のことから、バージョンの前後でエリアが変わることがあります。この計算 結果に違いが出る理由を申し述べます。

① 以前のバージョンでは反射点の位置の割り出し方式が、全て精密法(反射 点の入射角と反射角が最も等しくなる地点を反射点とする方式)でしたが、今 回からは、放送の郵政方式には法律通りの送信高h1・受信高h2の案分法で 求めるようにしました。

② <u>A'の近似式</u>の、より精度の高い近似式をFMサウンド千葉・富岡 取締役技術局長に考案していただきましたので、式2として使わせて戴きました。上記2点の改善によって、郵政方式であっても以前の計算と幾分エリアが異なる場合があります。あしからずご了承をお願い申し上げます。

③ FM 放送の郵政方式では、反射波がカットされると一律にA'=1(地表波損 失=0)として郵政告示通りで計算していましたが、今回からのFM『最新方式』 では、反射点は精密法で、A'(地表波伝搬損失)は式2(最新近似式)で、反射 波が幾分カットされてもA'は考慮される方式(カット率指定可能)、にしました。 これにより、基本的には郵政方式を遵守しながら、反射波カット部の不都合だ けを改善した計算を可能にしました。【FM最新で自動設定】

基本機能 No.05-10 にそれぞれの作業選択毎の、一覧表を記載します。

インストール①

インストールのしかた

#### パソコンはしばしばダウンします。

#### 計算結果は別の媒体に保存しておかれることを、お奨めします。

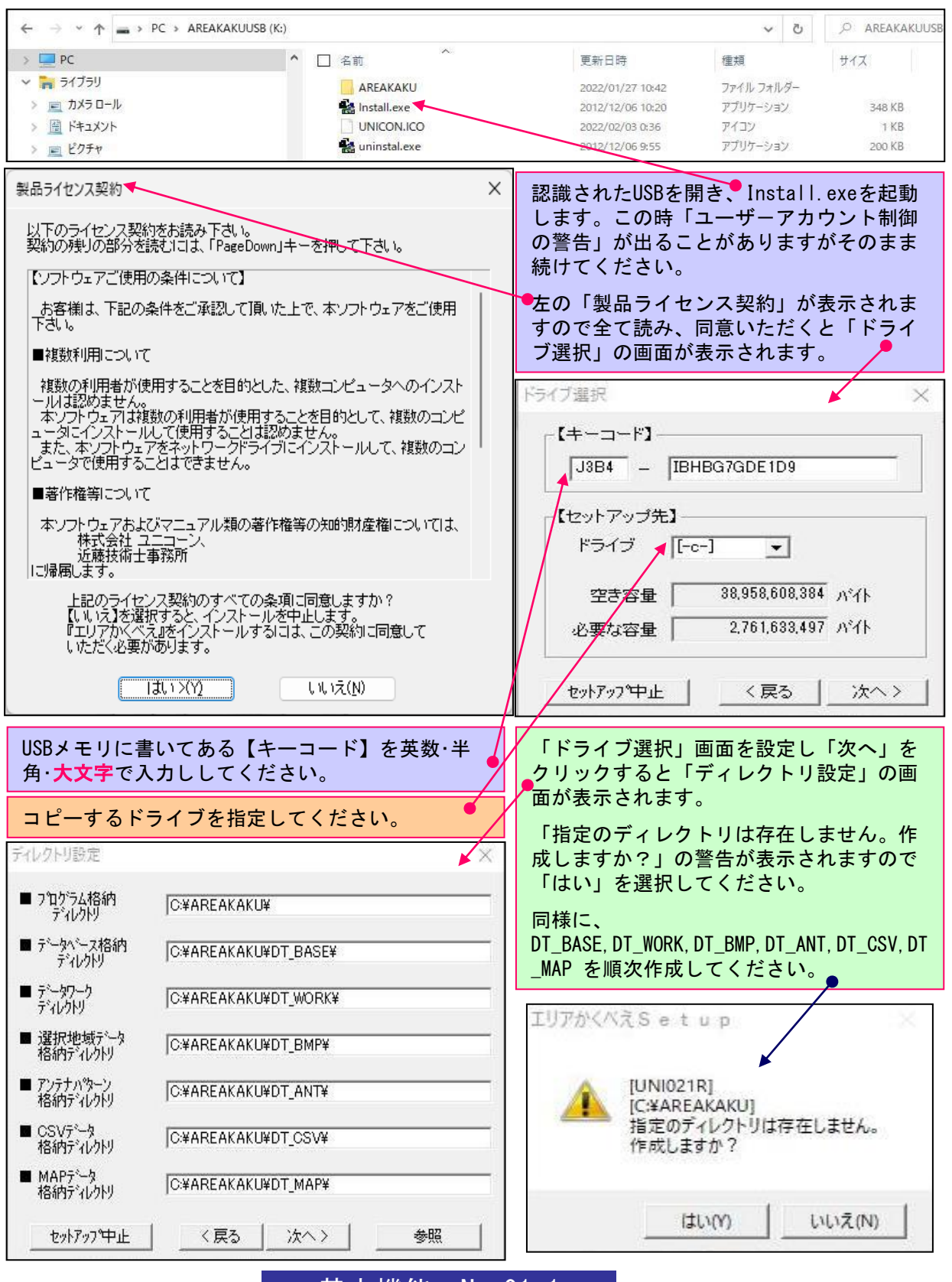

基本機能 No. 01-1

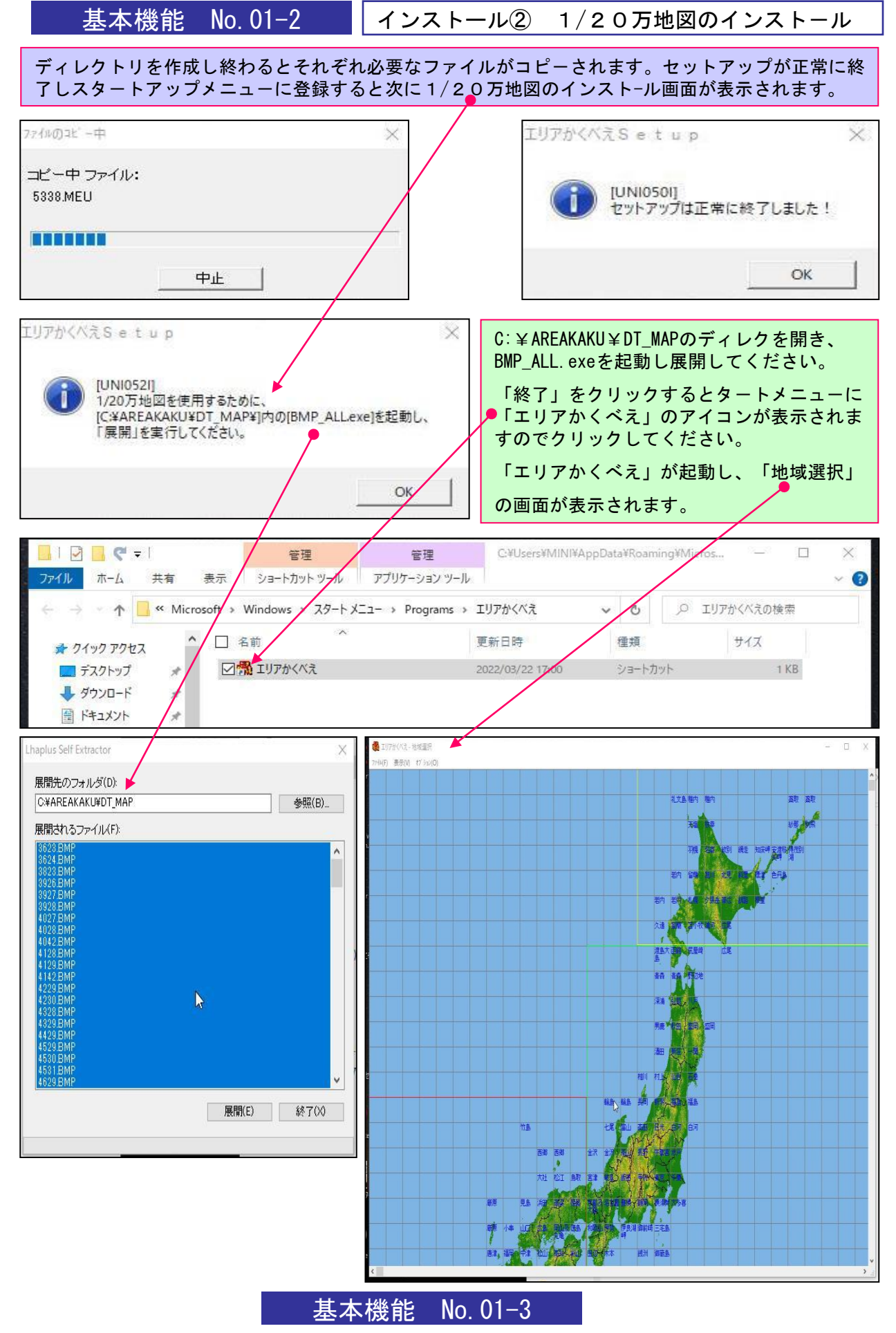

インストール③ 50m標高データのインストール

地域選択画面のオプションを開き、全選択か部分選択を選びます。 「ファイル」→「保存終了」を選択すると50m標高ファイルがインストールされます。

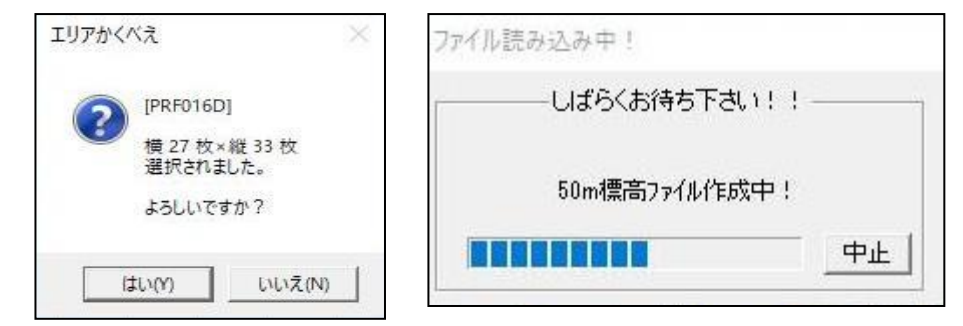

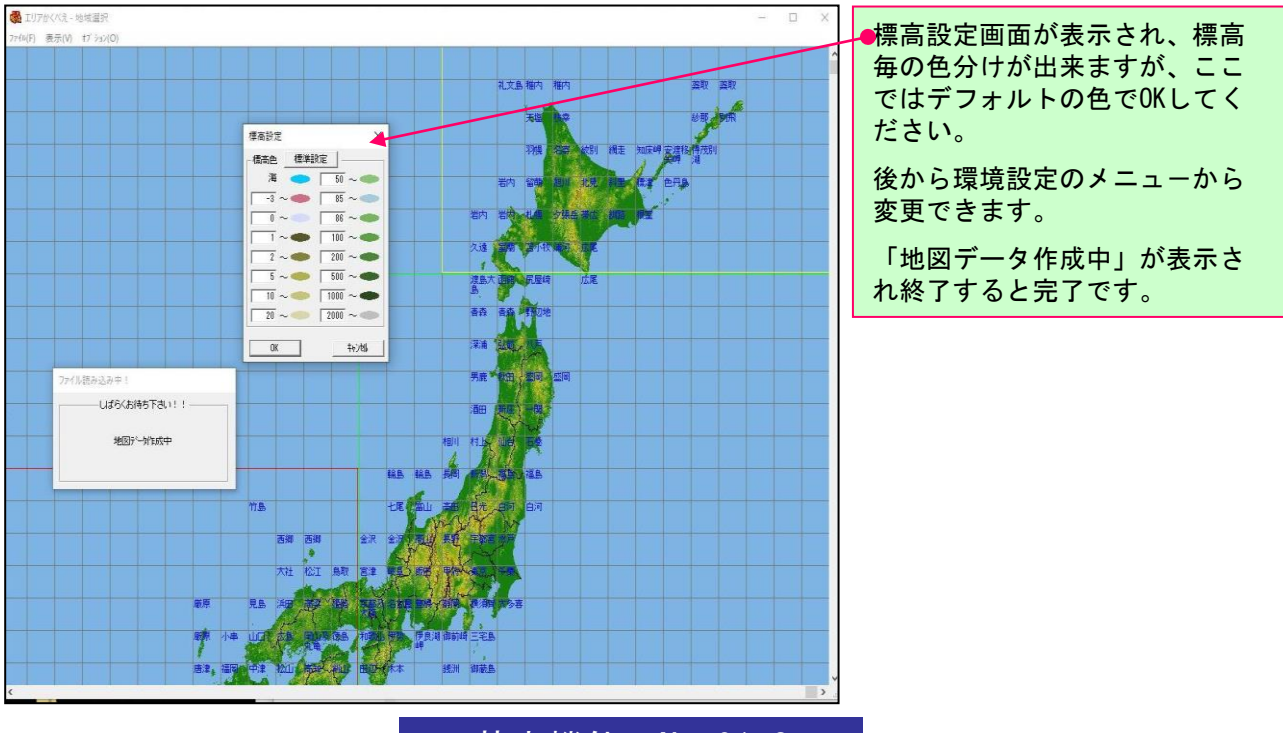

基本機能 No. 01-3

#### 「エリアかくべえ」の起動・表示地図の拡大縮小

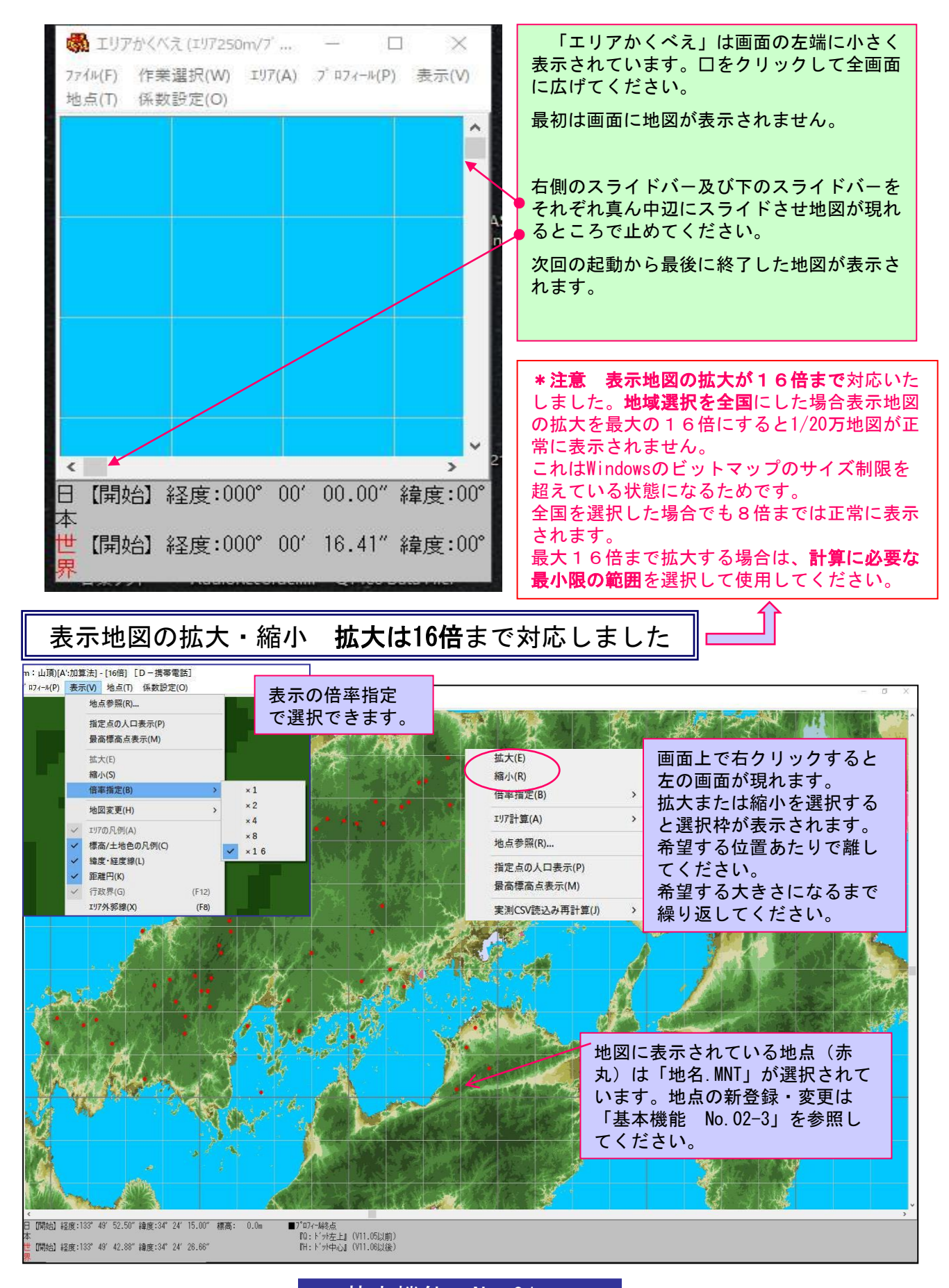

アン・インストール

『エリアかくべえ』には、厳格なセキュリティーが掛けられています。

1本のシステムは、1台のマシンにのみ、使用できます。 インストールUSBをコピーしても、使用できません。

マシンを交換される場合は、旧マシンで、以下のアン・インストール後に、新マシ ンに再インストールしてください。

もし、マシンが異常停止して再起動しない場合は、セーフモードでアン・インスト ールしてください。セーフ・モードでも動かない場合は、ご連絡ください。新しい インストールUSBに交換いたします。

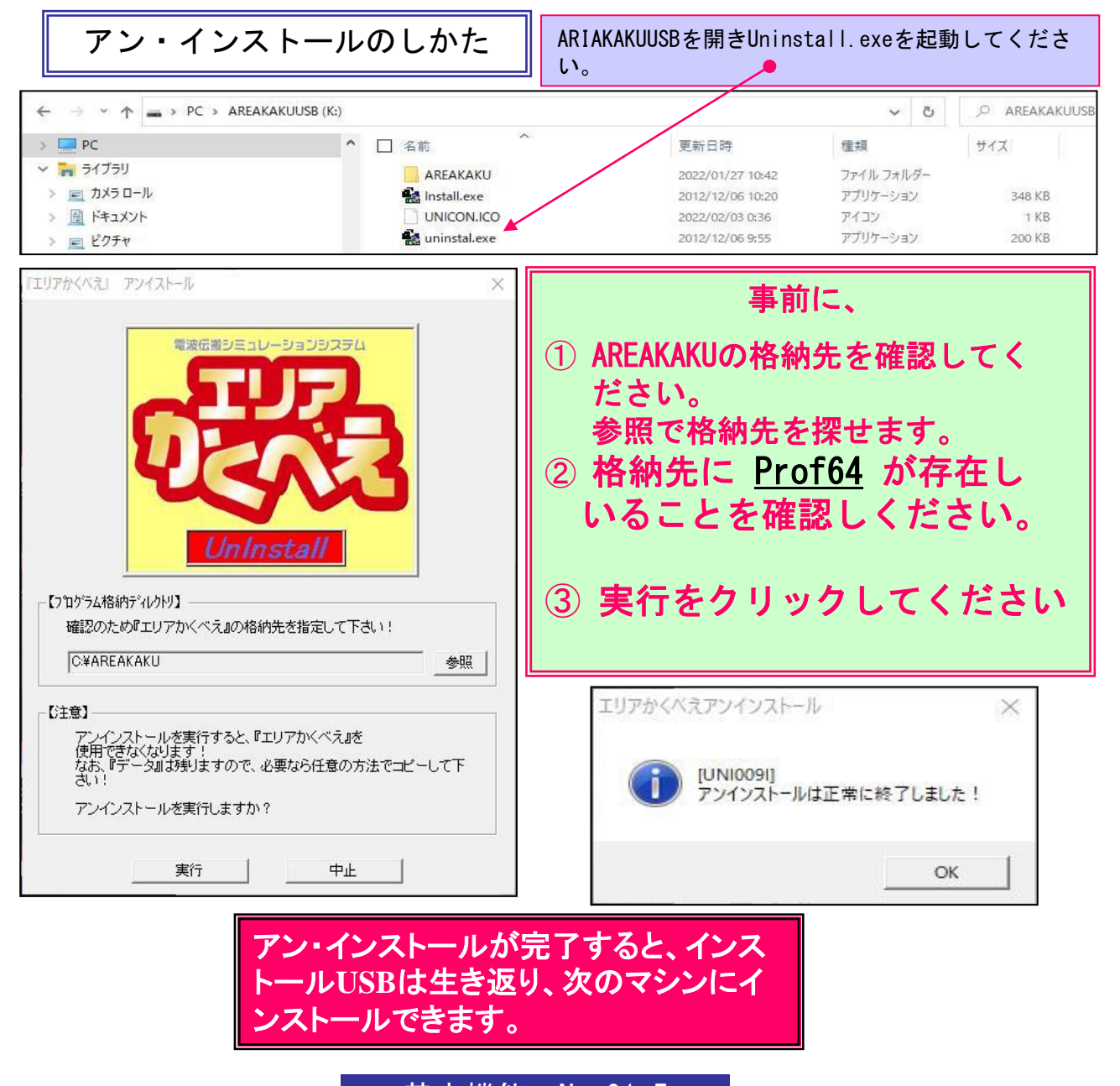

基本機能 No. 01-5

#### インストールしたPCの最大マルチスレッド数に対応

#### 【ファイル】⇒【環境設】スレッド数「コンボボックスス」に自動で反映

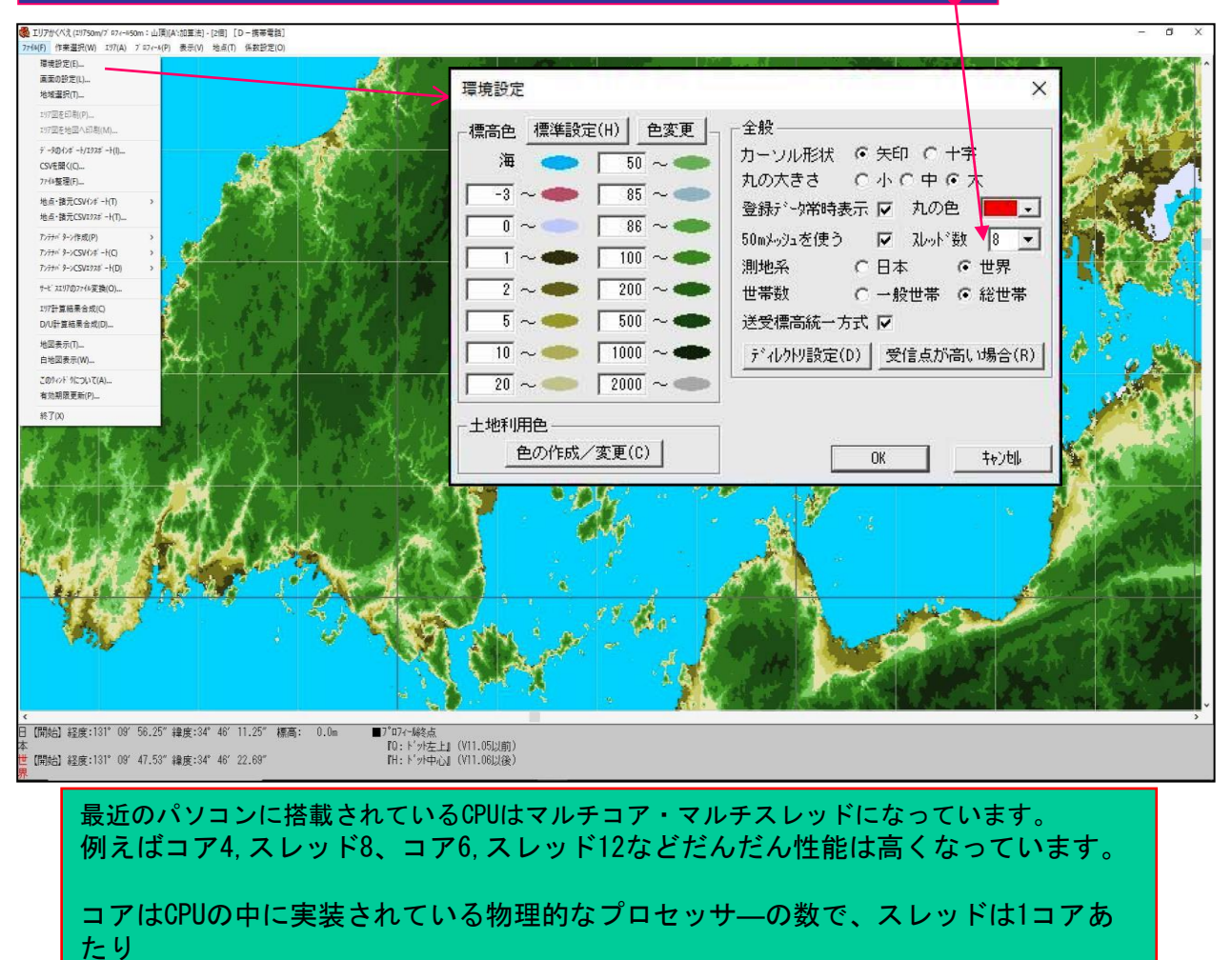

同時に処理できる数です。ただし**ソフトウエアが対応していなければ**コア数以上の スレッドは使用できません。

「エリアかくべえ」はこのマルチスレッドに対応いたしました。 これにより、エリア計算が高速におこなわれるようになりました。

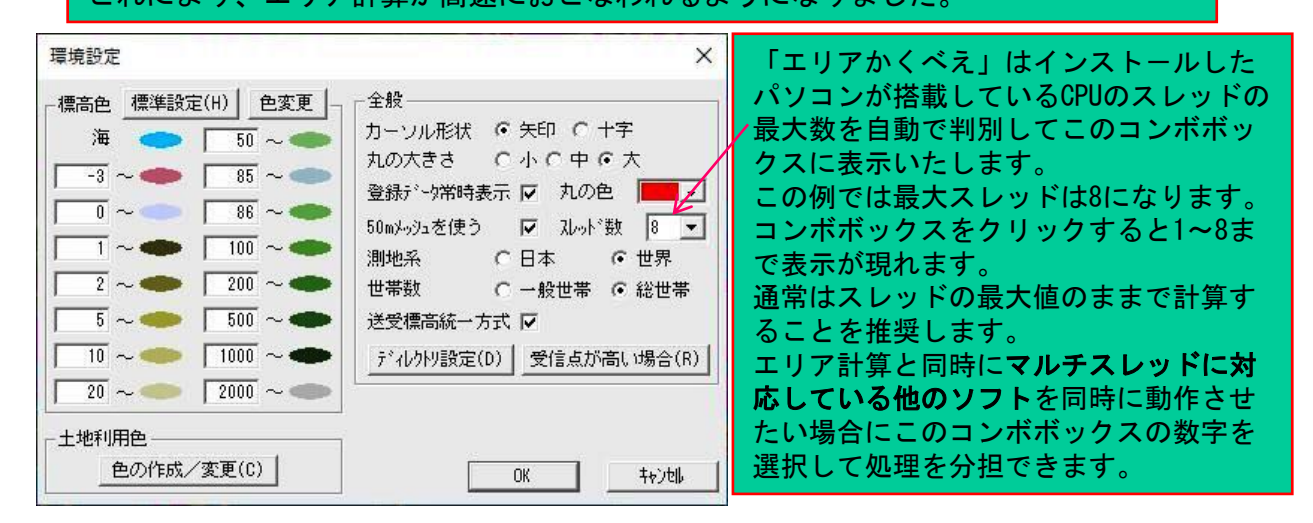

基本機能 No. 02-1

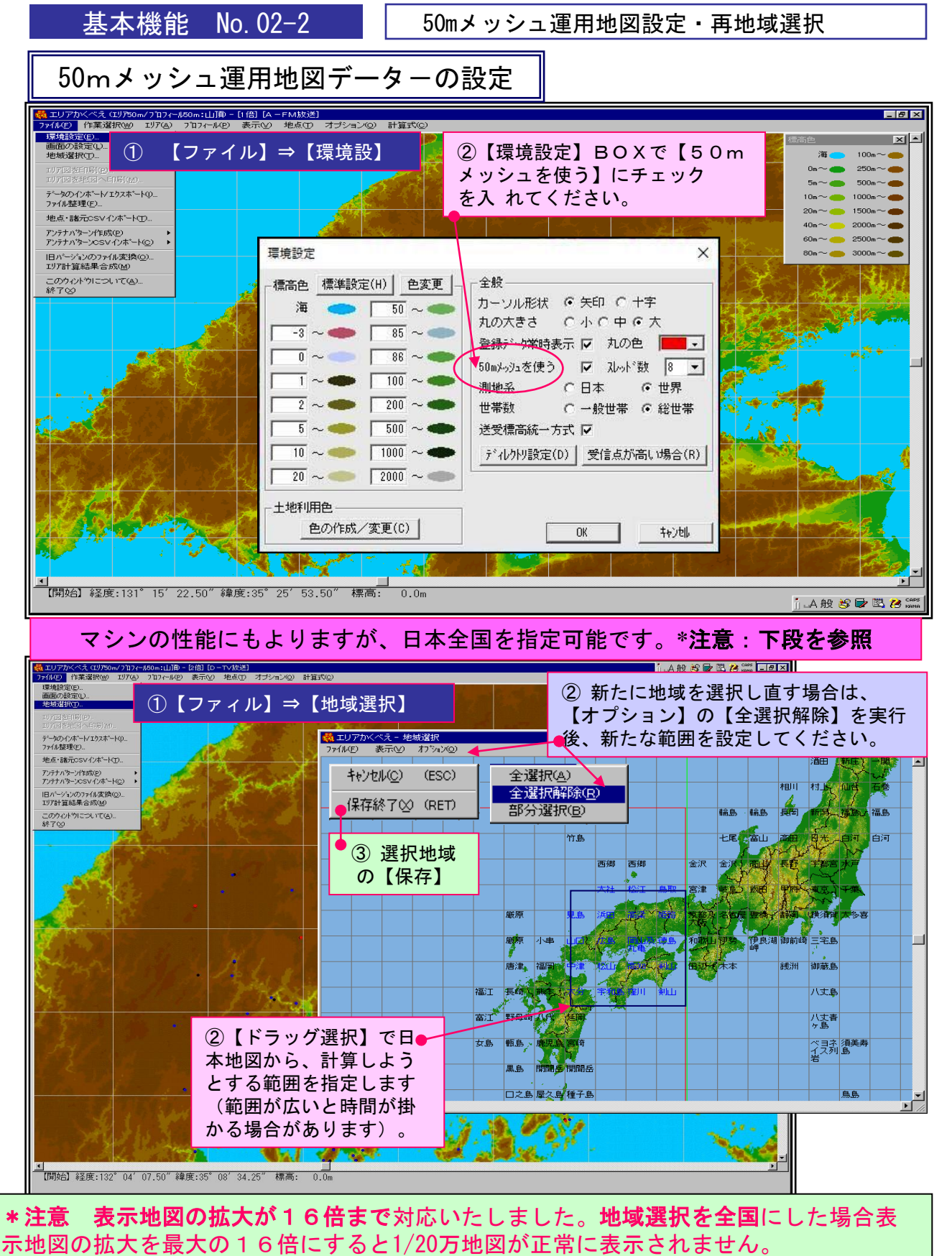

これはWindowsのビットマップのサイズ制限を超えている状態になるためです。

全国を選択した場合でも8倍までは1/20万地図は正常に表示されます。

最大16倍まで拡大する場合は、**計算に必要な最小限の範囲**を選択して使用してくださ い。

#### 基本機能 No. 02-2

画面の設定・行政界設定

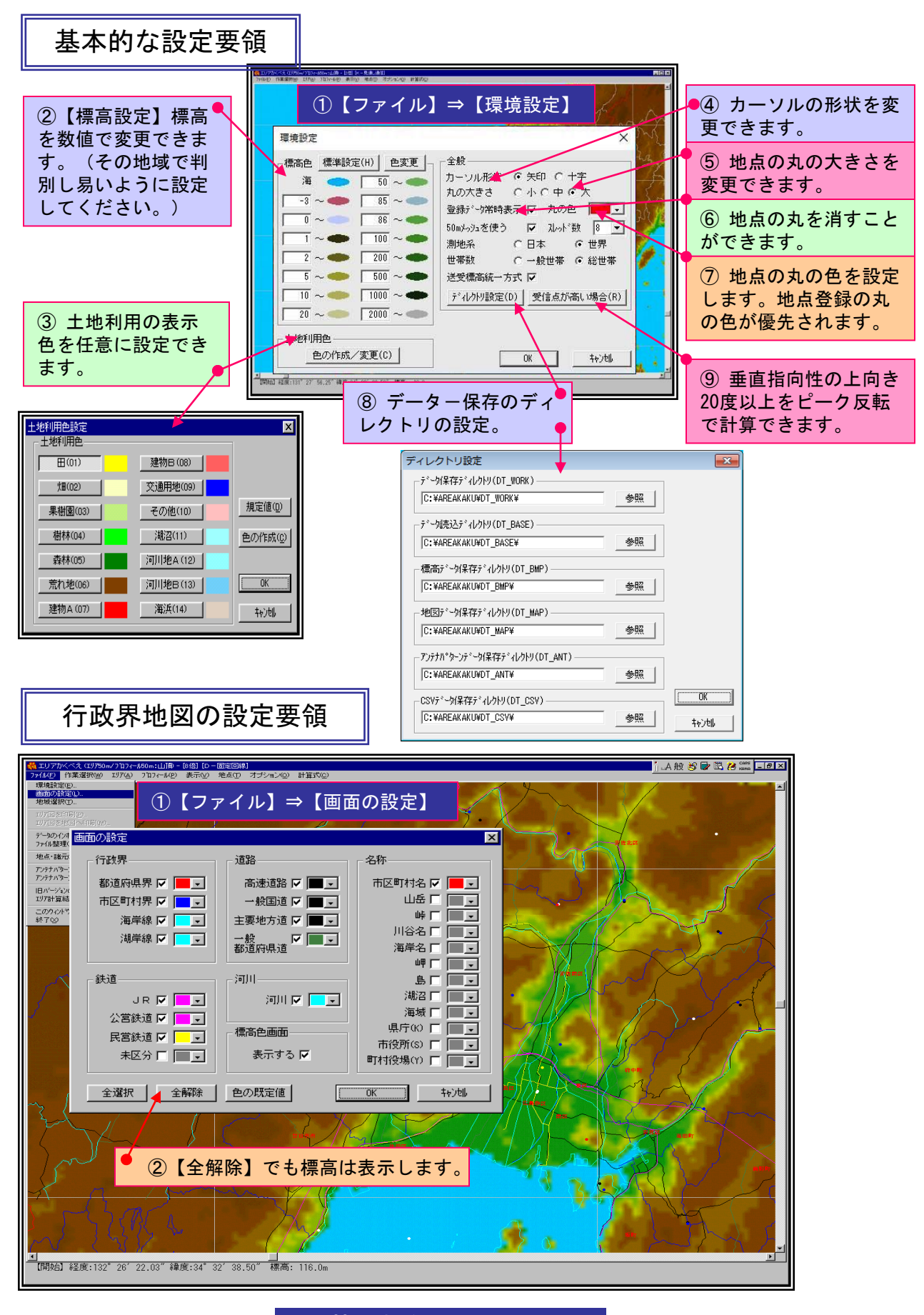

基本機能 No. 02-3

#### 地点の新規登録・変更及び結合

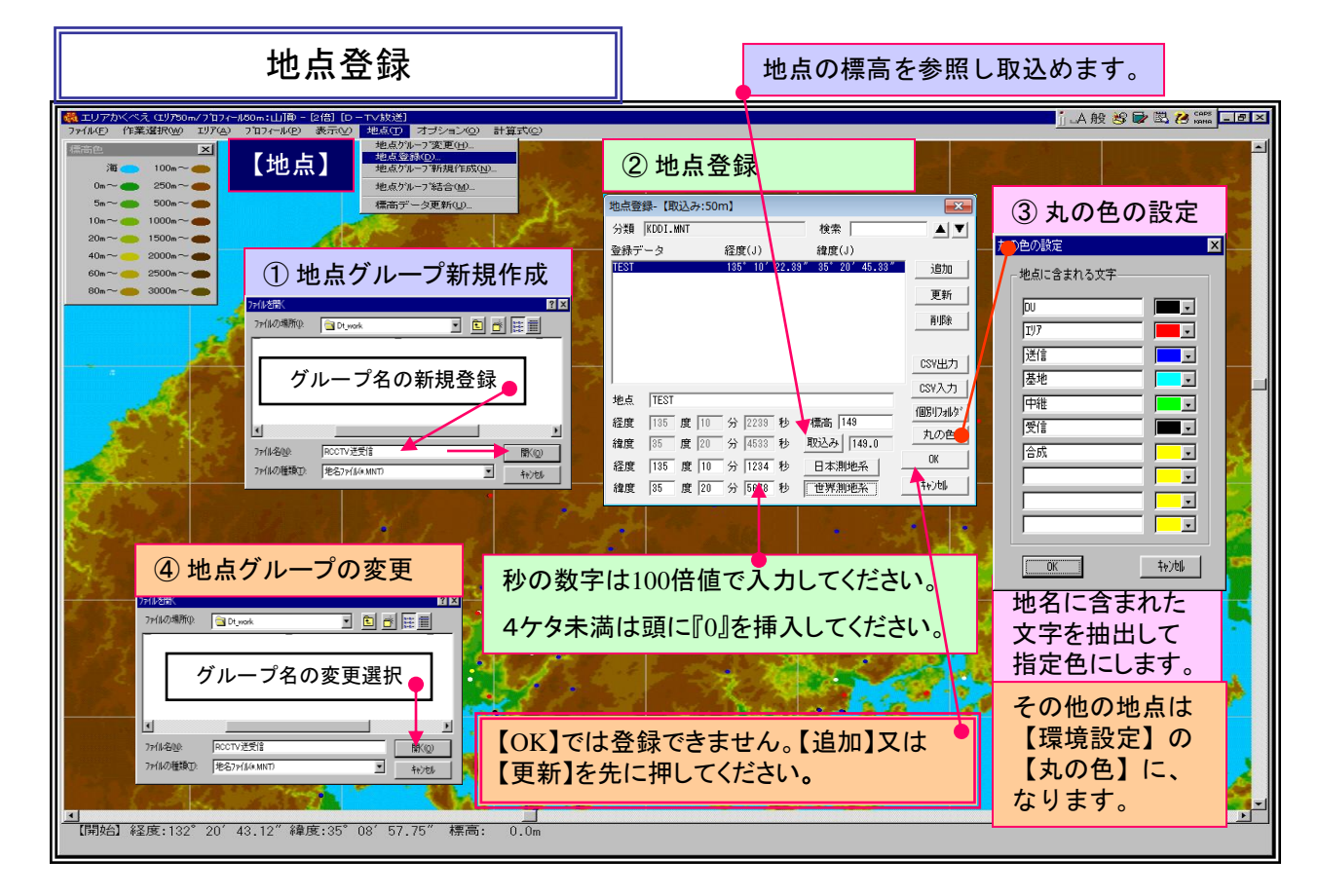

| 地点グループ結合                                                                                                    |
|----------------------------------------------------------------------------------------------------|
| Support < 5, (1)700m < 107.4 - 1000m; (1)10 - 12(0) (1) = 12(0) (1) = 12(0) (1) (1) = 12(0) (1) (1) (1) = 12(0) (1) (1) (1) (1) (1) (1) (1) (1) (1) (1                        |
| 10~~0 1000~0 20~~0 20~~0~~0~~ |
| 00m~2000m~ 2000m~ 1077がべな X   00m~2000m~ 100mm 100mm 100mm   2 [Perfoise] 経合元の地合がトーフを描記してださい。   0K キャンセル                                                                                                    |
| 地点データ活金<br>適加元<br>「煎山 132*37*27.00*34*38*56.00*<br>デ放山 132*07*27.00*34*24*50.00*<br>デ放山 132*07*27.00*34*24*40.00*<br>デ放山 132*07*27.00*34*24*40.00*<br>デ放山 132*07*41.00*34*33*43.00*<br>「売山 132*07*41.00*34*33*43.00*<br>「売山 132*07*41.00*34*33*42.00*<br>「売山 132*07*41.00*34*33*42.00*<br>「売山 132*07*41.00*34*33*42.00*<br>「売山 132*07*41.00*34*33*42.00*<br>「売山 132*07*41.00*34*33*42.00*<br>「売山 132*07*41.00*34*33*42.00*<br>「売山 132*07*41.00*34*33*42.00*<br>「売山 132*07*41.00*34*33*42.00*<br>「売山 132*07*41.00*34*33*42.00*<br>「売山 133*47*28.00*34*12*0*<br>「売山 133*47*28.00*34*12*0*<br>「売山 133*47*28.00*35*08*20.00*<br>売<br>「売山 133*17*24*44.00* 35*08*20.00*<br>売<br>「売山 133*17*25*00*34*44*00*<br>「売山 133*57*08*00*<br>「売山 133*57*08*00*<br>「売山 133*27*07*34*44*00*<br>「売山 133*27*07*34*44*00*<br>「売山 133*47*28*00*3*10*<br>「売山 133*47*28*00*3*10*<br>「売山<br>「売山 133*27*07*34*44*00*<br>「売山 133*27*07*34*44*00*<br>「売山 133*27*07*34*44*00*<br>「売山 133*27*07*34*44*00*<br>「売山 133*27*07*34*44*00*<br>「売山 133*27*07*34*44*00*<br>「売山 133*27*07*34*4*00*<br>「売山 133*27*07*34*44*00*<br>「売山 133*27*07*34*44*00*<br>「売山 133*27*07*0*34*42*00*<br>「売山 133*27*07*0*34*4*00*<br>「売山 「売山 」 「売山 133*27*07*0*34*44*00*<br>「売山 「売山 「売山 「売山 「売山 「売山 「売山 「売山 「売山 「売山 「売山 「売山 「売山 「売山 「売山 「売山 「売山 「売山 「売山 「売山 「売山 「売山 「売山 「売山 「売山 「売山 「売山 「売山 「売山 「売山 「売山 「売山 「売山 「売山 「売山 「売山 「売山 「売山 「売山 「売山 「売山 「売山 「売山 「売山 「売山 「売山 「売山 「売山 「売山 「売山                                                                                                     |
|                                                                                                    |
| ③ 追加を押せば元から先に複写されます。同一地名は上書きします。                                                                                                    |
| ご開始】経度:132°21′00.00″緯度:35°09′15.00″標高: 0.0m                                                                                                    |
| 基本機能 No. 02-4                                                                                                    |

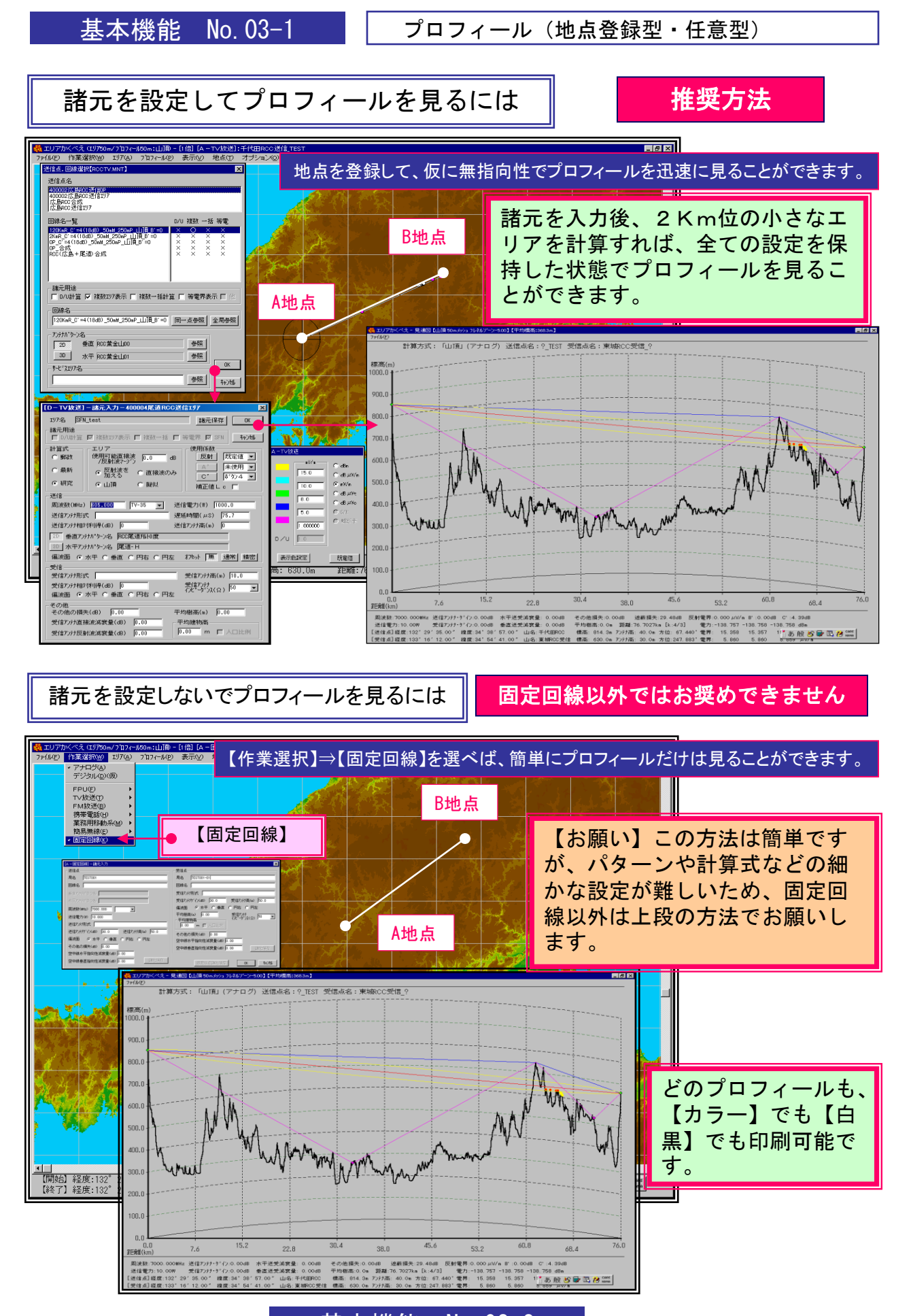

基本機能 No. 03-2

プロフィール(直接波・反射波・回折波・主要情報)

プロフィールの表示内容

①↑で送信点が1m上がります。↓で下がります。
②【Shift】+↑で受信点が1m上がります。↓で下がります。

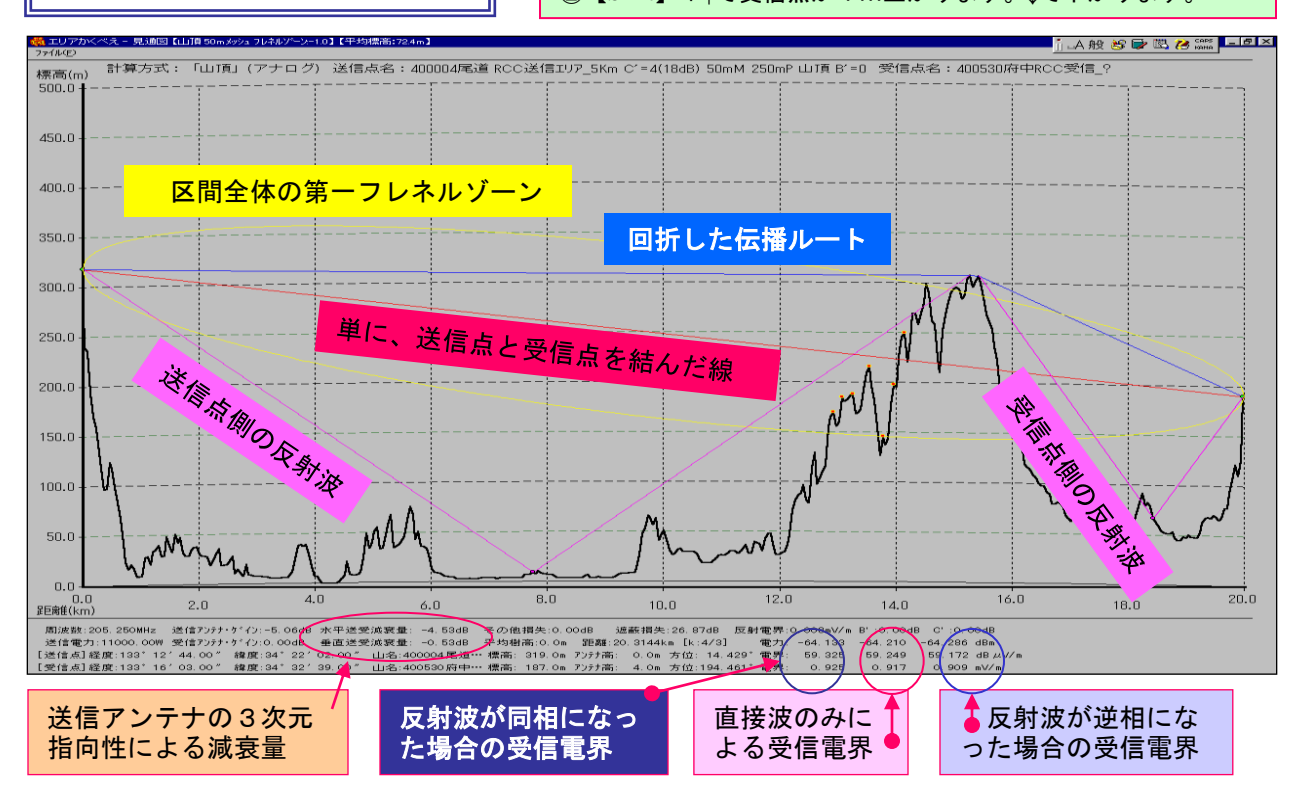

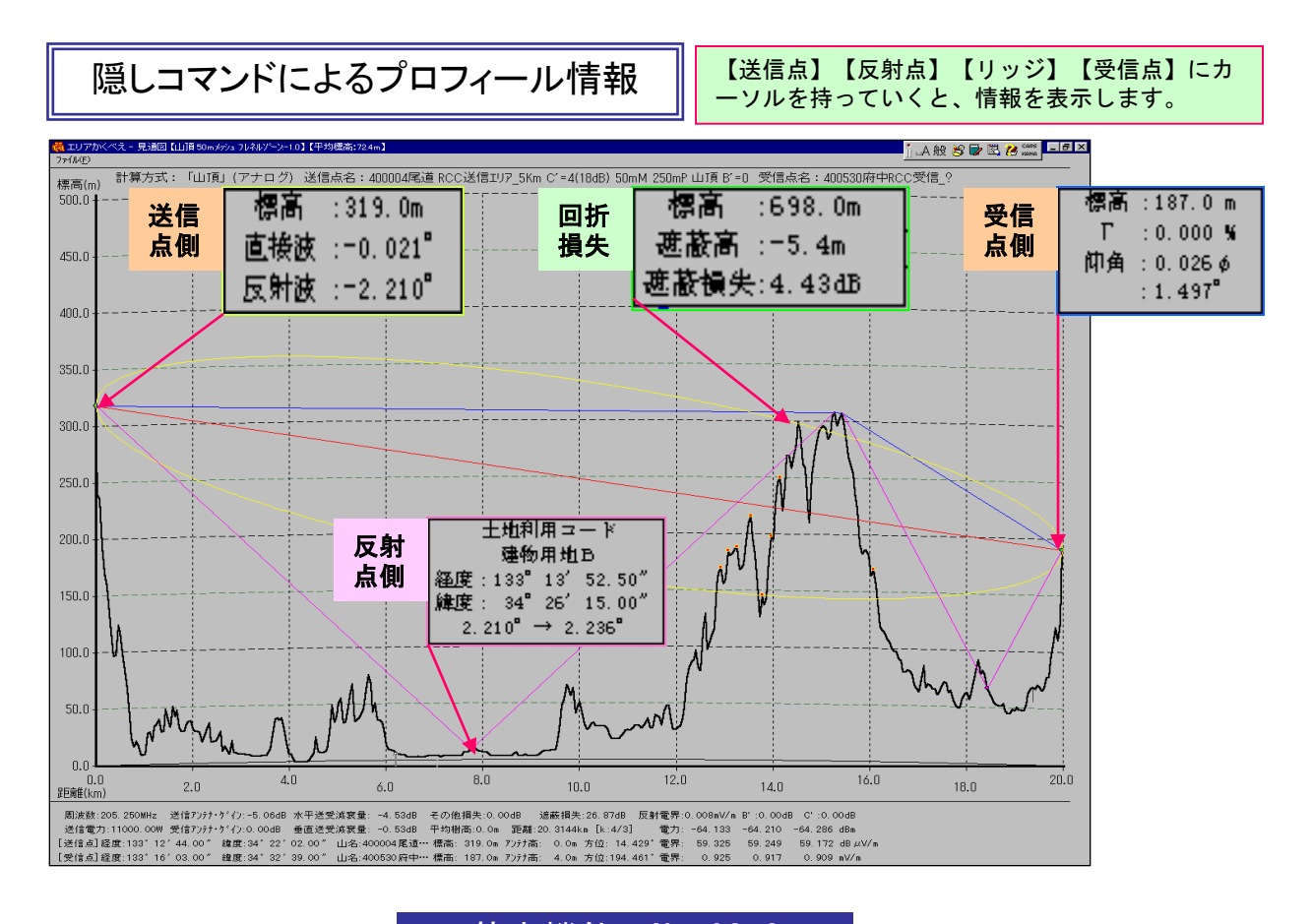

基本機能 No. 03-2 17 基本機能 No. 03-3-1

土地利用プロフィールと平均樹高の挿入

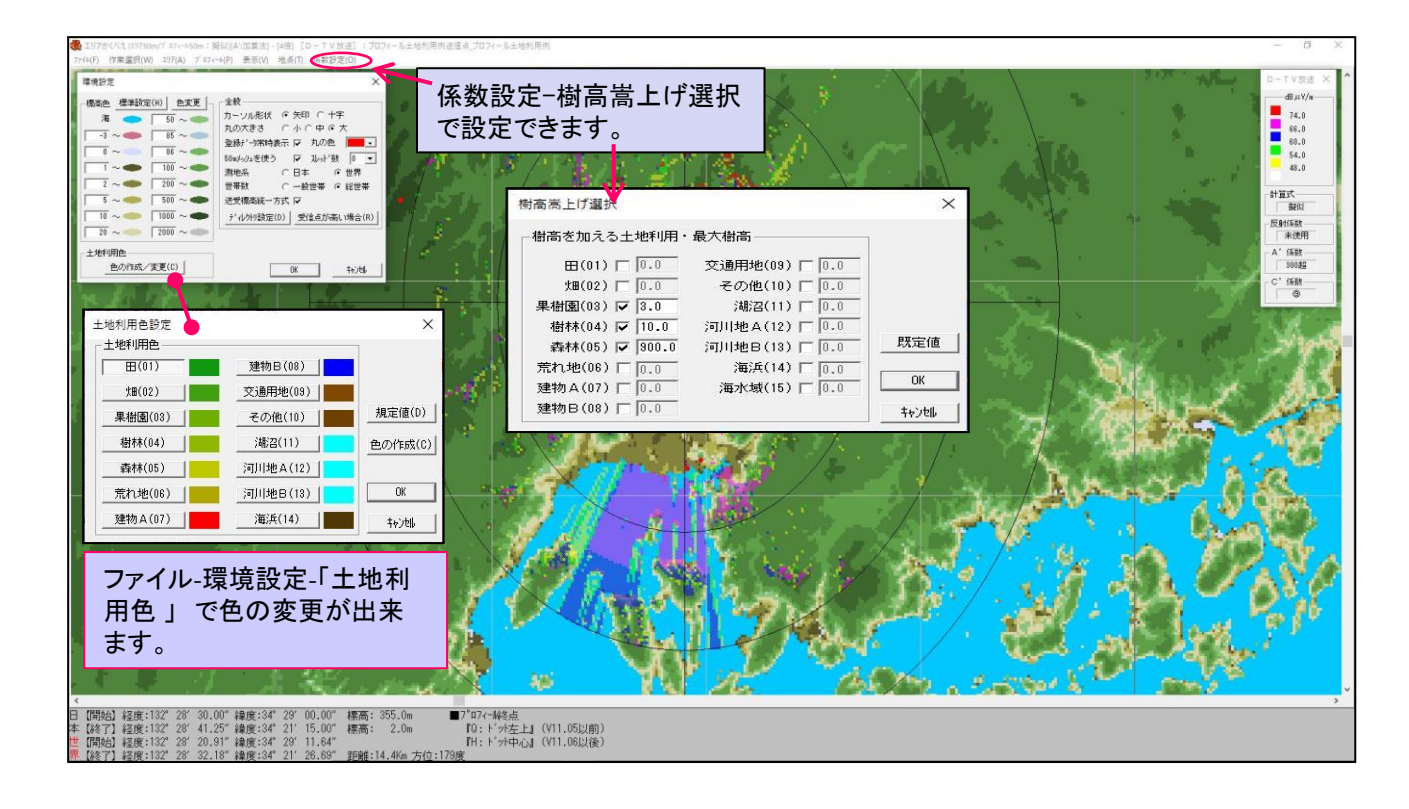

#### 土地利用色で表したプロフィール

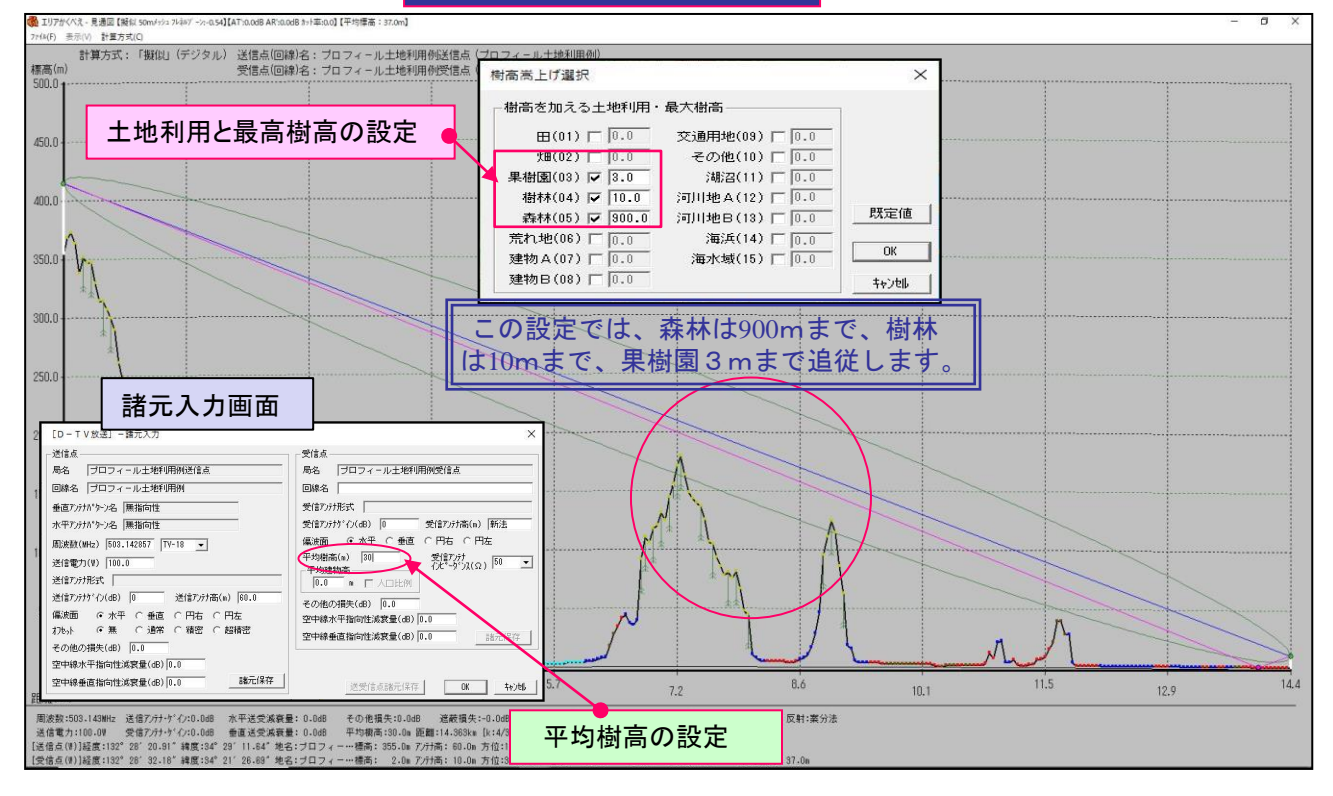

基本機能 No. 03-3-1

#### 地球の等価半径: K を変更してプロフィールを見るには

#### プロフィール画面の【計算方式】の【研究】⇒【地球等価半径】で変更できます。

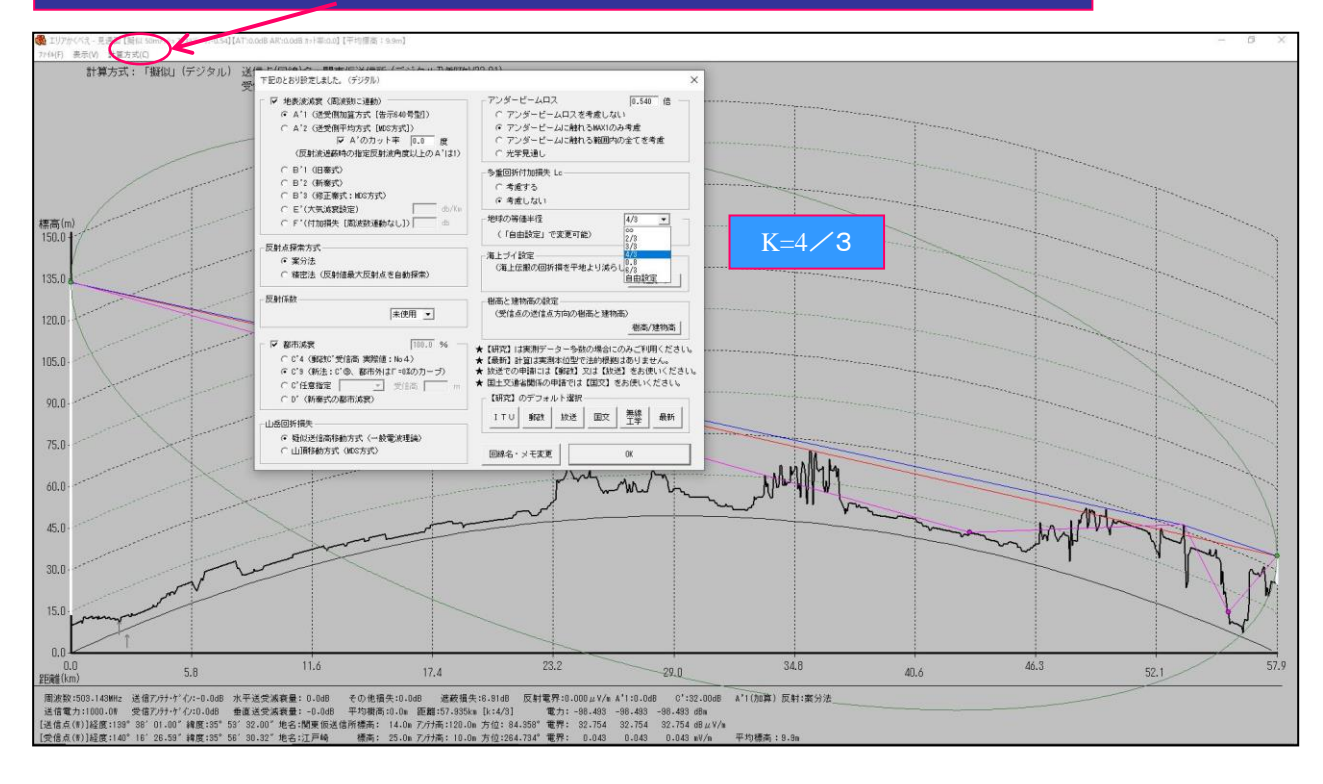

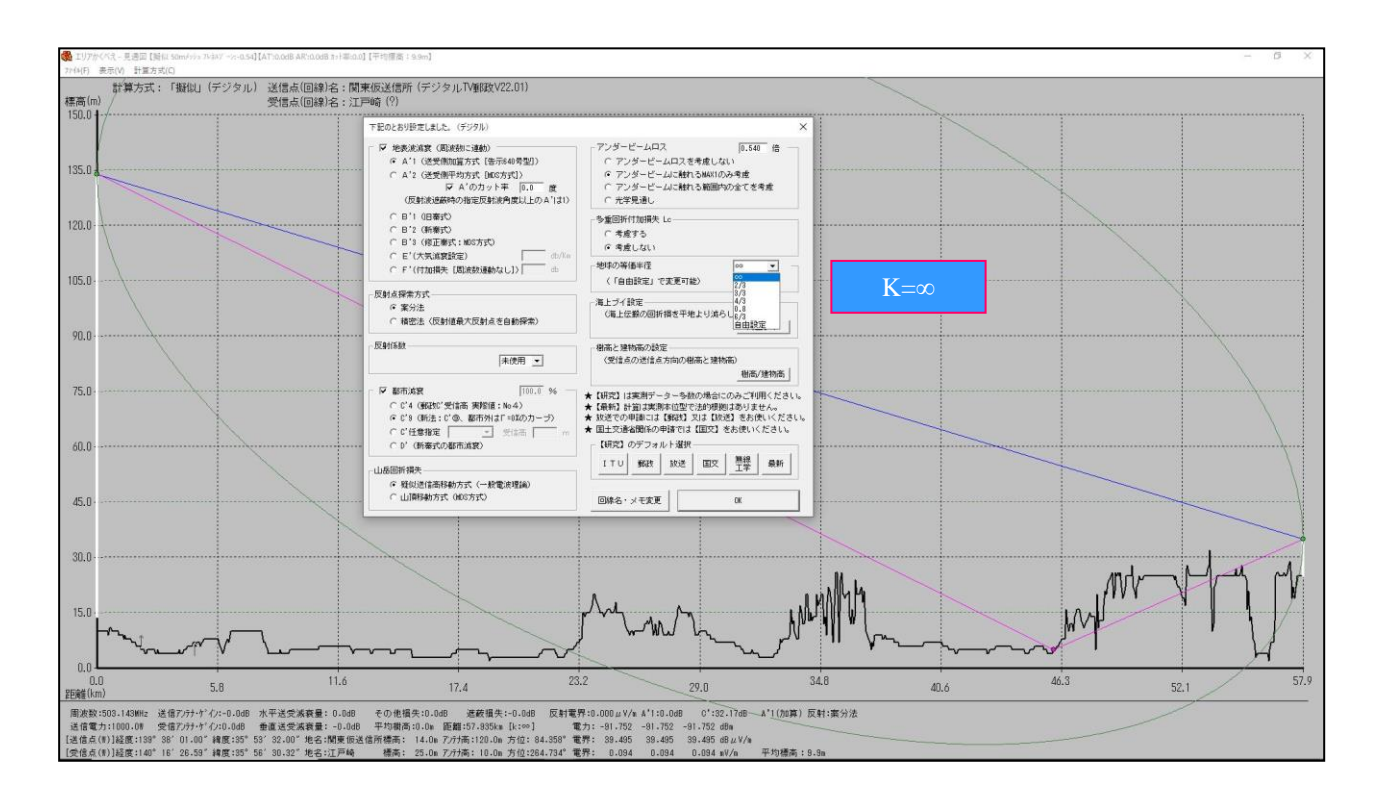

基本機能 No. 03-3-2

プロフィール回折計算(山頂と擬似)

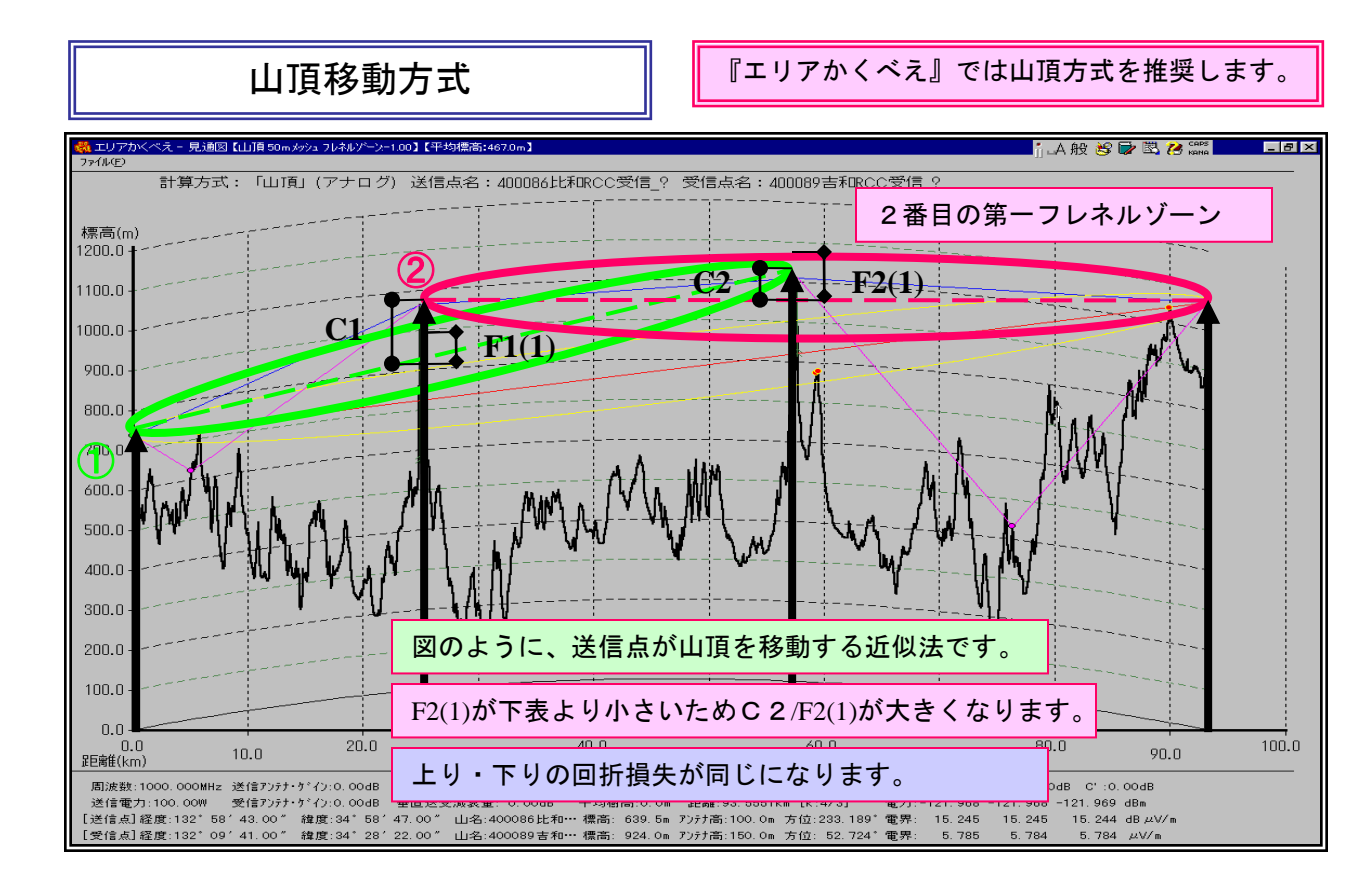

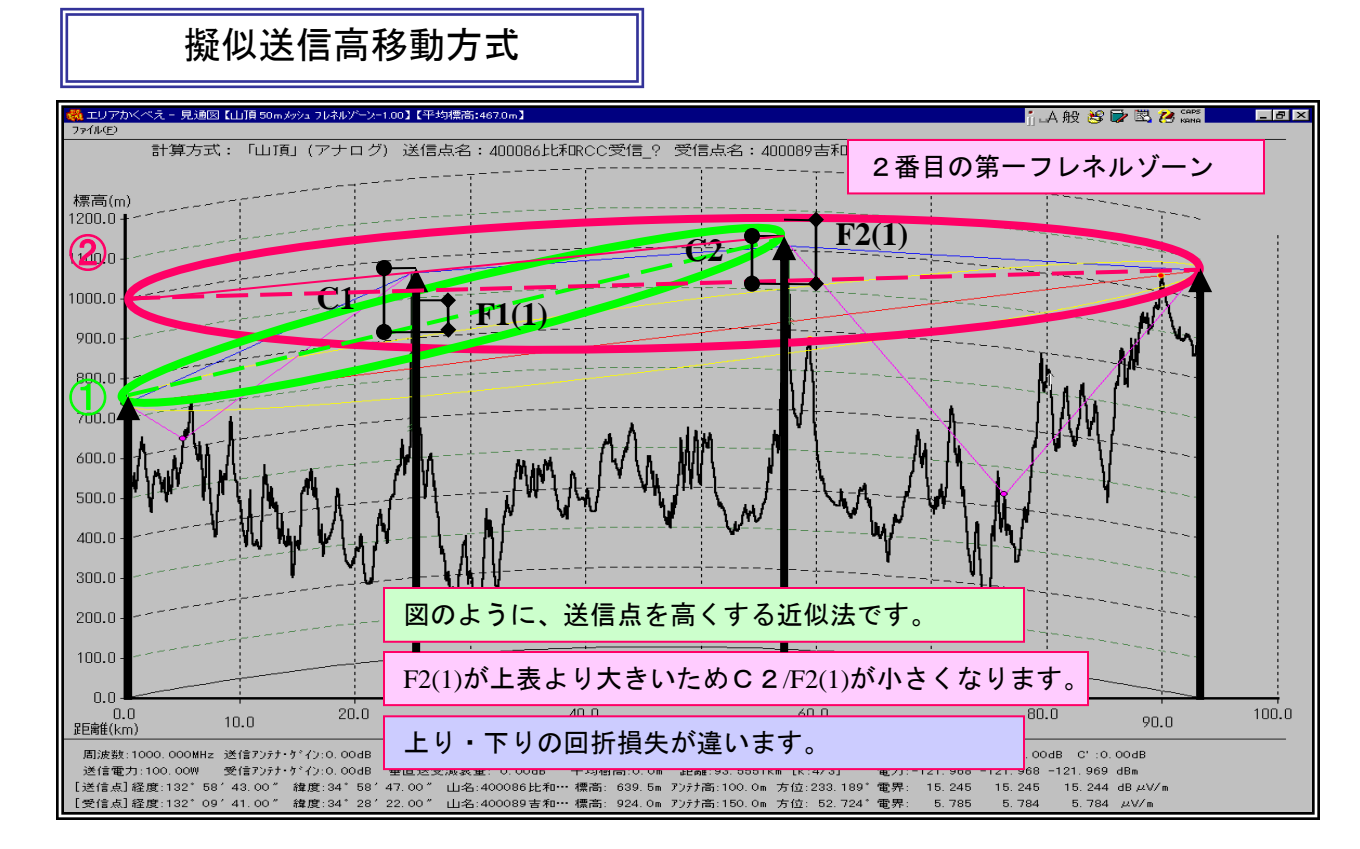

基本機能 No. 03-4

多重回折付加損失 (近接リッジ付加損失)

#### [4] 二重ナイフエッジ回折補正値

この補正値については、「進士昌明編著 無線通信の電波伝搬」の P30~31 を参照して下さい。 二つの孤立したナイフエッジによる回折問題の計算は、一般に複雑な二重フレネル積分を含みます。

しかし、実用的に十分な精度が得られる簡便 な計算法が考案されています。この方法は、二 つの障害物に順次単一ナイフエッジの回折理論 を適用するものであって、第1図に示すように 第1障害物の頂点が第2障害物による回折の波 源となっていると考えます。

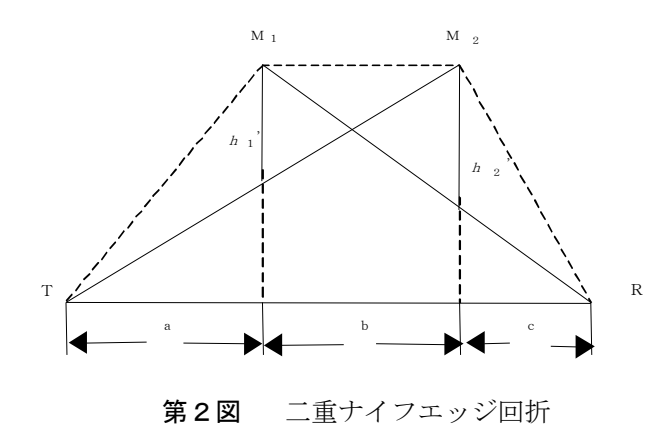

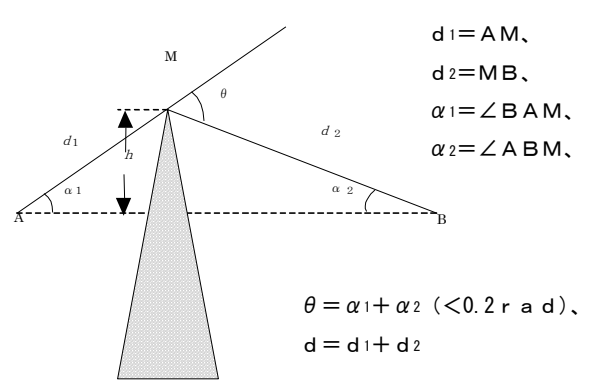

第1図 リッジの頂点を波源とした関係図

すなわち、

 第1障害物による回折損*L1*(db)は、距離 aおよび距離bと高さh1'によって定義さ れる距離を用い、第2障害物による回折損*L2*(db)は、距離bおよびCと、高さh2'によって 定義される距離を用いて、式(1)によって 計算できます。

$$\boldsymbol{\nu} = h \sqrt{\frac{2}{\lambda} \left(\frac{1}{d_1} + \frac{1}{d_2}\right)} = \theta \sqrt{\frac{2}{\lambda} \left(\frac{1}{d_1 + d_2}\right)} = \sqrt{\frac{2h\theta}{\lambda}} = \sqrt{\frac{2d\alpha_1\alpha_2}{\lambda}} \cdot \cdot \cdot (1)$$

② リッジが近接していることによって発生する付加損失の補正項 *Lc* (db) は、 二つの障害物の間の距離 *b*を考慮して、

$$L_{a} = 10 \log \left[ \frac{(a+b)(b+c)}{b(a+b+c)} \right]$$

によって与えられます。

(2)

実測と比較すると、L1およびL2の値が15dB以上のとき、および、二つの障害物による回折損が ほぼ等しいときに精度が向上します。

③二重ナイフエッジによる全回折損L(dB)は、

L = L1 + L2 + Lc

で与えられます。。

次に、二つのナイフエッジのうち、片方の影響 が卓越している第3図のようなとき 補正項Lcは不要となります。

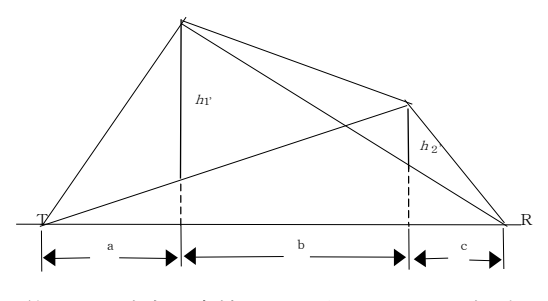

第3図 片方が卓越した二重ナイフエッジ回折

21

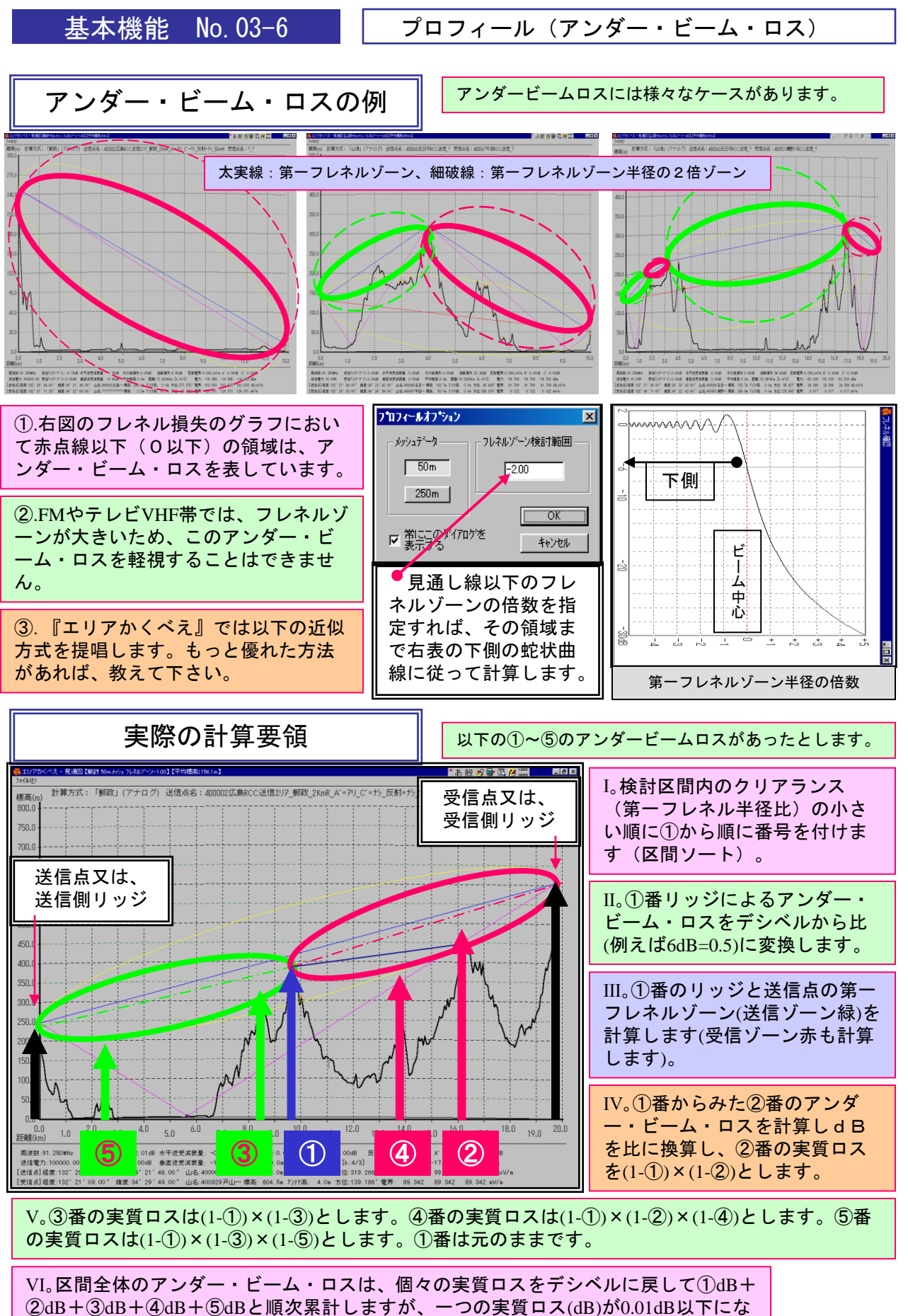

ったら計算を終了します。実際に試算すると⑤番目位(最大9dB前後)で収束します。

基本機能 No. 03-6

#### 本機能 No. 03–7

プロフィール(海上ブイ間隔)

×

樹高を加えない距離

- 建物高を加えない距離・

樹高を加えない距離

建物高を加えない距離

樹高を加えない距離

建物高を加えない距離

樹高を加えない距離

建物高を加えない距離

樹高を加えない距離

建物高を加えない距離

樹高を加えない距離

建物高を加えない距離

250m 💌

250m 💌

250m 💌

250m 💌

logo.

250m 🔻

X

×

X

X

250m 💌

平坦な砂漠と海上伝播は、コンピューター上では同等に扱ってしまいます。実際の場合、海上の方が 良く飛びますので、海上の場合に海面に小さなブイを浮かべ、このブイをリッジとして回折する計算 を、実験的に使っています。最良の計算要領とは云えないかもしれませんが、良い方法が見つかりま せん。良い方法がありましたら、教えてください。周波数=300MHz、距離=160Kmでの、試験計算を 以下に示します。ほぼ3000波長位が適当ではないかと暫定的に設定しています。変更可能です。

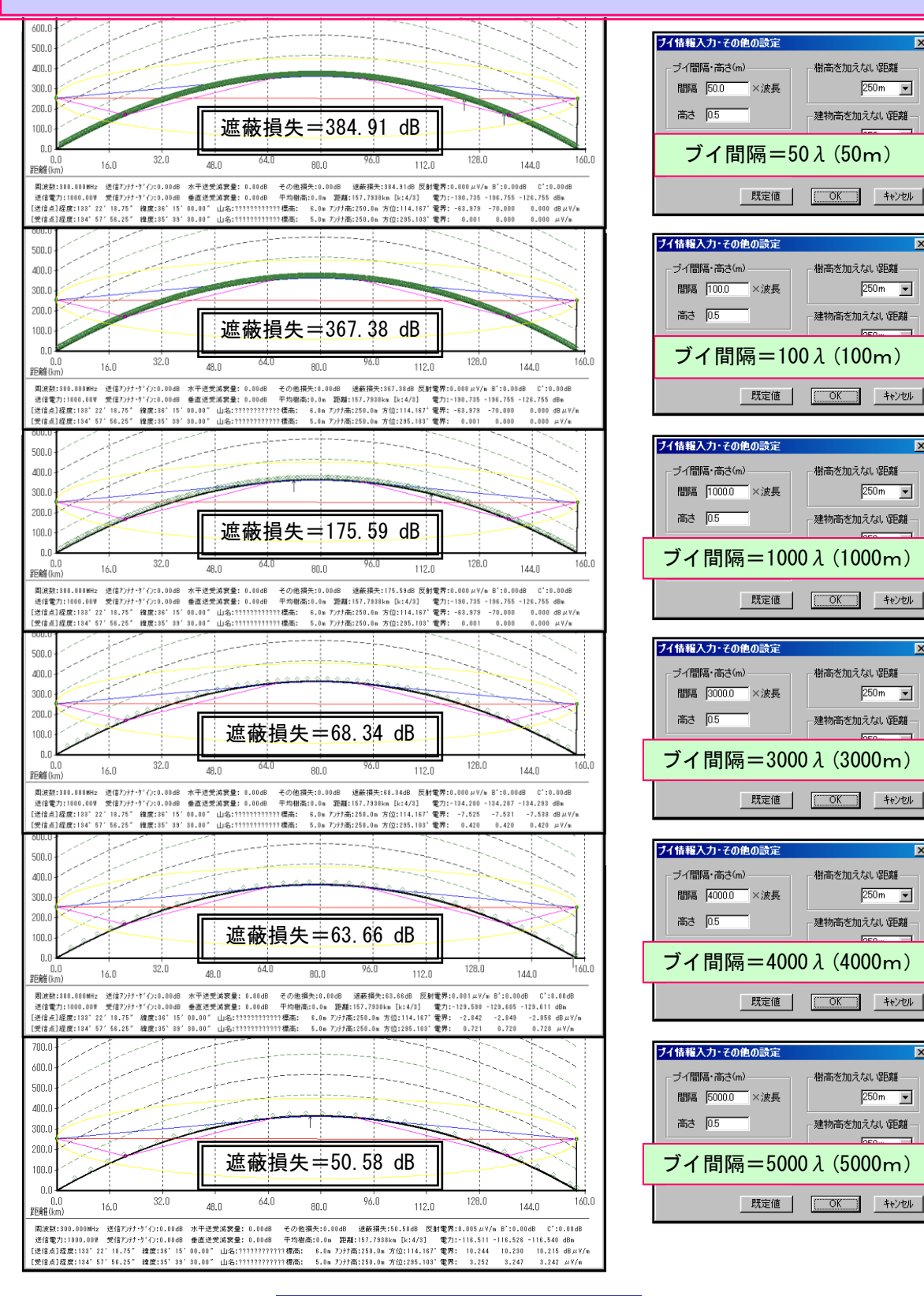

基本機能 No. 03–7

基本機能 No. 04-1 水平指向性の登録 水平指向性の入力 事前に指向性を登録して地点に取り込む方式を採用しています。 まず【ファイル】⇒【指向性パターン作成】⇒【水平パターン作成】を選んでください。 A4指向性用紙を50%に縮小しタブレット右上にセットします(程よい場所を探してください)。 ②【中心点指定】ボタンを押してから、タブレット上の指向性中心をペンで押します(数回)。 ③【最大電界指定】ボタンを押してから、タブレット上の指向性の北最大点をペンで押します(数回)。 ④【電界比プロット】ボタンを押して、タブレット上の指向性ラインをペンで飛び飛びに押します。 ⑤ 矢印キーで入力済のポイントを微調整できます。新たなポイントを追加することもできます。 矢印キーでパターンを修正する場合は、数値表とパ ↑時計方向に移動 ターンの両者を見ながら進めてください。 【DEL】でポイントを消すことができます。 ← 値が小 → 値が大 ⑥ 間違えた場合は【全点取消】で全点 を取り消せます。 ↓反時計方向に移動 ⑦ 角度(数値入力)と【確認】で入力済 (読込み)パターンを回転できます。 ←→の移動幅微調整(数値入力) 送信アンテナ水平面指向特性 × 電界比 【作業選択】-方位 dB ]-271.0 0.0745 -22.553 🔺 中心点指定 271 0.0788 -22.074 45 50 0.0851 -21.405 72.0 最大電界比指定(O度) 272.5 0.0914 -20.782 31Ō 273.0 0.0977 -20.202 55 電界比ブロット 305 -19,835 0.1019 273.5 300 60 274.0 0.1082 19.314 全点取消 295 65 274.5 0.1148 -18.818 290. 70 ■回転角度(0~300) 0.0 0.1264 -17.968 275 5 285 75 確認 0.1303 -17.704 276 2801 80 76.5 -17.3230 1361 【スケール】 275 85 277.0 0.1419 -16.958 C LOG ○ リニア 270 90 0.1478 -16.608 💻 ケイン微調整値(リエア): 002 277.5-16.382 278.0 0.1517 95 265 278.5 0.1575 -16.054 260 100 パターン名 test 参照(R) -15.736 0.1634 1279 N 105 255 279.5 0.1692 -15.434 🚽 ЕЛ刷(<u>Р)</u> ОК キャンセル 250 110 245 '115 120 240 125 ⑨ 出来上 10 登録済 130 ⑧ スケール <sup>225</sup> 220 215 210<sub>205</sub>200<sub>19</sub>5190185180175170165160 135 をLOGとリニ がったらパ パターンを . 140 読込んで修 ターン名を アに切替えま 登録します。 正します。 す。

### 基本機能 No. 04-1

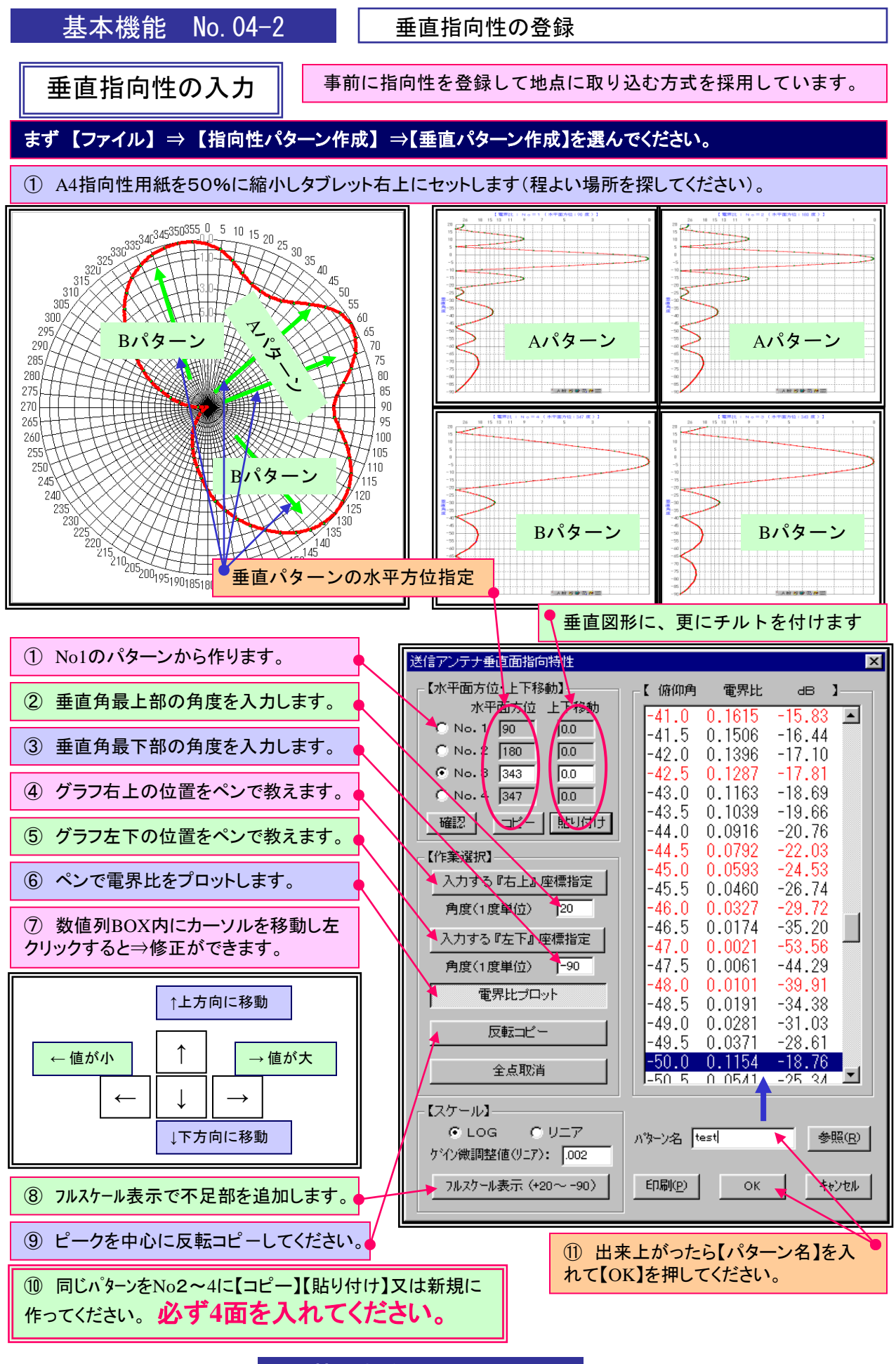

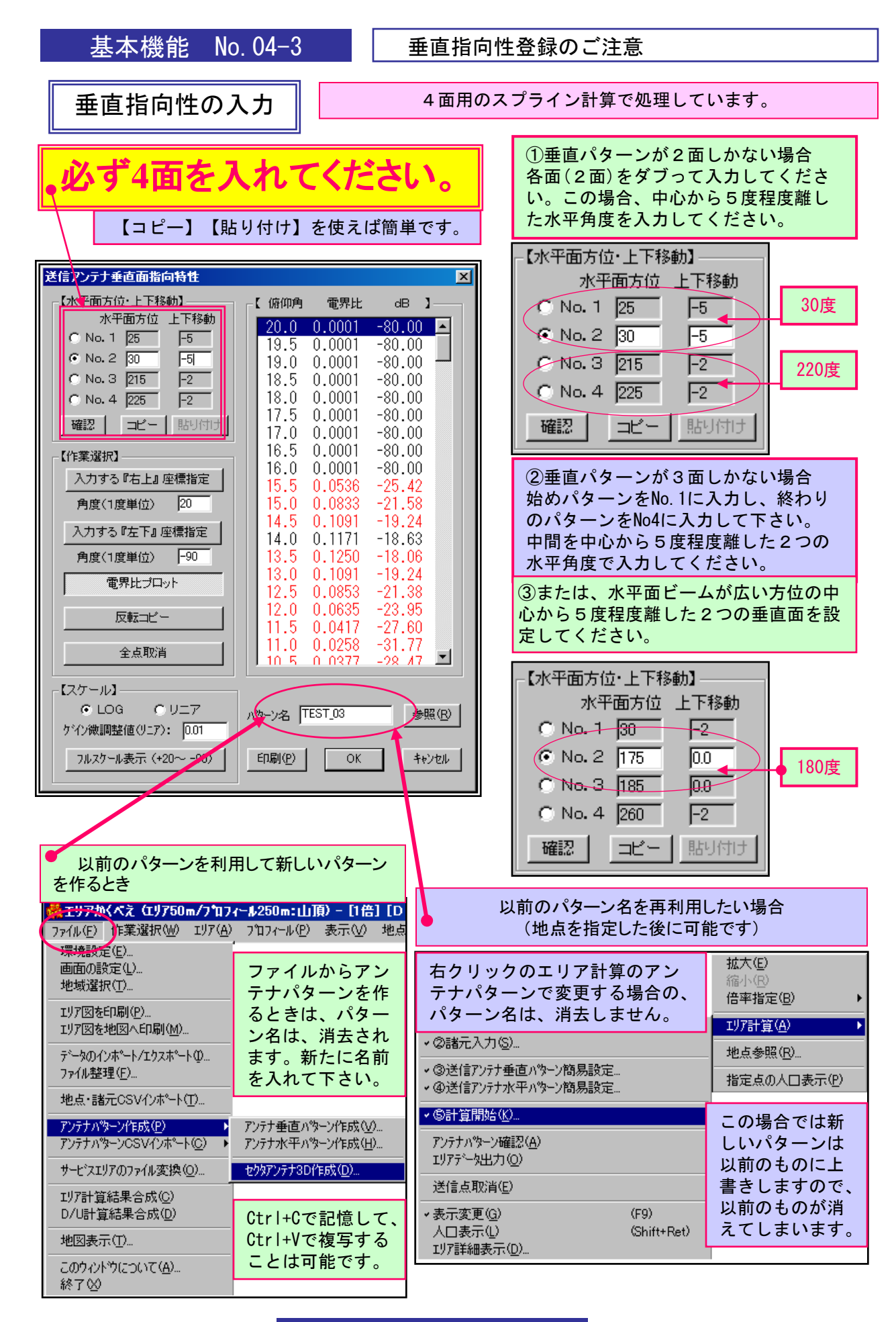

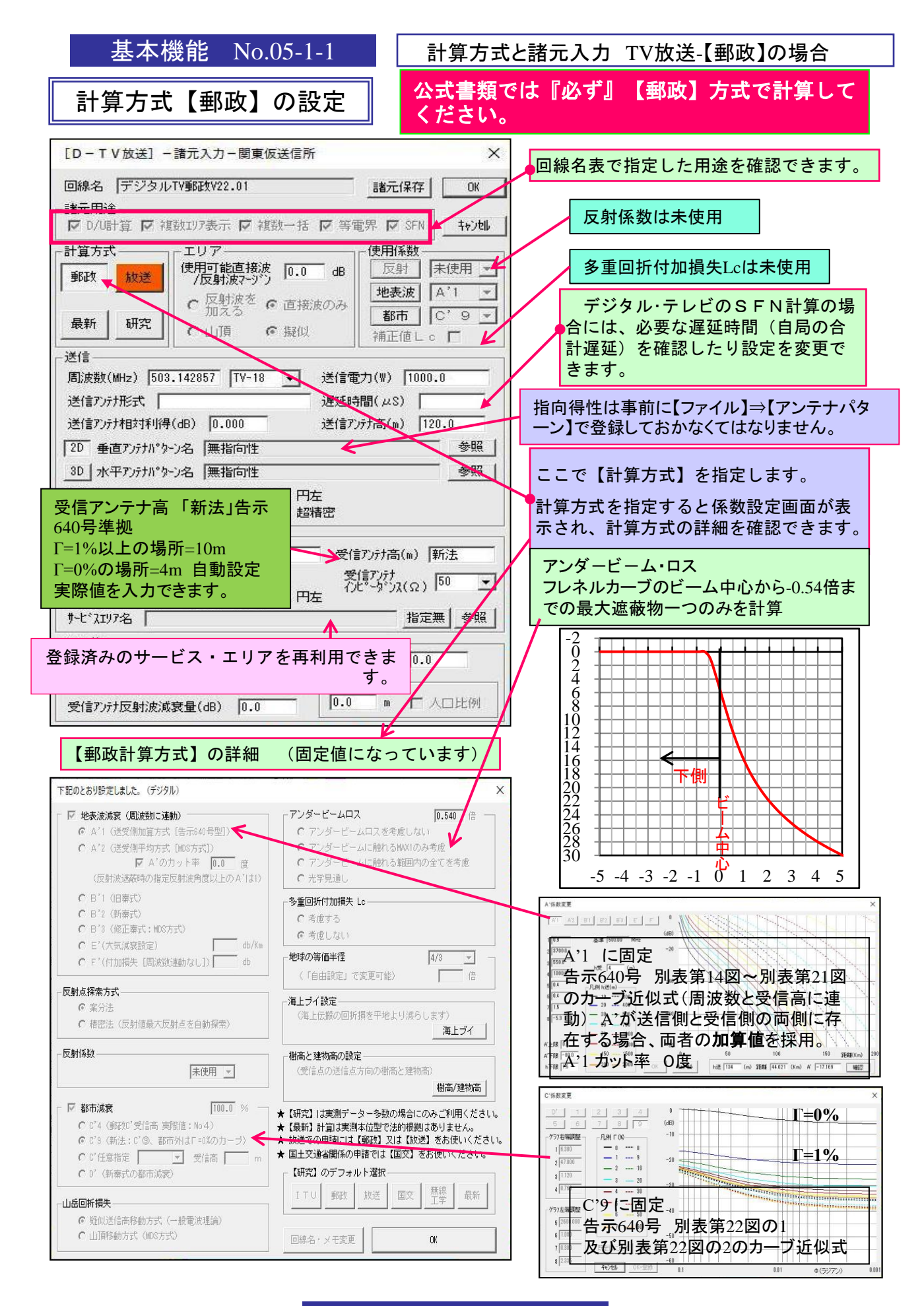

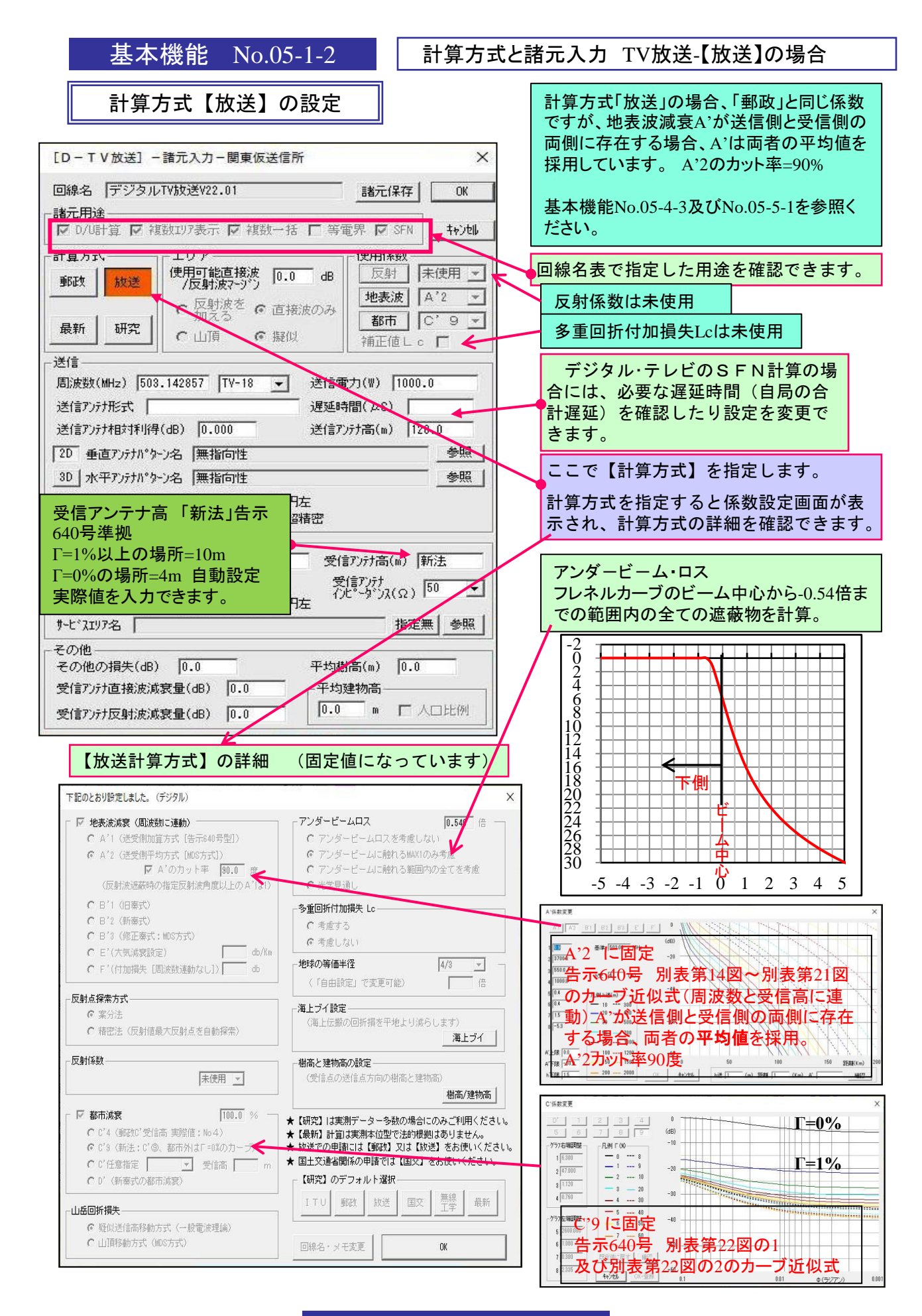

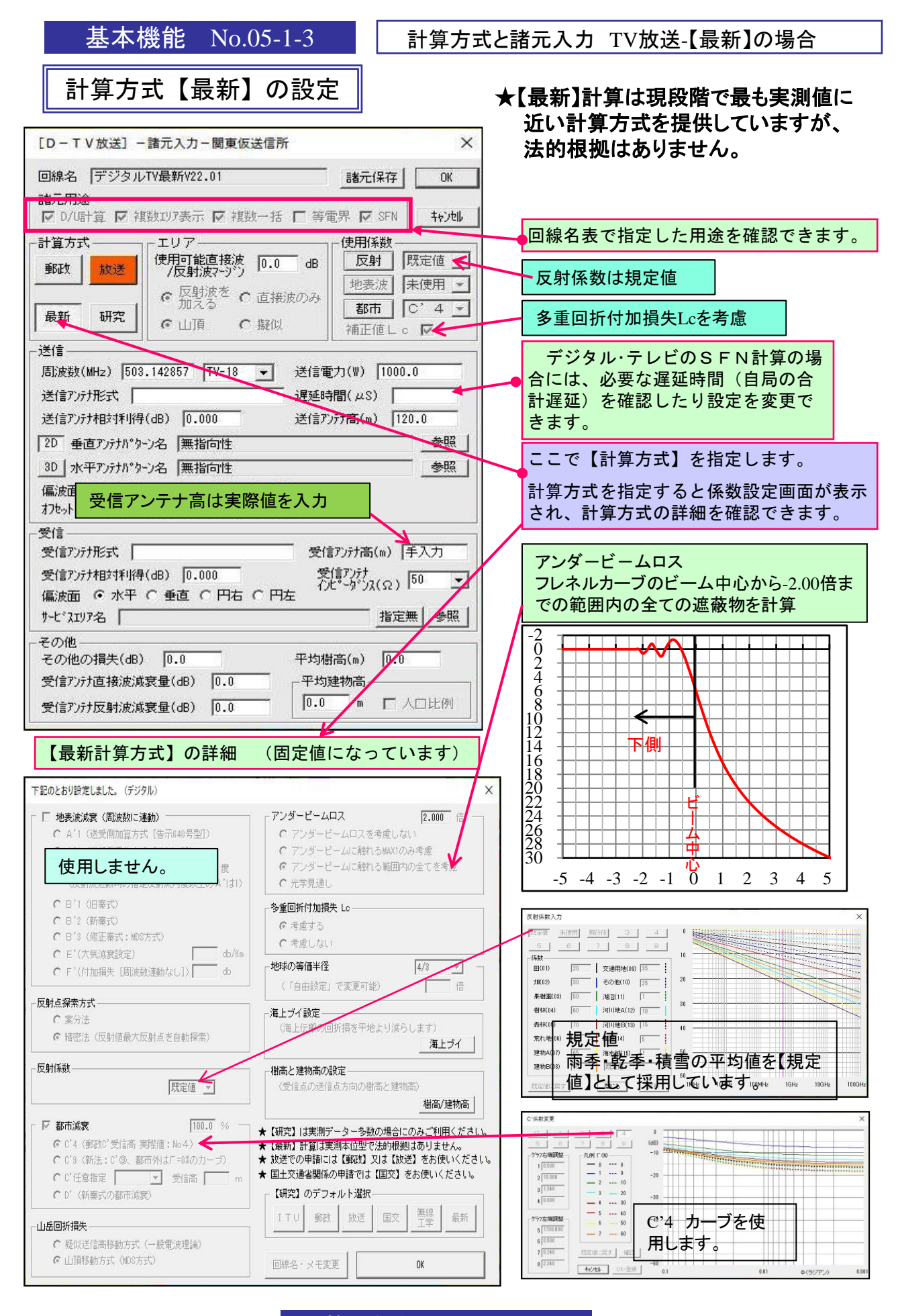

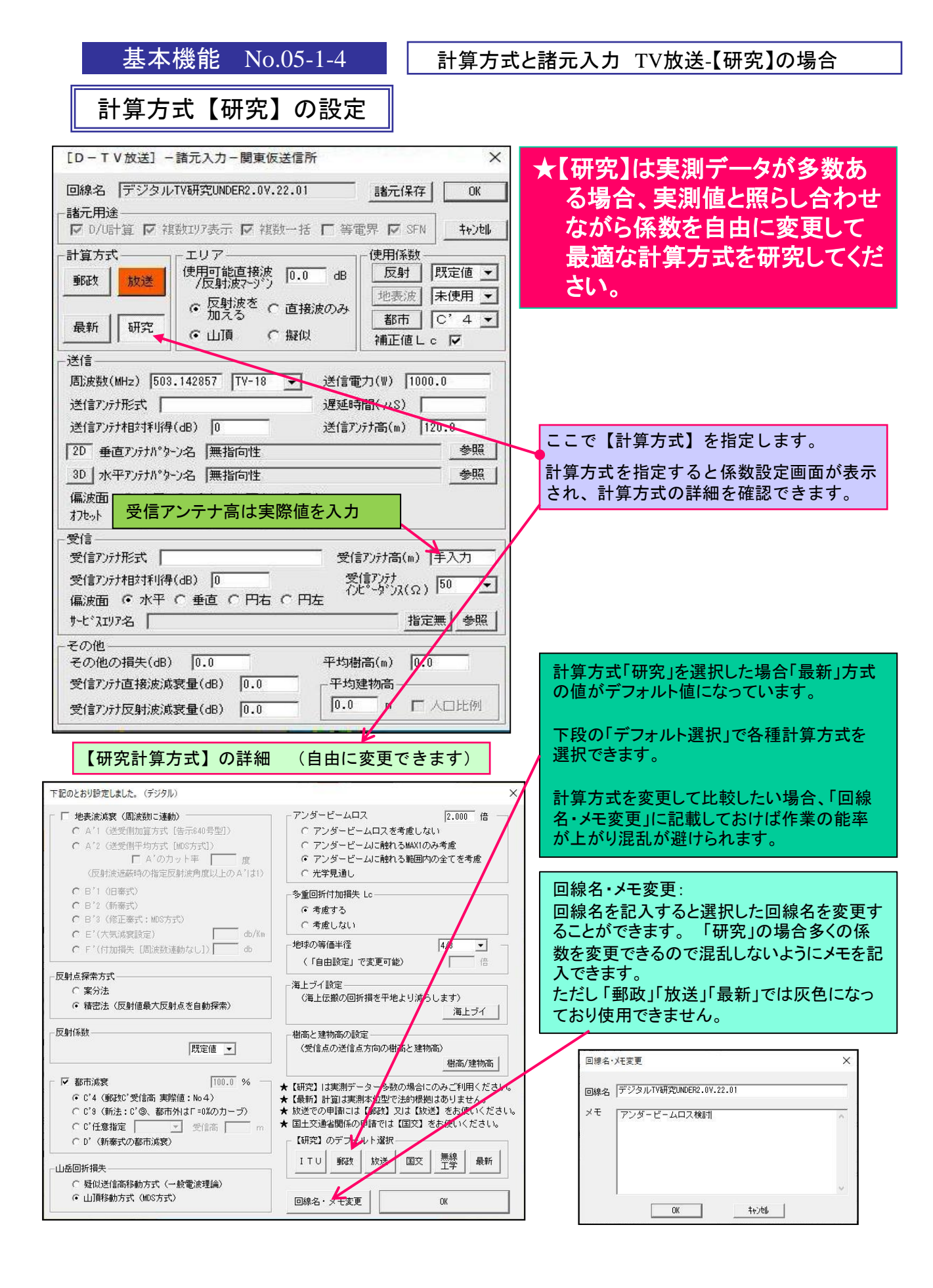

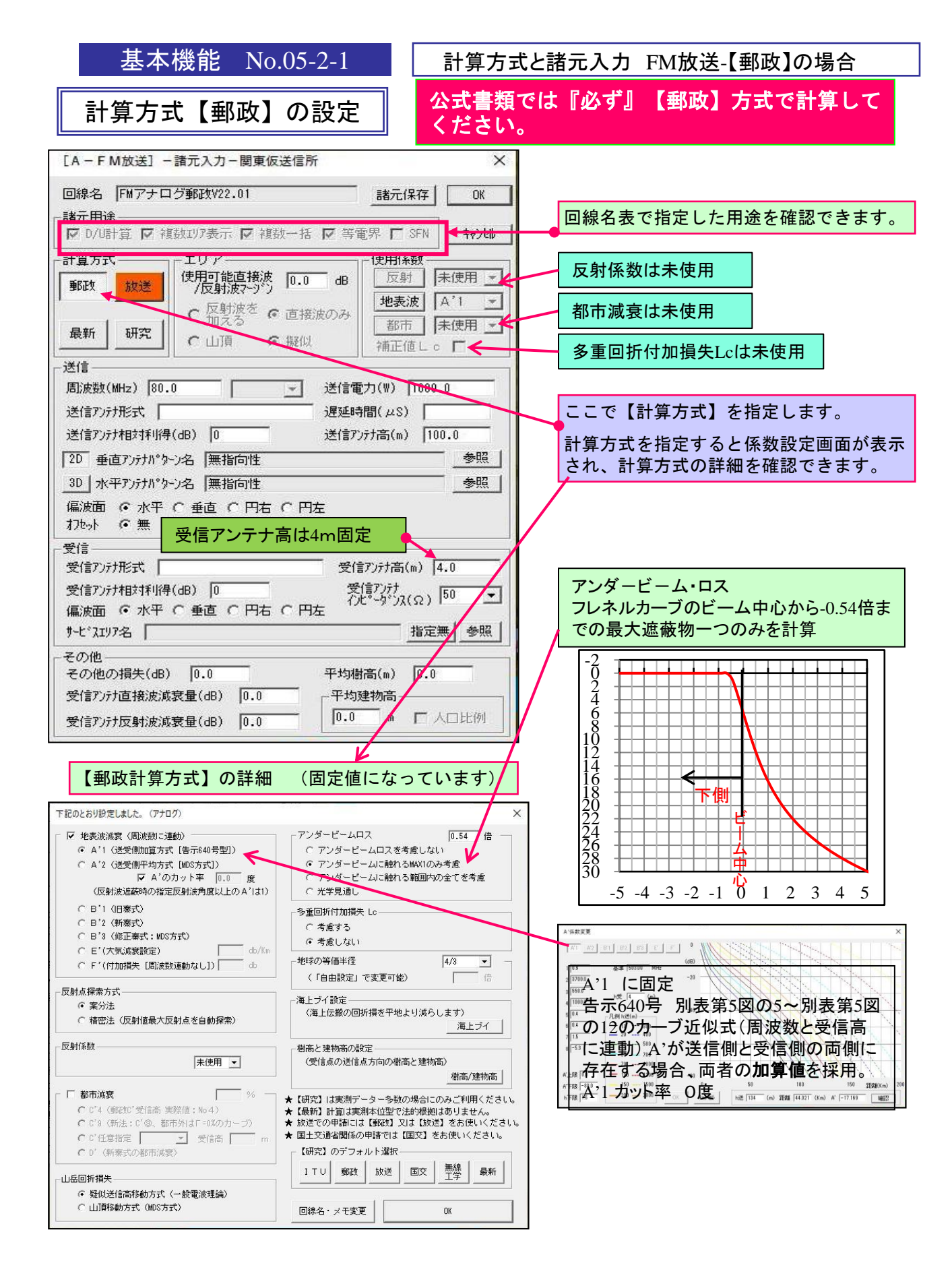

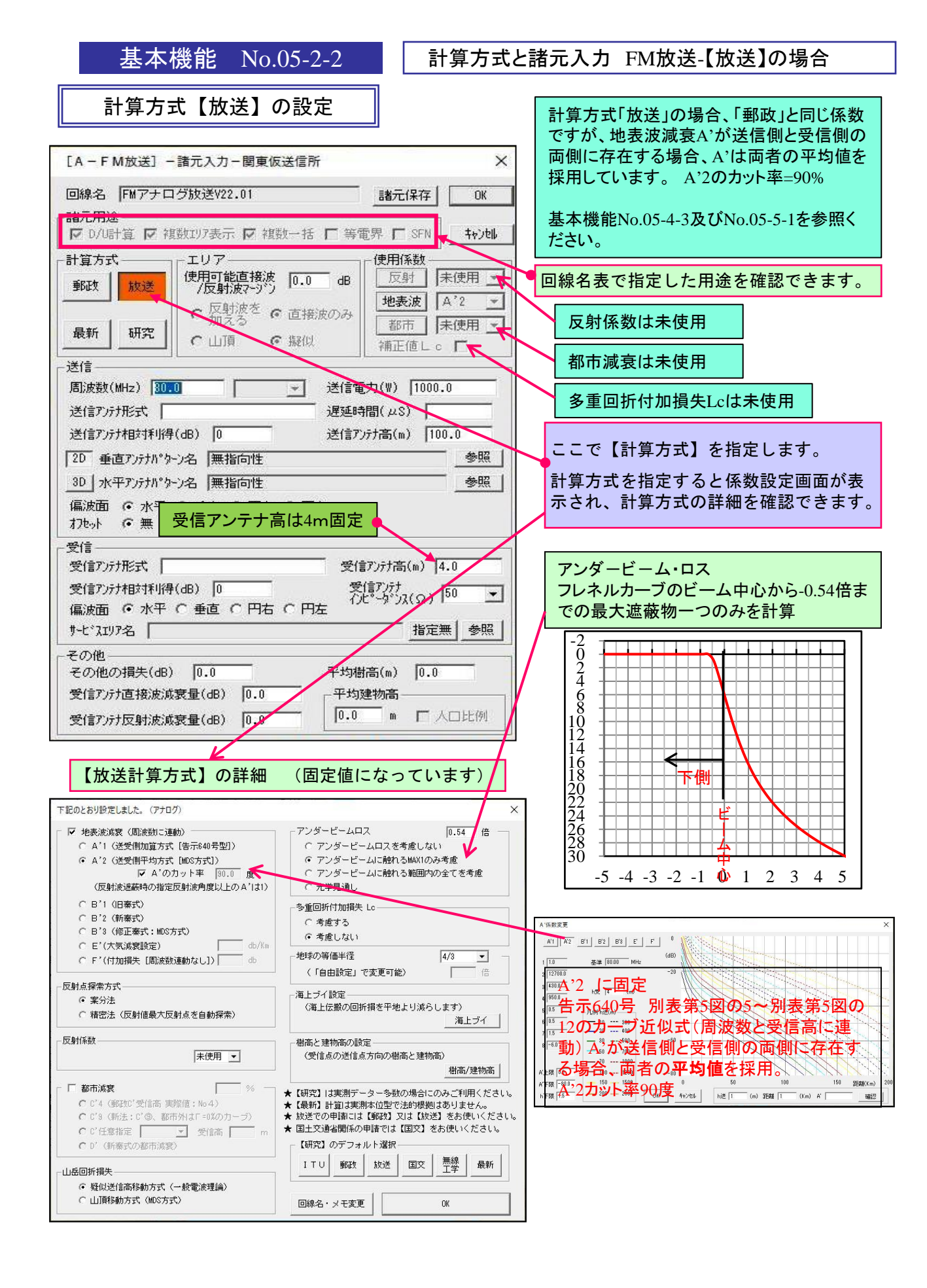

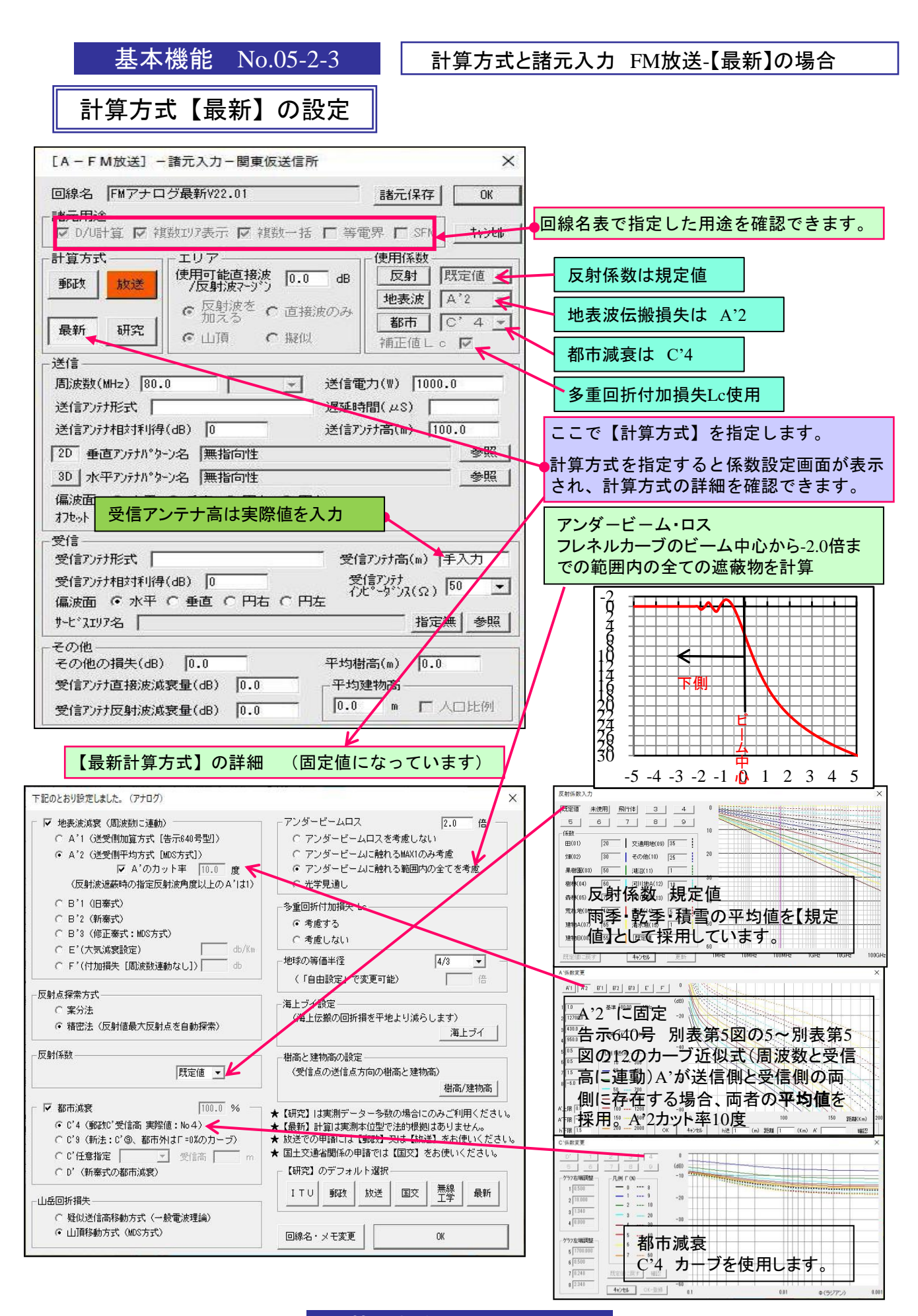

反射点の求め方(案分法、精密法)

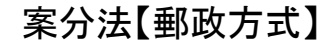

反射点は、h1とh2(ha)の標高で、距離を比例配分します。

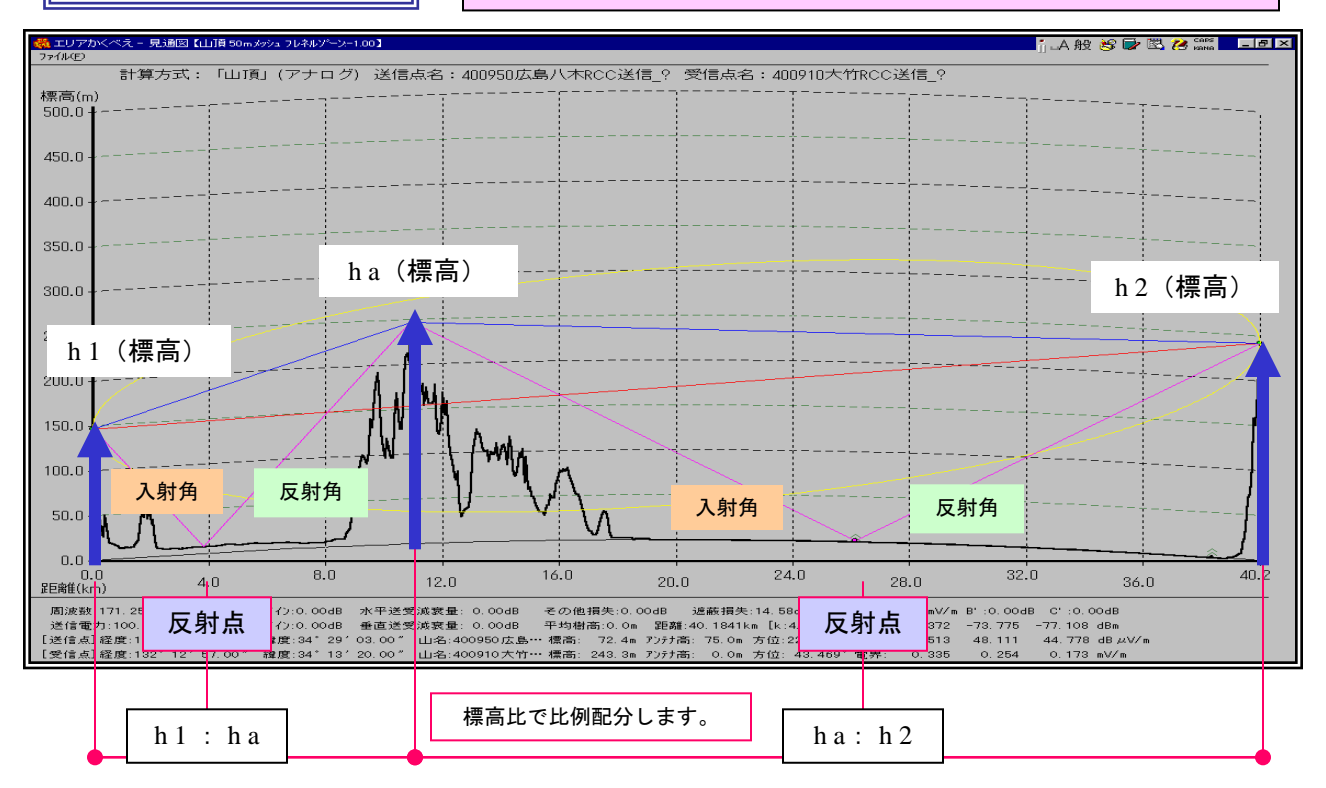

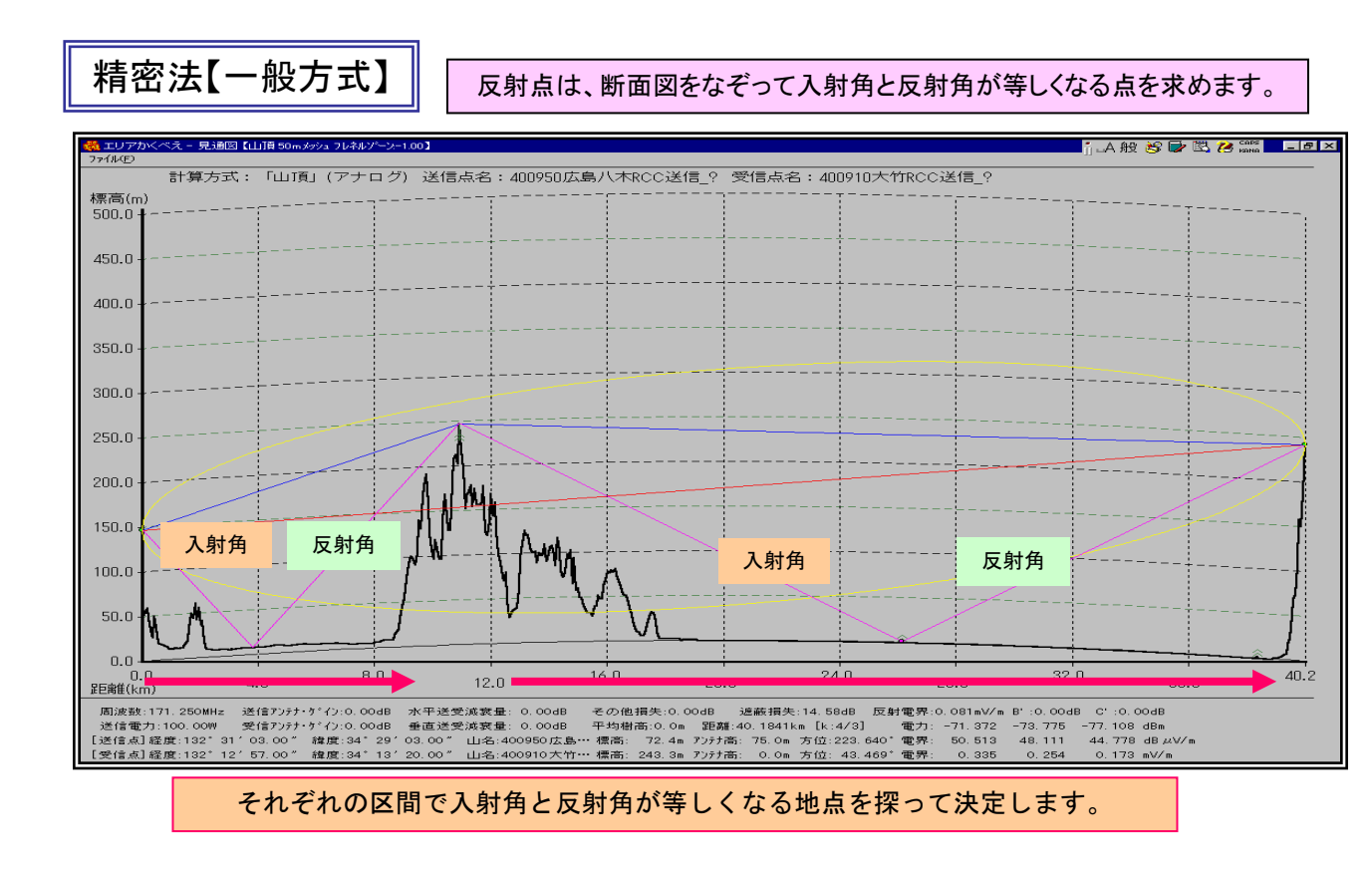

#### 基本機能 No. 05-3

基本機能 No. 05-4-1

#### 郵政告示によるA'計算 FM放送・TV放送

FM放送・TV放送 郵政告示第640号-別表第5図の5~12、別表第6図~13図、別表第14 図~第21図の近似式の精度が格段に向上しました。 周波数に連動いたします。

h受を自由に変えてグラフ(近似式)を確認できます。

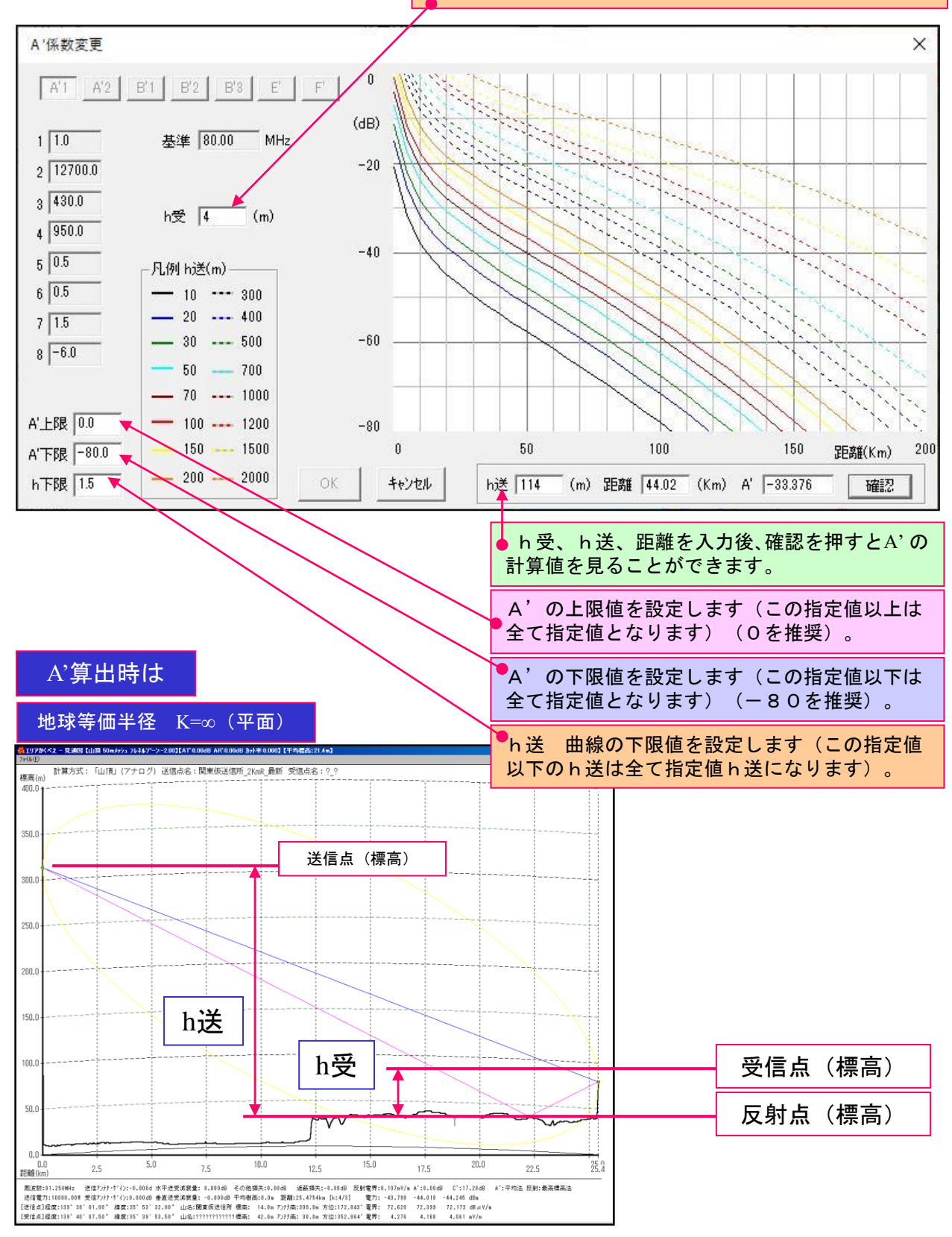

基本機能 No. 05-4-1
基本機能 No. 05-4-2

TV放送・FM放送【郵政】によるA'計算【加算法】

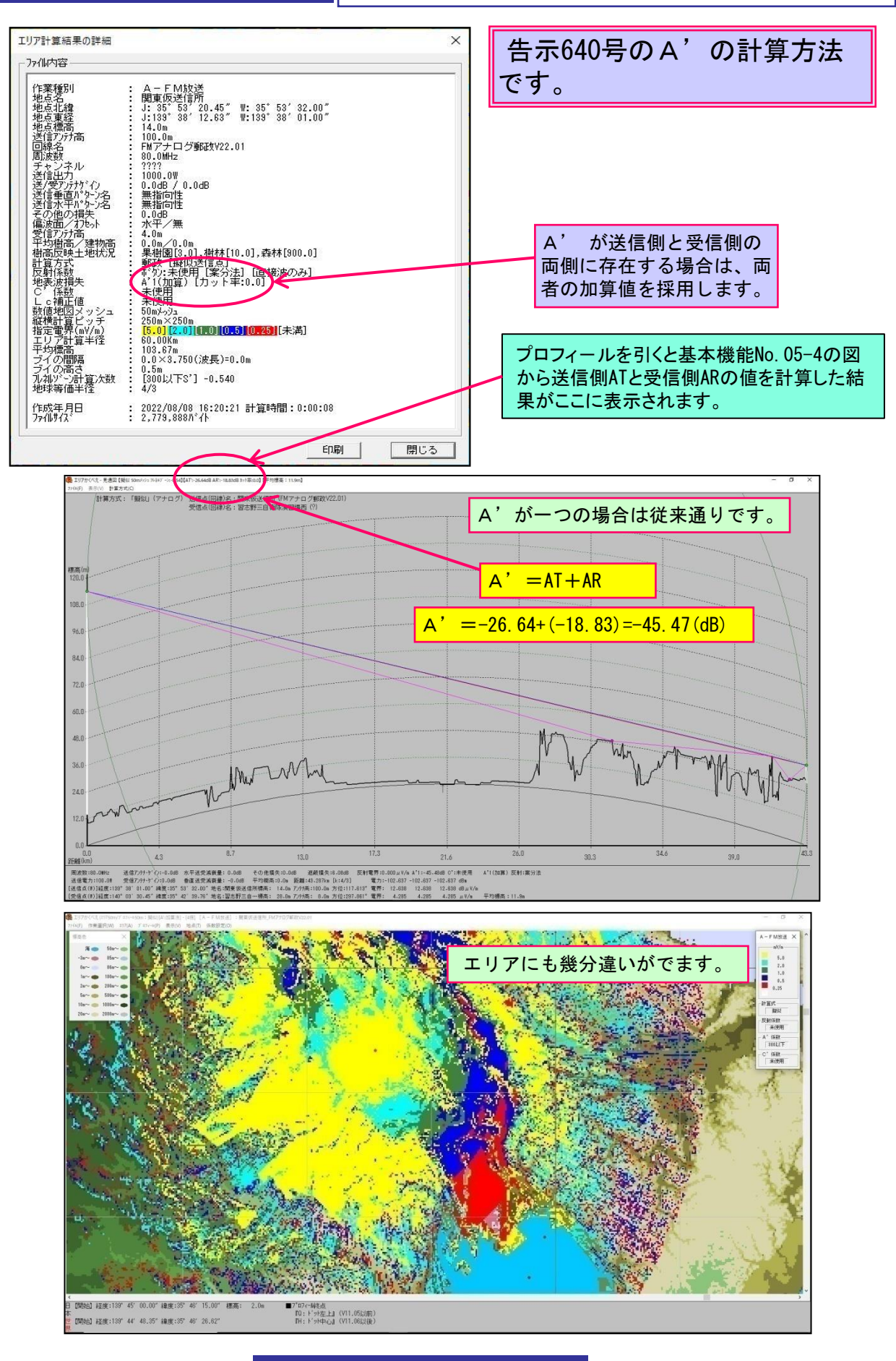

基本機能 No. 05-4-2 36 基本機能 No. 05-4-3

#### TV放送・FM放送【放送】によるA'計算【平均化法】

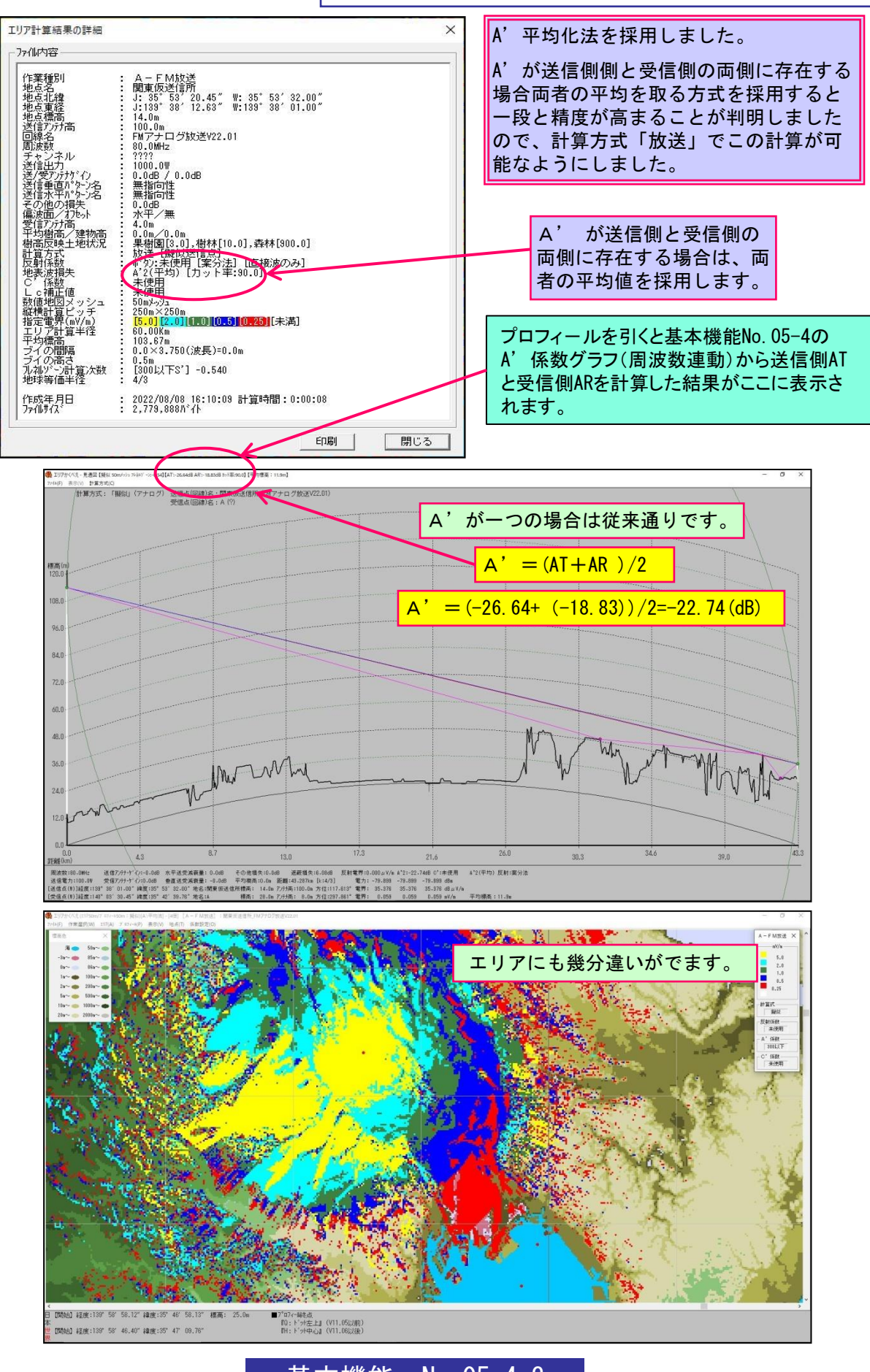

基本機能 No. 05-4-3

基本機能 No. 05-5-1

#### 【郵政】方式A'の反射波カット率

## 反射波カット率

#### 公式書類では郵政告示に従って【カット率=0度】にしてください。

郵政告示第640号免許規則七条3項(1)アに記載されている『(反射波が)山等の障害物でさえぎ られる場合のA'は1とする』という条項では、僅かでも反射波がさえぎられるとA'(dB)が無くなり 現実と違う場合が多いことから、反射波の遮蔽度合いを調整した方が現実的との提案を頂戴しました ので、以下の要領で幾分ファジーになるよう【反射波カット率(度)】を採用しました。

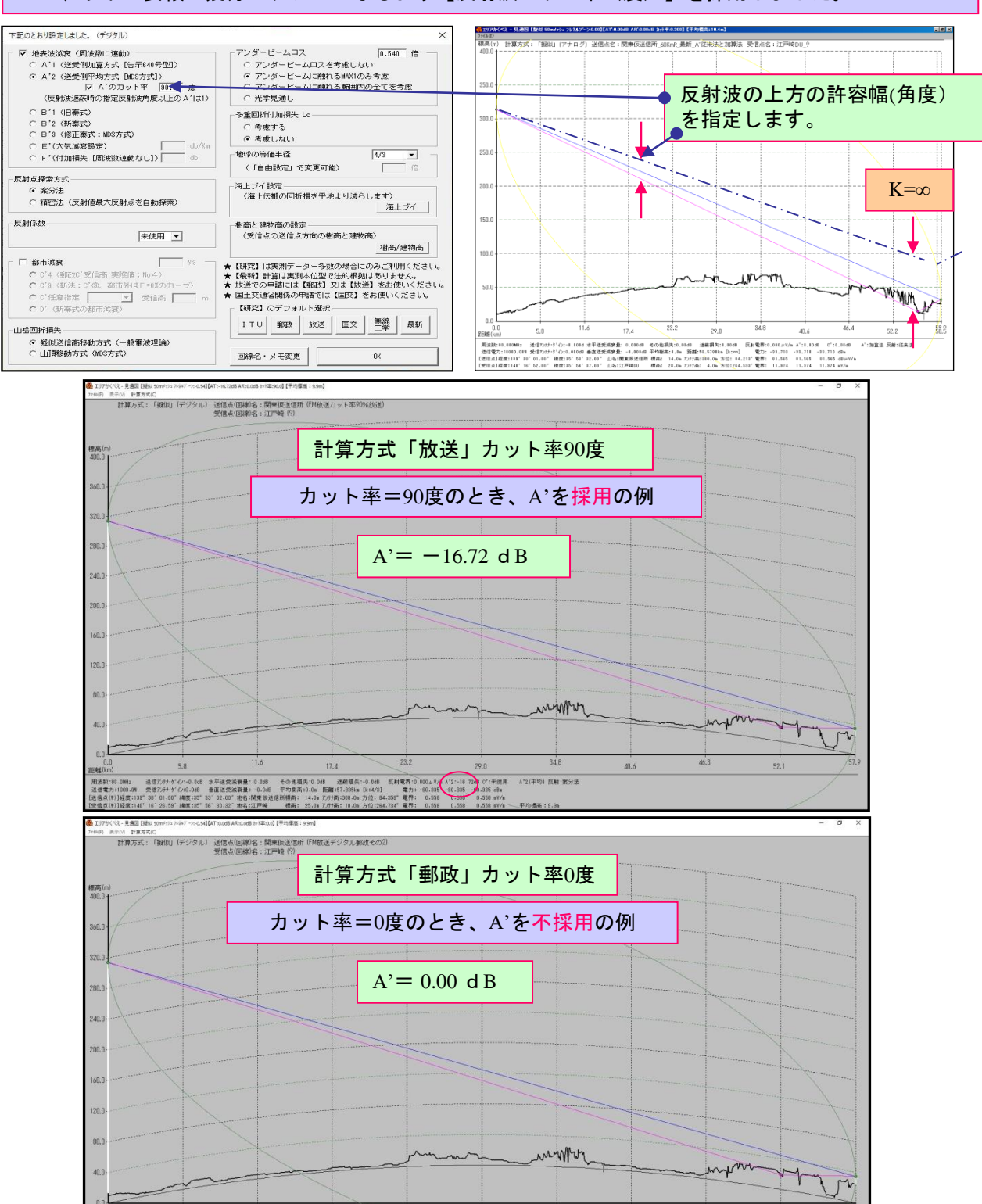

34.8

40.6

46.3

52.1

基本機能 No. 05-5-2

【郵政】方式A'の反射波カット率(山岳回折がある場合)

#### 山岳回折がある場合のA'計算のプロフィール

郵政告示640号では、山岳回折損失を計算する場合の地球の等価半径はK=4/3ですが、反射点の求 め方ではK=∞(平面計算)、A'には既に地球の陰影係数が含まれているためK=∞となっています。 このため、山岳回折がある場合のA'を同じプロフィールで見ることが困難なため、以下の要領でご確

認下さい。この場合、リッジの緯度・経度にわずかな誤差が発生する場合があります。

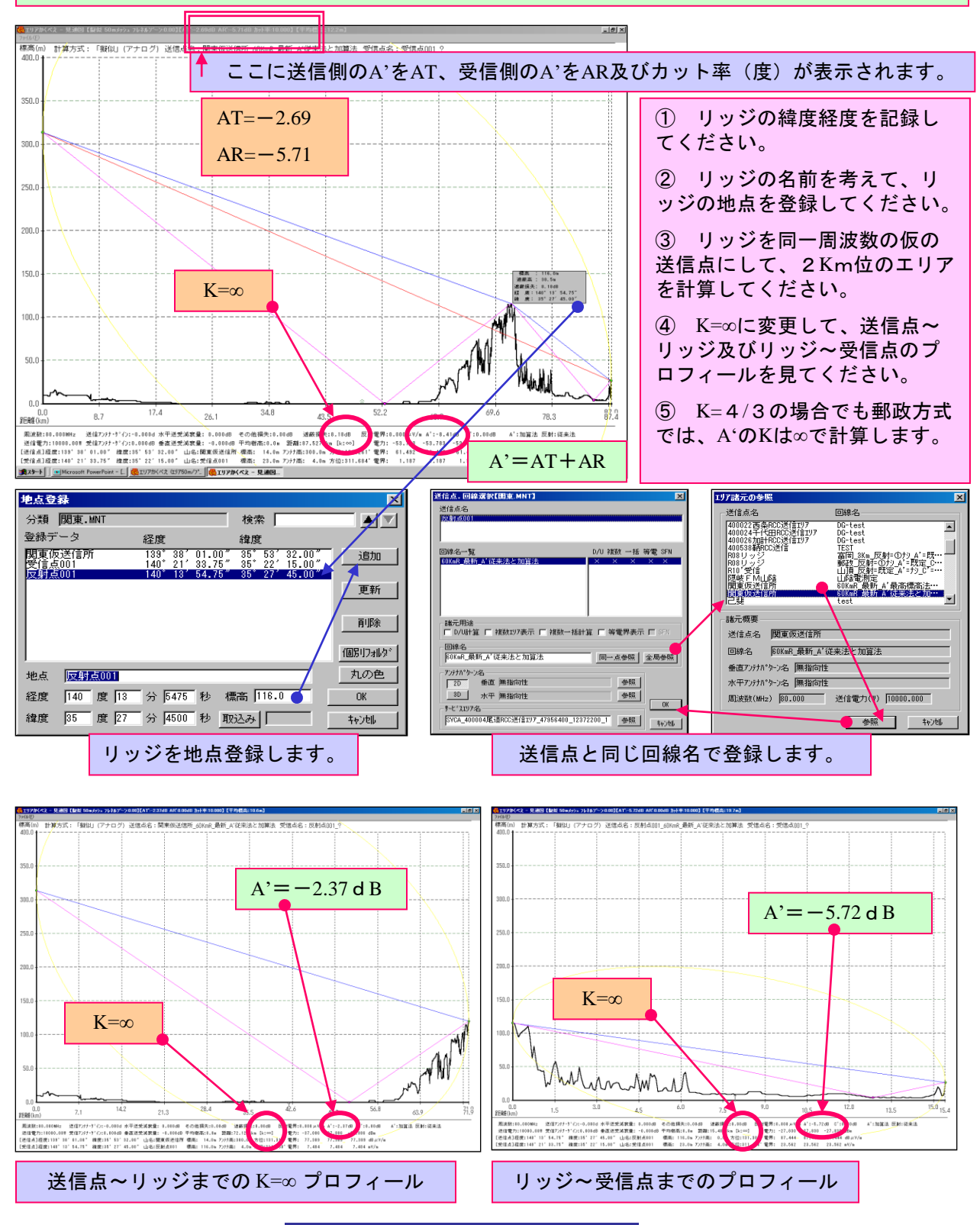

基本機能 No. 05-5-2

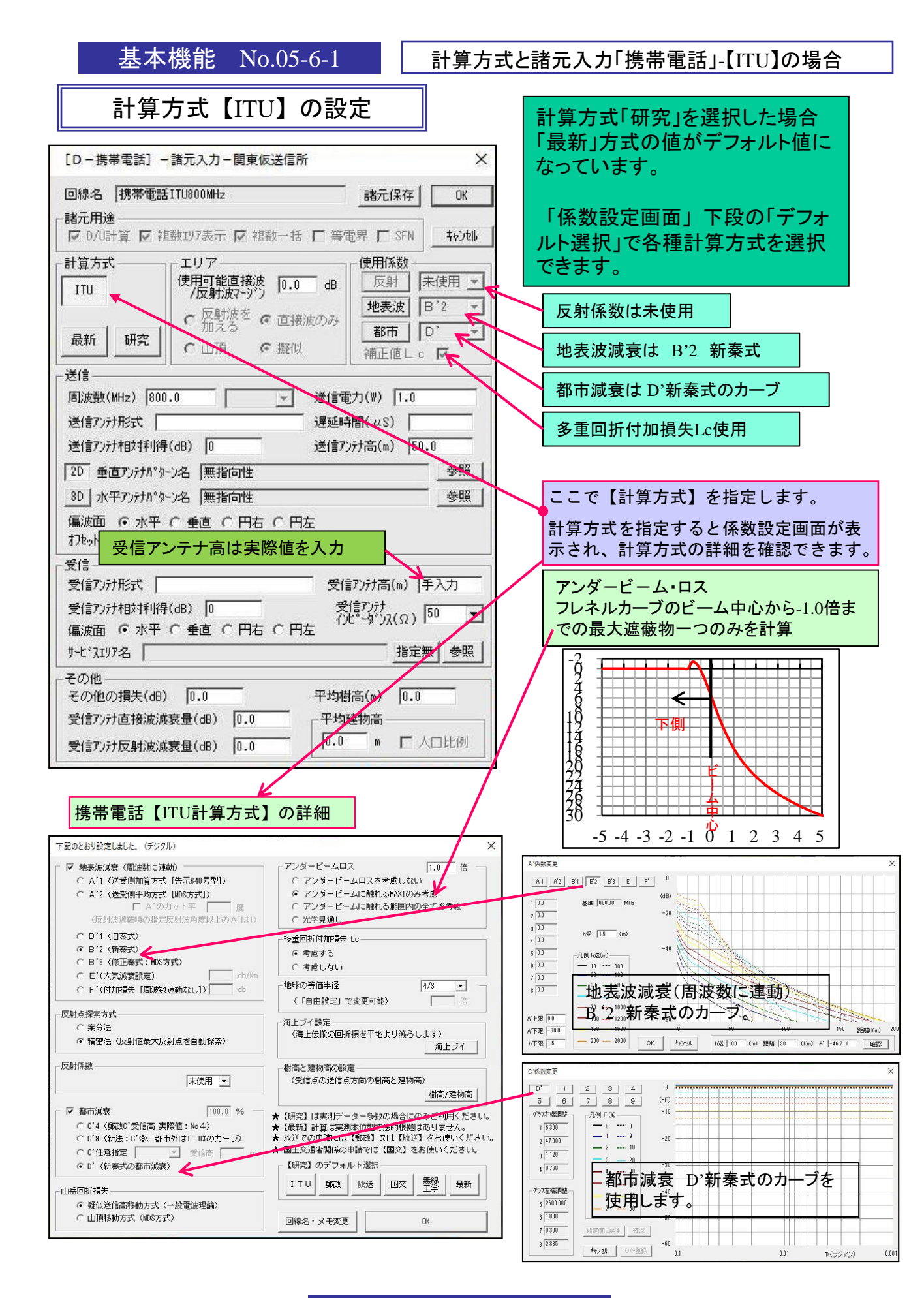

基本機能 No.05-6-1

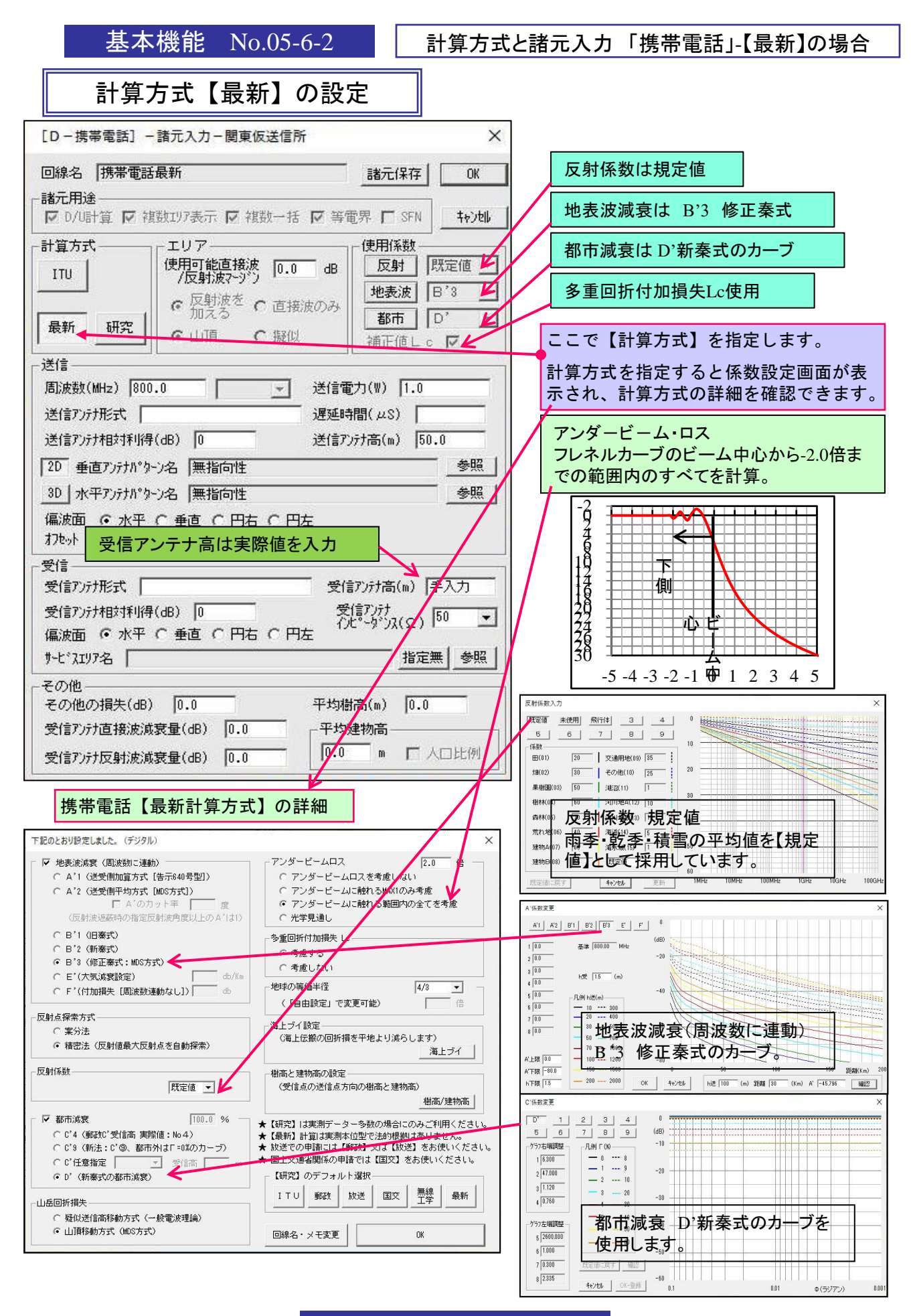

基本機能 No.05-6-2

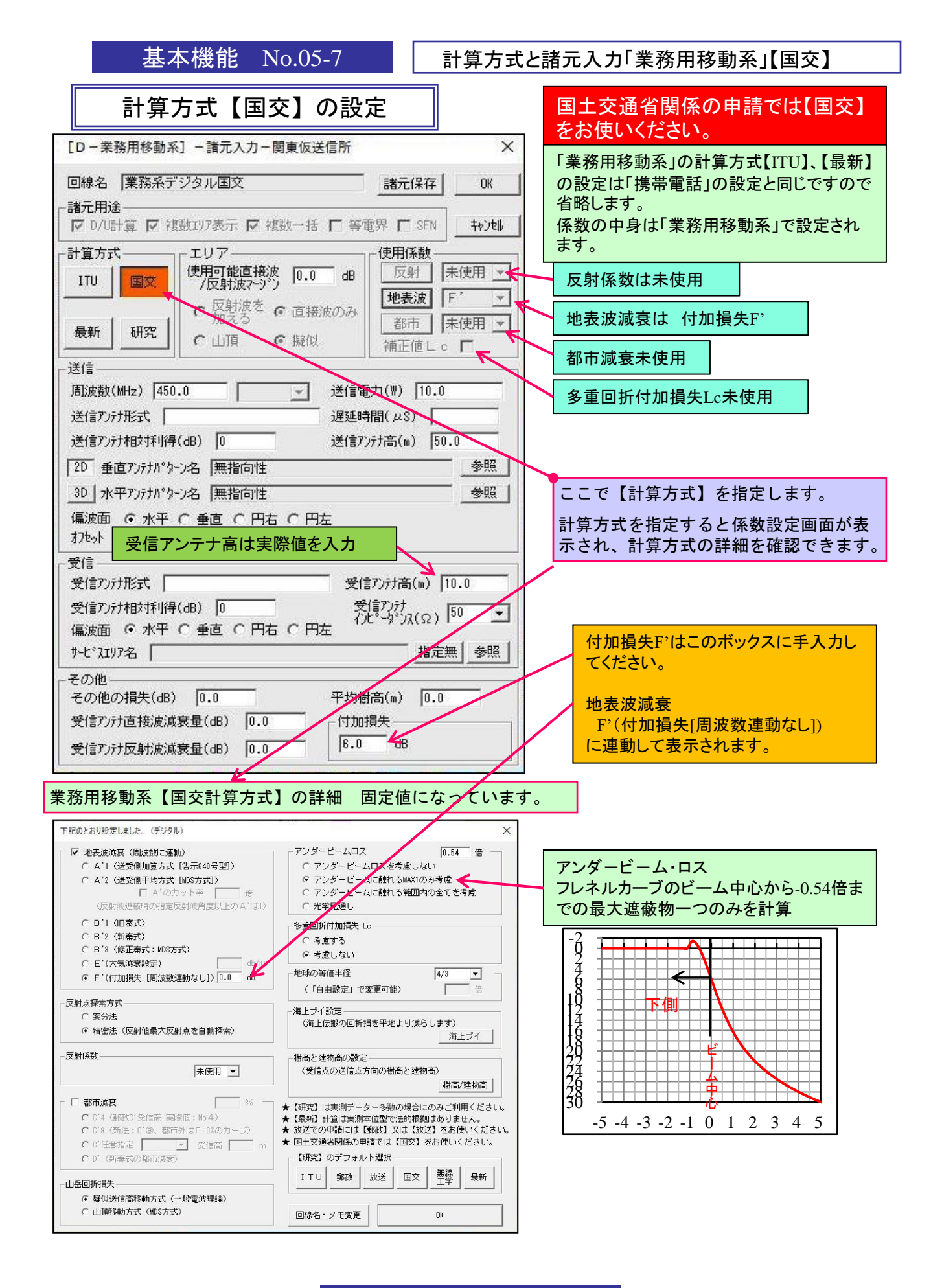

基本機能 No.05-7

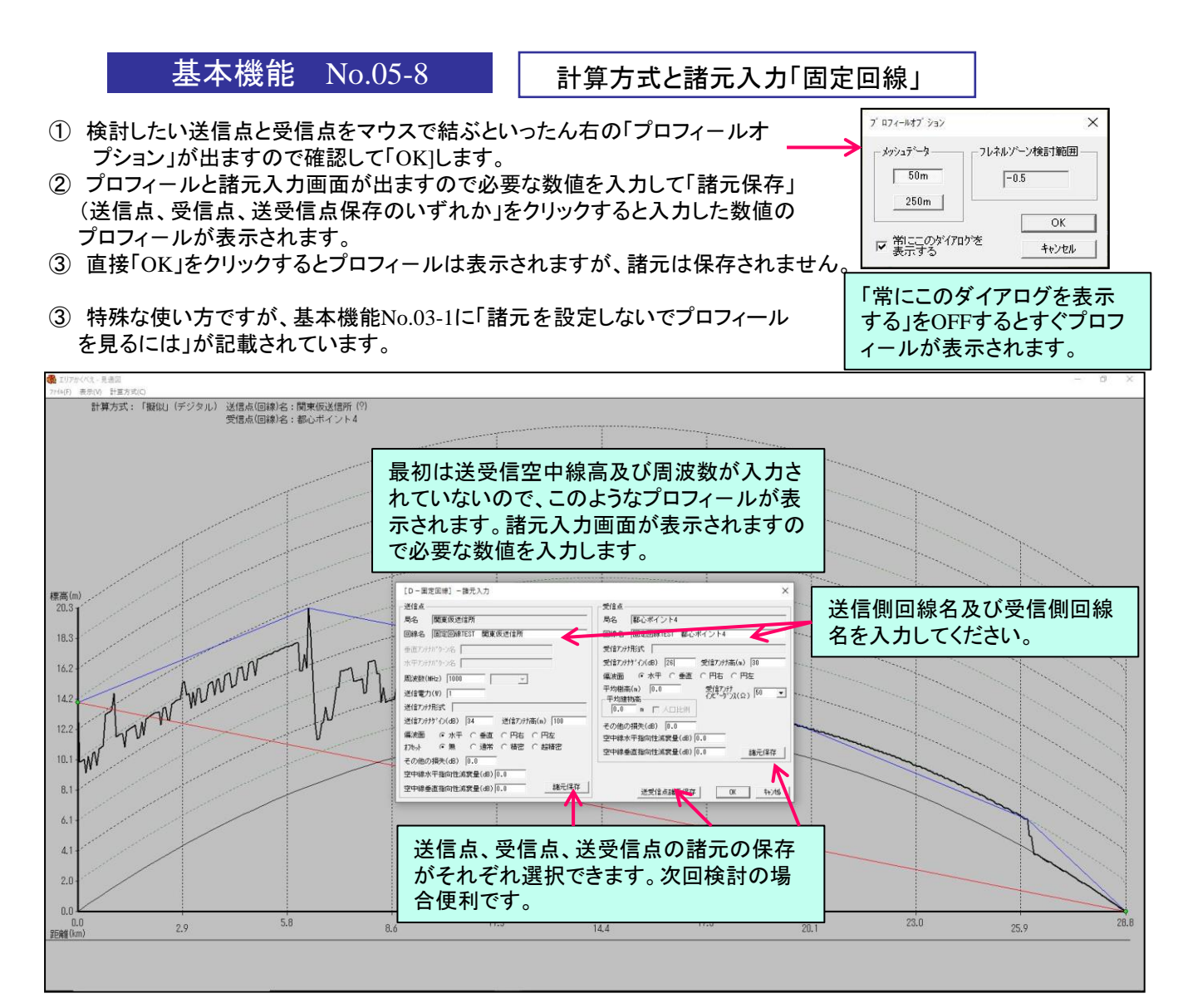

| 計算 無理工手(M) 反儿)送<br>• 研究(K) 受                                                                                                    | :信点(回線)名:関東仮送信所 固定回線TEST 関東仮<br>:信点(回線)名:都心ボイント4 (固定回線TEST 都心                                                                                                    | 成送信所)<br>ポイント 4)                                                                                                    |                                                                                                    |                                                                                                    | _       |  |  |  |  |
|----------------------------------------------------------------------------------------------------|----------------------------------------------------------------------------------------------------|----------------------------------------------------------------------------------------------------|----------------------------------------------------------------------------------------------------|----------------------------------------------------------------------------------------------------|---------|--|--|--|--|
| m)                                                                                                    | デフォルトは「無                                                                                                    | 線工学」固定です。                                                                                                    | 研究を選択すれば係数を変更できます<br>TEO281/8EL&L. (F2/3/1) ×                                                                                                    |                                                                                                    |         |  |  |  |  |
| 【計算方式】の                                                                                                    | 下記のとおり設定しました。 (デジタル)                                                                                                    | · · · · · · · · · · · · · · · · · · ·                                                                                               |                                                                                                    |                                                                                                    |         |  |  |  |  |
| 切り替えが行<br>えます。                                                                                                    | 「 地表定该家(面接数に連動)<br>○ A <sup>+</sup> 1 (運動相加算方式(當示44号型))<br>○ A <sup>+</sup> 2 (運動用中均方式)(固方方式))<br>○ A <sup>+</sup> 2 (運動用中均方式)(固方方式))<br>○ A <sup>+</sup> 2 (運動用中均方式)(固方方式))<br>○ A <sup>+</sup> 2 (運動用中均方式)(固方式)(固力)(力) | アンダービームロス                                                                                                    | <ul> <li>「 地表波演業(国旗知に運動)</li> <li>▲ 1 (建築用加量方式(漫示40号型))</li> <li>▲ 2 (建築用市均方式(陸示40号型))</li> <li>▲ 2 (建築用平均方式(均応方式))</li> <li>「 ▲ 2 (法教術中的音互数制)の意义上の▲ (31)</li> </ul>                                | アンダービームロス<br>「アンダービームロスを考慮しない」<br>「アンダービームに触れるMAXIのみ考慮<br>「アンダービームに触れるMAXIのみ考慮<br>「光学見通し                                                                                              | ******* |  |  |  |  |
| and the second second s | (日本) (日本) (日本) (日本) (日本) (日本) (日本) (日本)                                                                                                    | * 重回折付加損失 Lo<br>で 考慮する<br>で 考慮しない                                                                                                   | <ul> <li>○ 日1 (日春町)</li> <li>○ 日2 (計審式)</li> <li>○ 日3 (計審式: M0方式)</li> <li>○ 日1(大田(梁詩堂))</li> <li>● 山内(</li> </ul>                                                                                  | 参重回折付加端夫 Lc<br>○ 考慮する<br>☞ 考慮しない                                                                                                    |         |  |  |  |  |
|                                                                                                    | C F*(付加得先 (周辺統計道動が3し)) ゆ                                                                                                    |                                                                                                    | € F*(付加損失 (開波財運動なし]) → db                                                                                                    | - 地球の等価半径 - 4/3 -  -  -  -  -  -  -  -  -  -  -  -  -                                                                                                    |         |  |  |  |  |
|                                                                                                    | 反射点探索方式      デ 家分法      保密法 (反射信最大反射点を自動探索)                                                                                                    | 福上ゴイ設定<br>〈海上伝説の回新描志平地より消らします〉<br>海上ゴイ                                                                                              | <ul> <li>- 反射点探索方式</li> <li>ご 案分法</li> <li>(* 稽密法 (反射値最大反射点を自動探索)</li> </ul>                                                                                                    | - 海上ブイ設定<br>(海上伝館の回新撮き甲地より減らします)<br>海上ブイ                                                                                                    | ••••••  |  |  |  |  |
|                                                                                                    | 反射体数                                                                                                    | 構造と建物高の設定<br>く気信点の送信点方向の提高と建物高)<br>樹高/建物高」                                                                                          | ···· 反射体数 未使用 _                                                                                                    | 相高と建物高の設定<br>(受信点の近信点方向の相高と建物高)<br>樹高/建物高                                                                                                    |         |  |  |  |  |
|                                                                                                    | 「都市法営」 % % % % % % % % % % % % % % % % % % %                                                                                                    | ★【研究】は実験データー多数の場合にのみご判用ください。 ★【最新】計留は実期中位型で送り機刻はありません。 ★ 送空の申請には (研究) 知は (19:2) さお使いください。 ★ 国工交通常振の申請では (国文) さお使いください。 【研究】のデフォルト環保 | <ul> <li>- 「都市政党」 5% -</li> <li>○ 0.4 (現代) (受信法: 理想信: 16.4)</li> <li>○ 0.3 (現活: 0.0%) 都市州は「150(カーブ)</li> <li>○ 0.4 (現代) (現代) (第市大学校)</li> <li>○ 0.4 (新香菜の都市成党)</li> <li>○ 0.4 (新香菜の都市成党)</li> </ul> | <ul> <li>★【研究】は実用データー多数の場合にのみご利用ください。</li> <li>★【染料】計算は実用中位空で活が推測はありません。</li> <li>★ 放きでの申請には「読む」又は【記録】をお使いください。</li> <li>★ 国主交話を開係の申請では「図2」をお使いください。</li> <li>【研究】のデフォルト選択</li> </ul> |         |  |  |  |  |
| and the second second second second second second second second second second second second second second second                                                                                                    | 山岳回折福失                                                                                                    | エアリ 郵政 放送 国文 無線 最新                                                                                                    | 山岳回新横失                                                                                                    | 1 TU 戦税 放送 国文 無株 最新                                                                                                    |         |  |  |  |  |
|                                                                                                    |                                                                                                    | 回报名··×王定更 0K                                                                                                    | <ul> <li>● 軽似逆信高移動方式(一般電波理論)</li> <li>○ 山頂移動方式(MDS方式)</li> </ul>                                                                                                    | 回線名·×モ家更 0K                                                                                                    |         |  |  |  |  |
|                                                                                                    | m mm                                                                                                    |                                                                                                    |                                                                                                    |                                                                                                    |         |  |  |  |  |
| mymm                                                                                                    | Wann                                                                                                    |                                                                                                    |                                                                                                    |                                                                                                    |         |  |  |  |  |
| 0<br>2.9                                                                                                    | 5.8 8.6                                                                                                    | 11.5 14.4                                                                                                    | 17.3 20.1                                                                                                    | 23.0 25.9                                                                                                    |         |  |  |  |  |

基本機能 No.05-8

基本機能 No.05-9-1

計算方式と諸元入力「光学・SHF・UHF見通し検討」

# 計算方式【最新】送信点から見通しがある範囲を表示します。

送信点から見通せる範囲を「最低受信電力」で設定した色で表示します。 等価地球半径 K=3/3 に設定し、「光学・SHF・UHF見通しフレネルカーブ」で判定いたします。

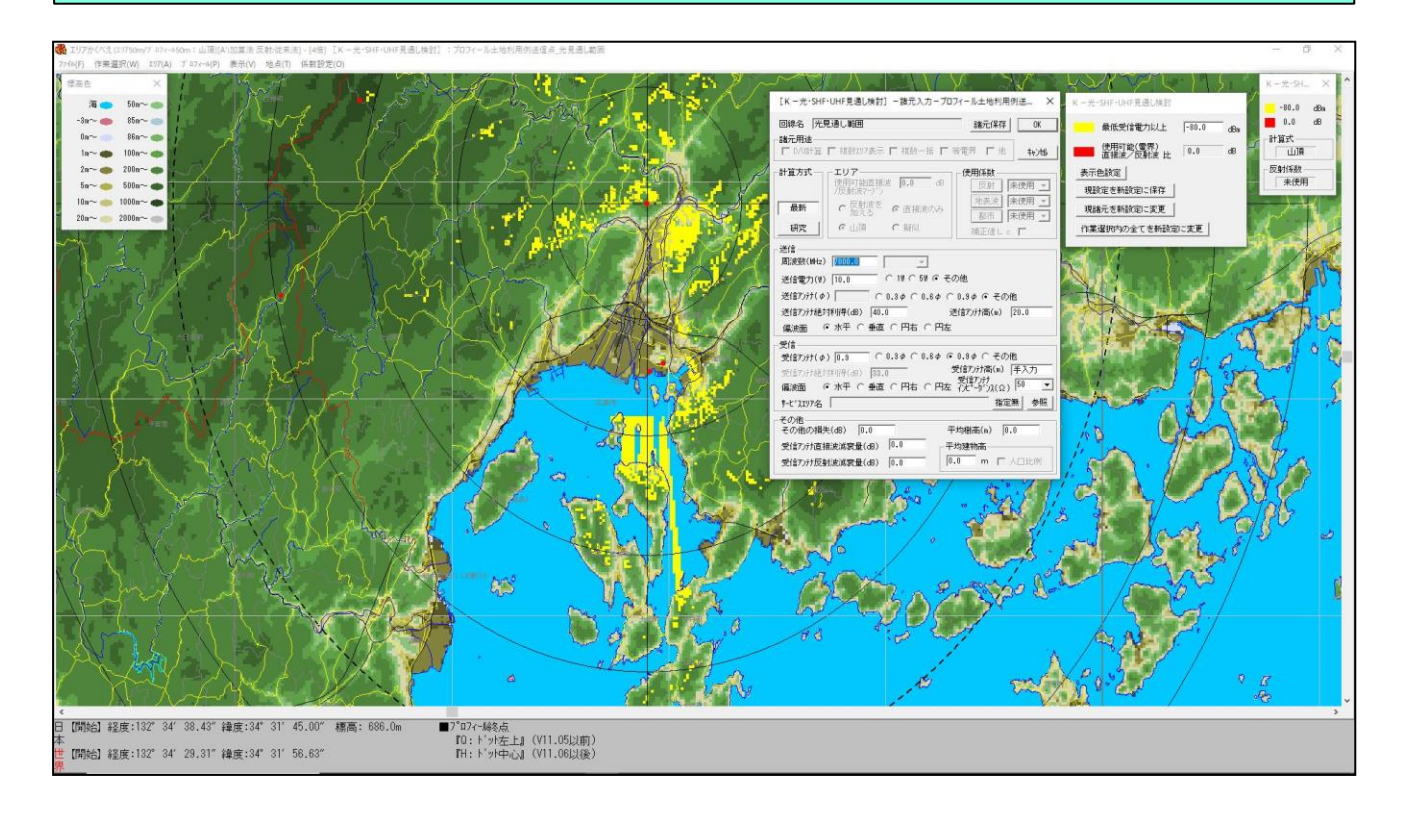

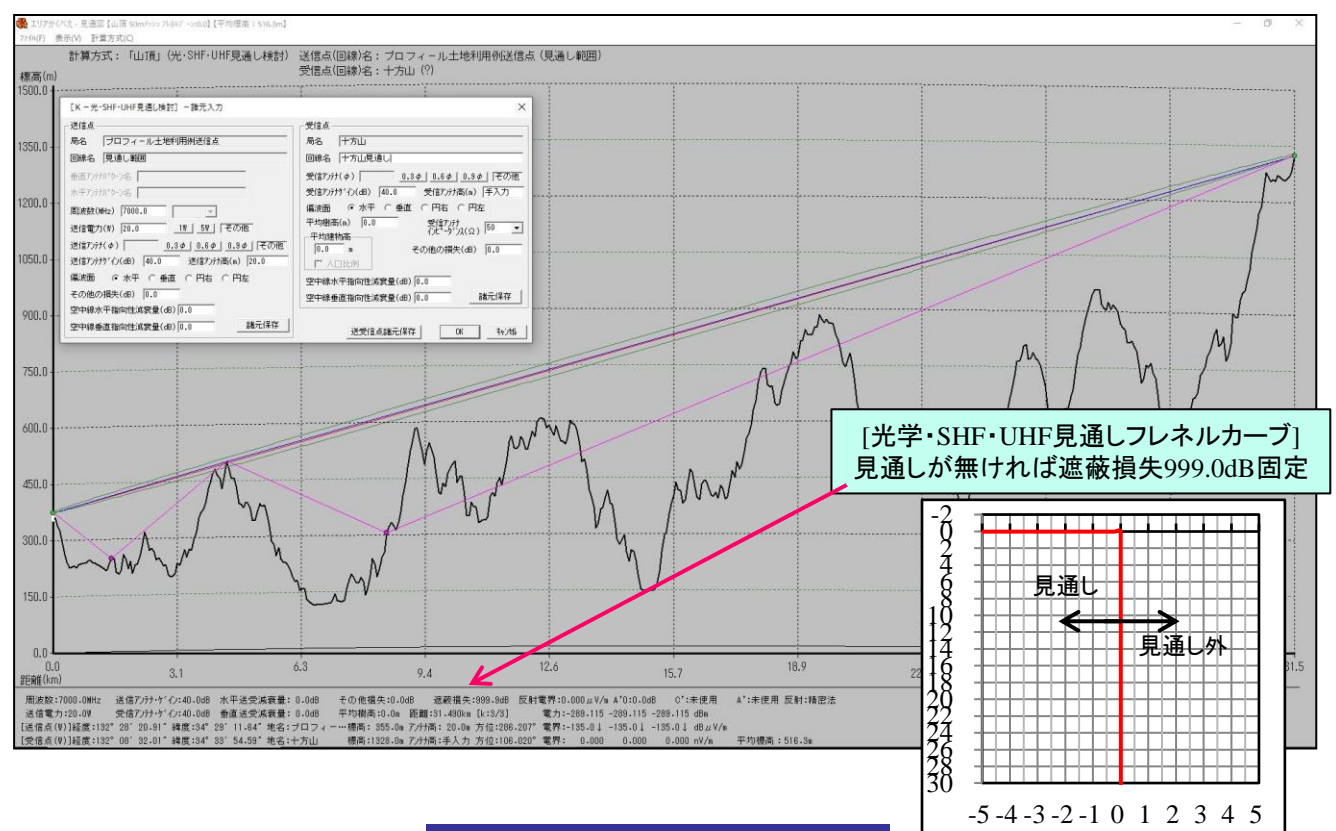

## 基本機能 No.05-9-1

基本機能 No.05-9-2

### 計算方式と諸元入力「光学・SHF・UHF見通し検討」

# 計算方式【研究】送信点から見通しがある範囲の伝搬状況を検討できます。

送信点から見通せる範囲を「最低受信電力」で設定した色で表示します。 等価地球半径を K=3/3 に設定し、「光学・SHF・UHF見通しフレネルカーブ」で判定いたします。 直接波に対する反射波のD/U値を設定し、この値を越えた場所を設定した色で表示します。

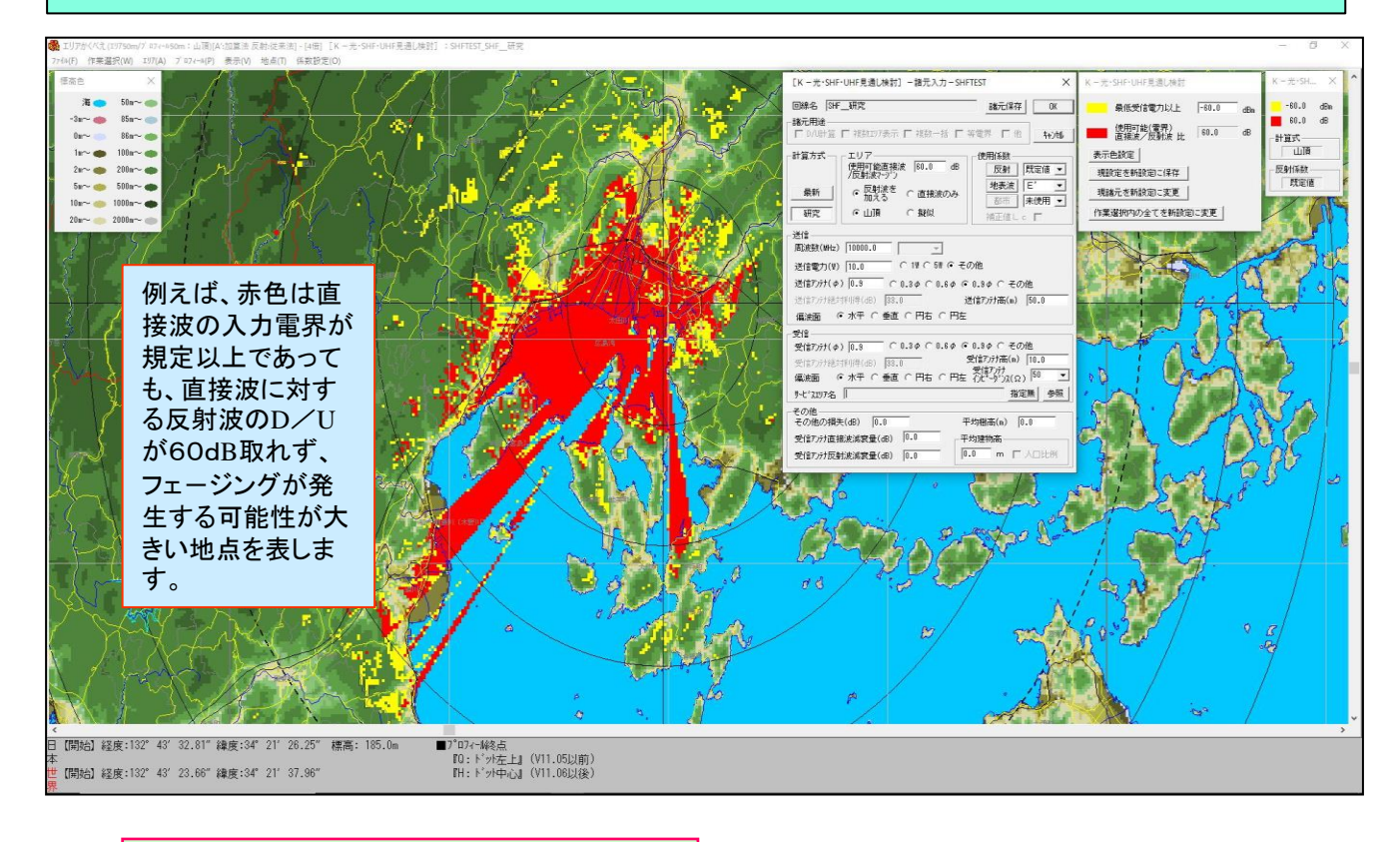

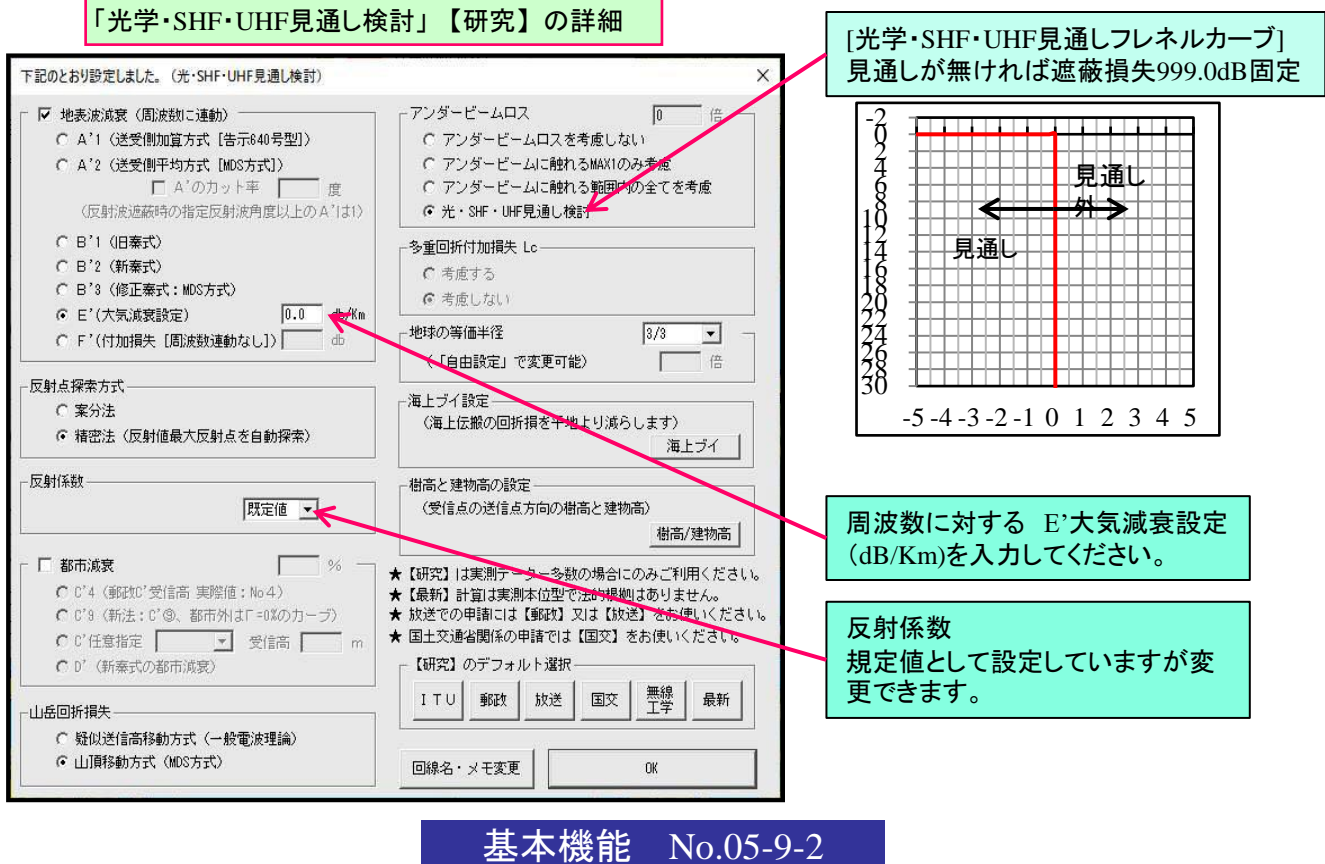

45

基本機能 No.05-10

|                                                                               |       |          |         |            | エリ     | アか        | くべえ                | 」各      | 作業    | 毎の計              | 算力    | 5式 一      | 覧表         |      | 2                    | 022/08 |
|-------------------------------------------------------------------------------|-------|----------|---------|------------|--------|-----------|--------------------|---------|-------|------------------|-------|-----------|------------|------|----------------------|--------|
| ★ 教字の覧に()が付いているものは、固定しないで設定変更が可能なものです。                                        |       |          |         |            |        |           |                    |         |       |                  |       |           |            |      |                      |        |
| ÷                                                                             | 地表波伝  | 搬損失の     | 奉式につ    | いて B'      | 1.旧奉   | đ (Cost2) | 31) B'2·≇          | f奉式(HFS | SMCAT | '<br>'拡張奉式) B' : | 3.修正  | 奏式(MDS型)  | 修正奏式)      |      |                      |        |
| ÷                                                                             | 地表波伝  | 搬損失 F    | ?:付加指   | ▲<br>●失「業済 | 務用移動   | 系【国交      | の場合に               | 使用      | E':大気 | 〔減衰設定(dB/        | Km) [ | 光学·SHF·UH | F見诵し検討     | 【研究】 | の場合に                 | に使用    |
| <b>X</b>                                                                      | 都市減衰  | : C'9=告疗 | ₹640号 ₹ | 受信高Hr      | 10m C' | 4=告示64    | 0号 受信              | 高Hr4m   | D'=秦王 | 代の都市減衰           |       |           |            |      |                      |        |
| ★ 受信点地上高:新法(告示640号準拠) 都市化率「=0%の場合の受信点高=4m、都市化率「=1%以上の場合の受信点高=10m 「値によって自動設定。  |       |          |         |            |        |           |                    |         |       |                  |       |           |            |      |                      |        |
| ★ アンダービーム・ロス:対象 「Max1のみ」 見通しビーム以下の設定範囲内の最もクリアランスが小さいリッジ1個のみを計算の対象とします。(最大6dB) |       |          |         |            |        |           |                    |         |       |                  |       |           |            |      |                      |        |
| ★ アンダービーム・ロス:対象 「範囲内全」 見通しビーム以下の設定範囲内に含まれる全てのリッジをを計算の対象とします。(最大15-66)         |       |          |         |            |        |           |                    |         |       |                  |       |           |            |      |                      |        |
|                                                                               |       |          |         |            |        |           |                    |         |       |                  |       |           |            |      |                      |        |
|                                                                               |       | 地表波伝搬損失  |         |            |        | 反         | 反射点                |         |       |                  | 多重    | アンダーヒ     | アンダービームロス  |      | tuh Tatt             |        |
|                                                                               |       | 告え       | 示640号0  | DA'        | 秦式     |           |                    | 都市      | 回折    | フレネル             |       | 設定範囲      | 対象         | 受信点  | 地球                   | 海上ブイ   |
| へ-オ<br>()-/5                                                                  | 1100円 |          |         |            |        | 位置の       | 位置の<br>求め方<br>反射係数 | 減衰      | 計算    | 計算               | 折付    |           |            | 地上高  | 安価                   | 間隔     |
| ()-12                                                                         | 以設定   | 近似式      | 送受側     | カット率       | B'     | 求め方       |                    | C'      | 方式    | 方式               | 加     | クリアランス    | く 1or全部 (m | (m)  | <del>守</del> Ⅲ  (波長) | (波長)   |
|                                                                               |       |          |         |            |        |           |                    |         |       |                  | 損失    |           |            |      | +1±                  |        |
| FPU                                                                           | 無線工学  | ×        | ×       | ×          | ×      | 精密法       | ×                  | ×       | 疑似    | 純理論 -0.54        | ×     | 0.54倍     | Max1のみ     | 手入力  | 4/3                  | ×      |
| IFU                                                                           | 最新    | ×        | ×       | ×          | ×      | 精密法       | 規定値                | ×       | 山頂    | 純理論 -2.000       | Lc    | 2倍        | 範囲内全       | 手入力  | 4/3                  | (3000) |
| FM放送                                                                          | 郵政    | A'1      | 加算      | 0          | ×      | 案分法       | ×                  | ×       | 疑似    | 300下S-0.54       | ×     | 0.54倍     | Max1のみ     | 4m   | 4/3                  | ×      |
|                                                                               | 放送    | A'2      | 平均      | 90度        | ×      | 案分法       | ×                  | ×       | 疑似    | 300下S-0.54       | x     | 0.54倍     | Max1のみ     | 4m   | 4/3                  | ×      |
|                                                                               | 最新    | A'2      | 平均      | 10度        | ×      | 精密法       | 規定値                | C'4     | 山頂    | 純理論 -2.000       | Lc    | 2倍        | 範囲内全       | 手入力  | 4/3                  | ×      |
| TV放送                                                                          | 郵政    | A'1      | 加算      | 0          | ×      | 案分法       | ×                  | C'9     | 疑似    | 300超S-0.54       | ×     | 0.54倍     | Max1のみ     | 新法   | 4/3                  | ×      |
|                                                                               | 放送    | A'2      | 平均      | 90度        | ×      | 案分法       | ×                  | C'9     | 疑似    | 300超S -0.54      | ×     | 0.54倍     | Max1のみ     | 新法   | 4/3                  | ×      |
|                                                                               | 最新    | ×        | ×       | ×          | ×      | 精密法       | 規定値                | C'4     | 山頂    | 純理論 -2.000       | Lc    | 2倍        | 範囲内全       | 手入力  | 4/3                  | (3000) |
| 堆帯雷話                                                                          | ITU   | ×        | ×       | ×          | B'2    | 精密法       | ×                  | D'      | 疑似    | 純理論 -1.000       | Lc    | 1倍        | Max1のみ     | 手入力  | 4/3                  | ×      |
| 15171年1月11日                                                                   | 最新    | ×        | ×       | ×          | B'3    | 精密法       | 規定値                | D'      | 山頂    | 純理論 -2.000       | Lc    | 2倍        | 範囲内全       | 手入力  | 4/3                  | (3000) |
| 業務田                                                                           | ITU   | ×        | ×       | ×          | B'2    | 精密法       | ×                  | D'      | 疑似    | 純理論 -1.000       | Lc    | 1倍        | Max1のみ     | 手入力  | 4/3                  | (3000) |
| 移動系                                                                           | 国交    | ×        | ×       | ×          | F'     | 精密法       | ×                  | ×       | 疑似    | 純理論 -0.54        | х     | 0.54倍     | Max1のみ     | 手入力  | 4/3                  | ×      |
| 19/3/178                                                                      | 最新    | ×        | ×       | ×          | B'3    | 精密法       | 規定値                | D'      | 山頂    | 純理論 -2.000       | Lc    | 2倍        | 範囲内全       | 手入力  | 4/3                  | (3000) |
| 飛行体                                                                           | 無線工学  | ×        | ×       | ×          | ×      | 精密法       | 通常期                | D'      | 山頂    | 純理論 -0.54        | х     | 0.54倍     | Max1のみ     | 300  | 4/3                  | -100   |
| 固定回線                                                                          | 無線工学  | ×        | ×       | ×          | ×      | 精密法       | ×                  | ×       | 疑似    | 純理論              | ×     | 0.54倍     | Max1のみ     | 手入力  | 4/3                  | ×      |
| 光学・SHF・<br>UHF見通し                                                             | 最新    | ×        | ×       | ×          | ×      | 精密法       | ×                  | ×       | 山頂    | 光学               | ×     | 0         | 光学見通し      | 手入力  | 3/3                  | ×      |
| 検討                                                                            | 研究    | ×        | ×       | ×          | E'     | 精密法       | 規定値                | ×       | 山頂    | 光学               | ×     | 0         | 光学見通し      | 手入力  | 3/3                  | ×      |
| AMラジオ                                                                         | 郵政    | 法的地      | 也盤係数/   | からミリン      | トン式    | ×         | ×                  | 法的地盤    | ×     | ×                | ×     | ×         | ×          | (1m) | 4/3                  | ×      |
| 放送                                                                            | 最新    | 調整地      | ▶ 盤係数/  | からミリン      | トン式    | ×         | ×                  | 調整地盤    | ×     | ×                | ×     | ×         | ×          | 手入力  | 4/3                  | ×      |

- ①【郵政】可能な限り郵政省告示に準拠した計算方式です。
- ②【放送】「郵政」と同じ係数ですが、地表波減衰A'が送信側と受信側の両側に存在する場合のA'は両者の平均値を採用。 A'2のカット率=90%
- ③【最新】可能な限り、実測値に近い計算値が求められる計算方式です。
- ④【研究】計算方式を自由に変更して、研究できる計算方式です。
- ⑤【A'グラフ】【基本機能 No.05-4-1~4-3】を参照してください。
- ⑥【カット率】【基本機能 No.05-5-1~5-2】を参照してください。
- ⑦【反射点の求め方(案分法、精密法)】【基本機能 No.05-3】を参照してください。
- ⑧【回折損失】【基本機能 No.03-4】の[山頂移動方式]と[擬似送信高移動方式]を参照してください。
- ⑨【多重回折付加損失】【基本機能 No.03-5】の多重回折付加損失を参照してください。
- 10【アンダービームロス】【基本機能 No.03-6】のアンダービームロスを参照してください。
- ①【フレネルゾーン倍数】【基本機能 No.03-6】の中程フレネルゾーン検討範囲を参照してください。
- ①【地球の等価半径】【基本機能 No.03-3-2】のプロフィールを参照してください。
- 13【海上ブイ間隔】【基本機能 No.03-7】の海上ブイ間隔を参照してください。

## 基本機能 No.05-10

基本機能 No. 06-1

作業選択・回線名登録

# 作業選択の設定要領

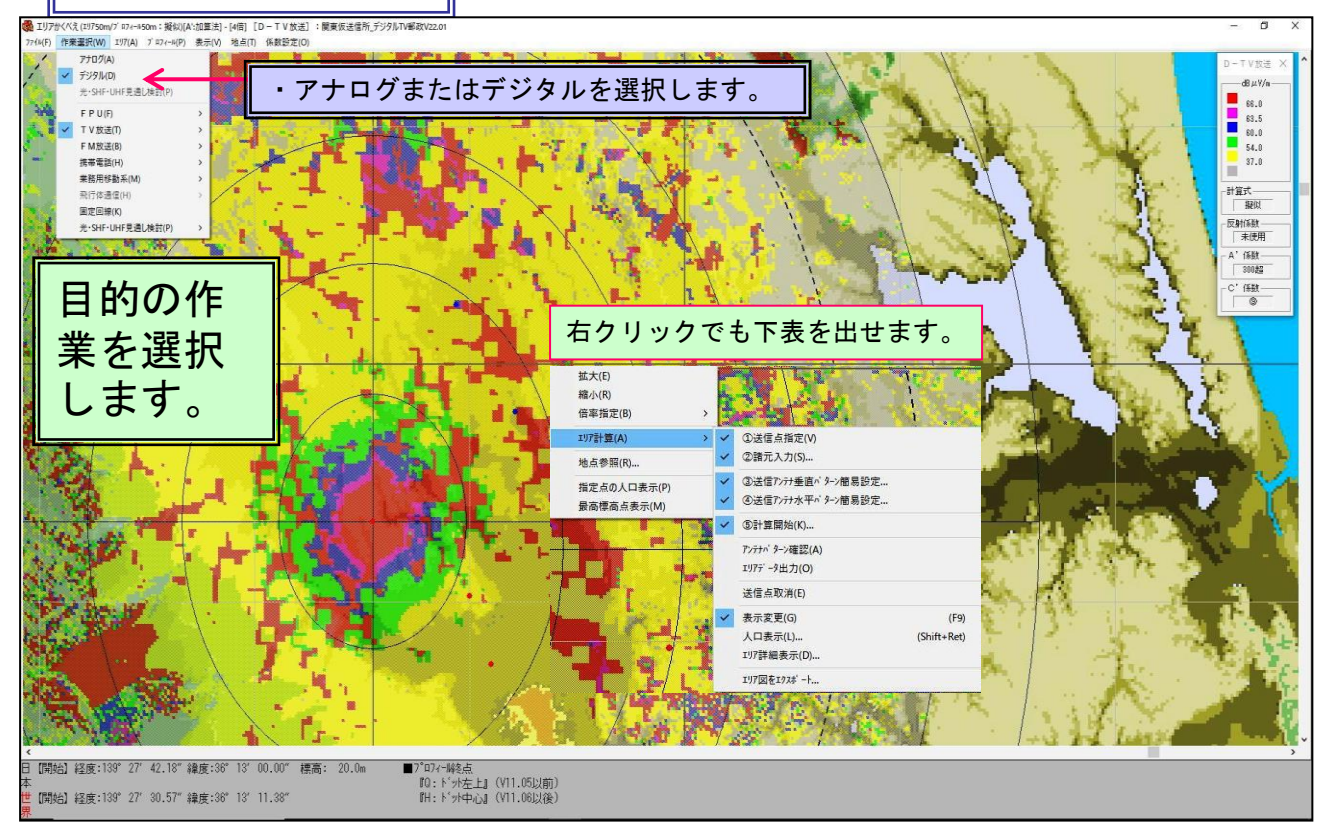

# 送信点指定⇒回線選択(回線名入力

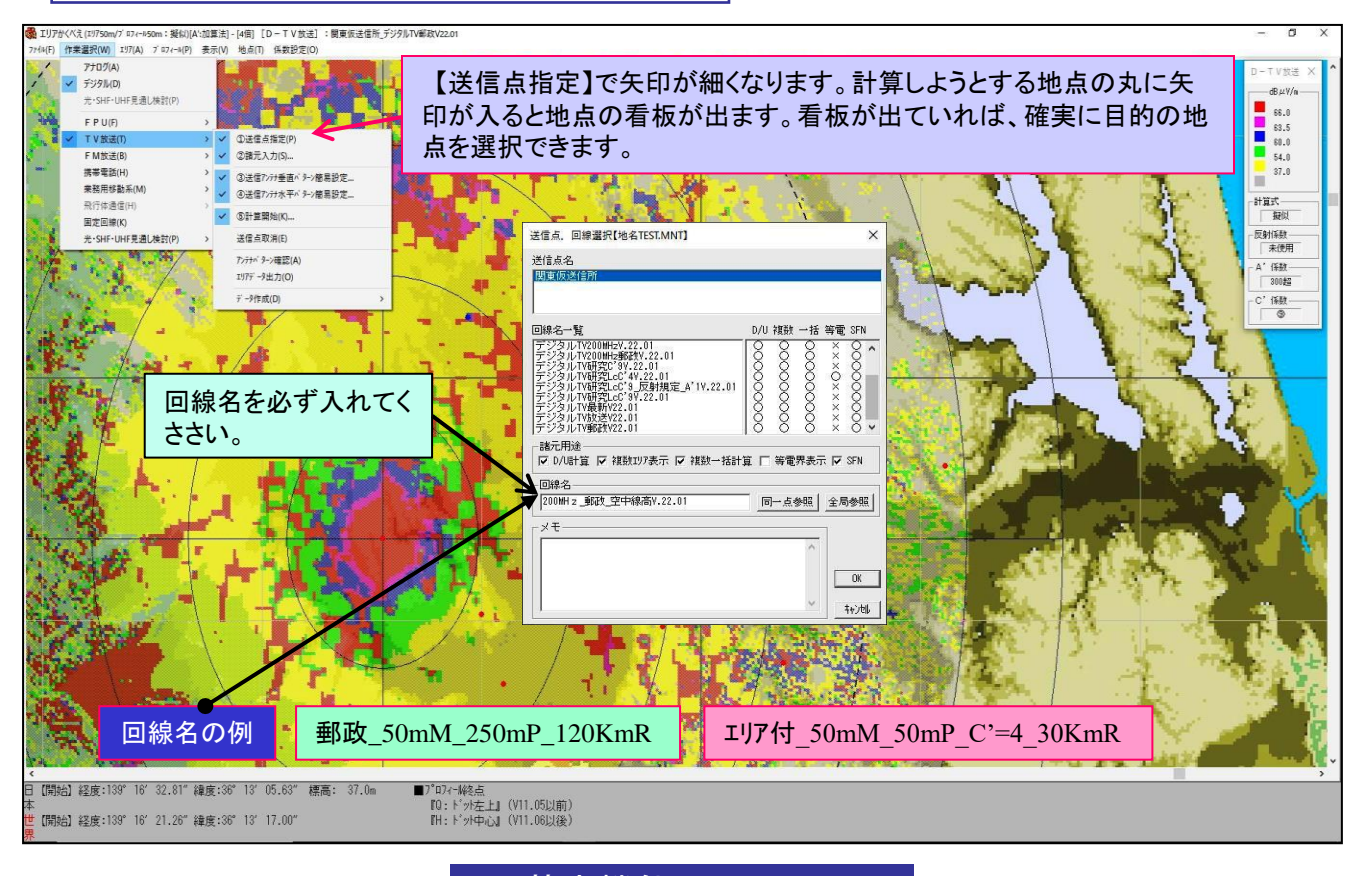

基本機能 No. 06-1

基本機能 No. 06-2

諸元設定・エリア計算

# 諸元の設定要領

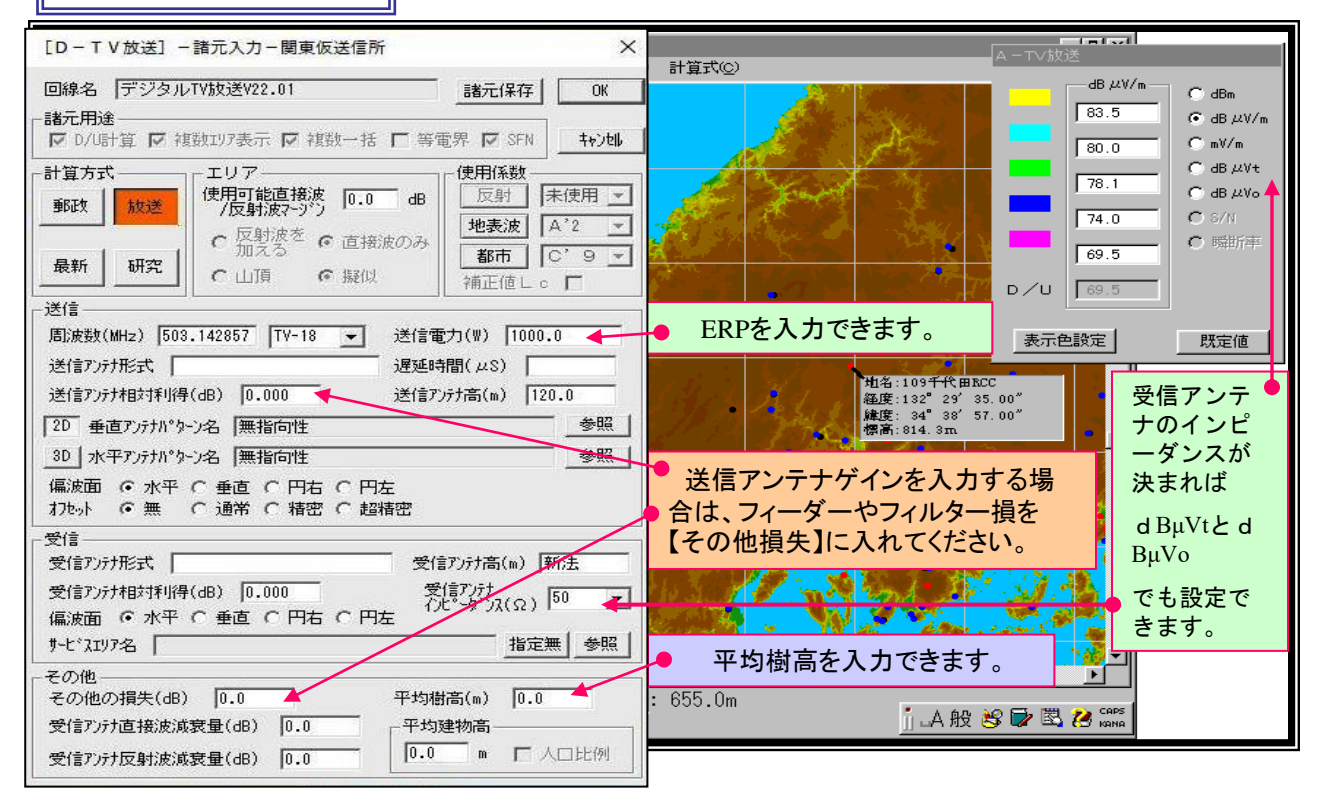

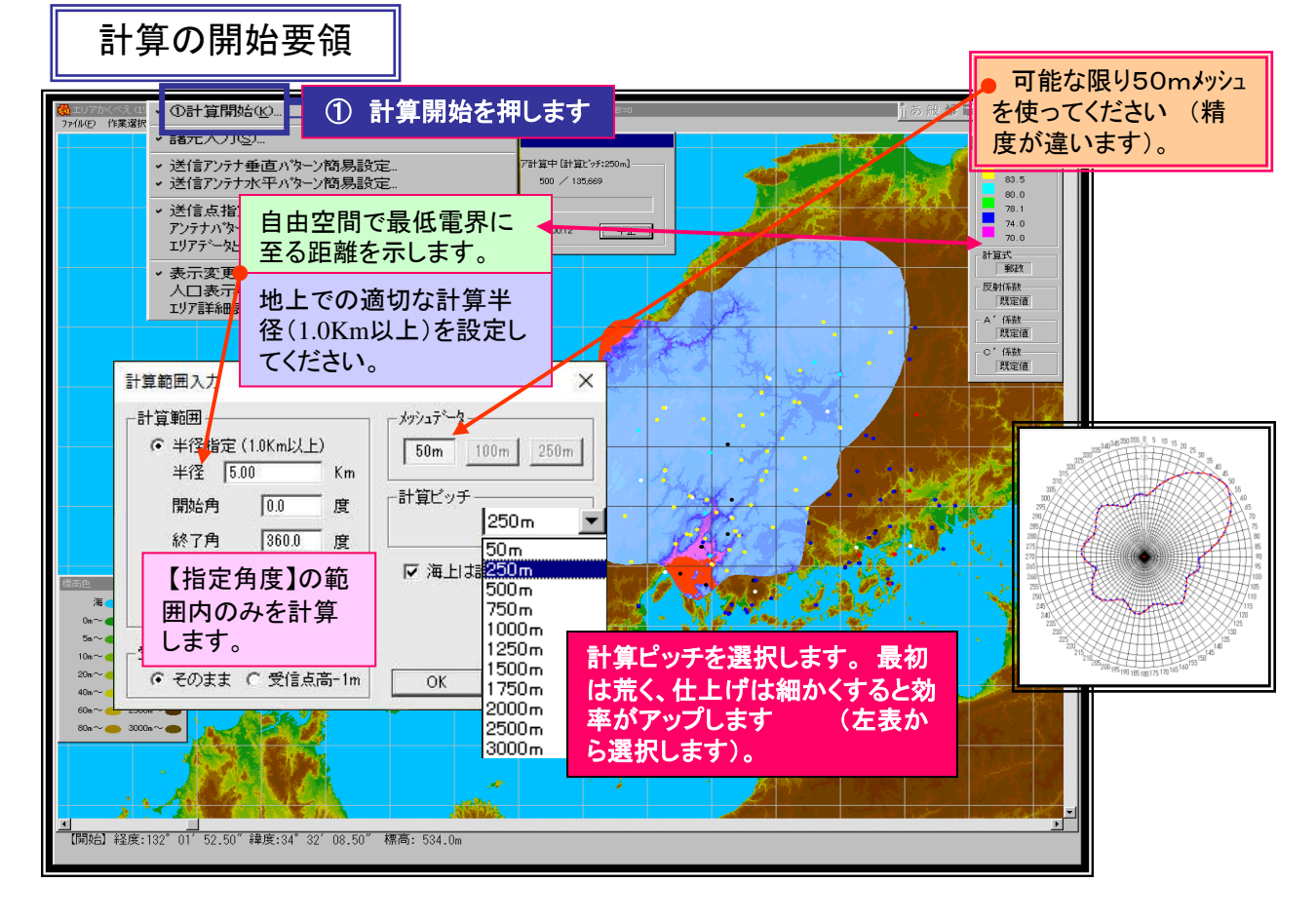

基本機能 No. 06-2

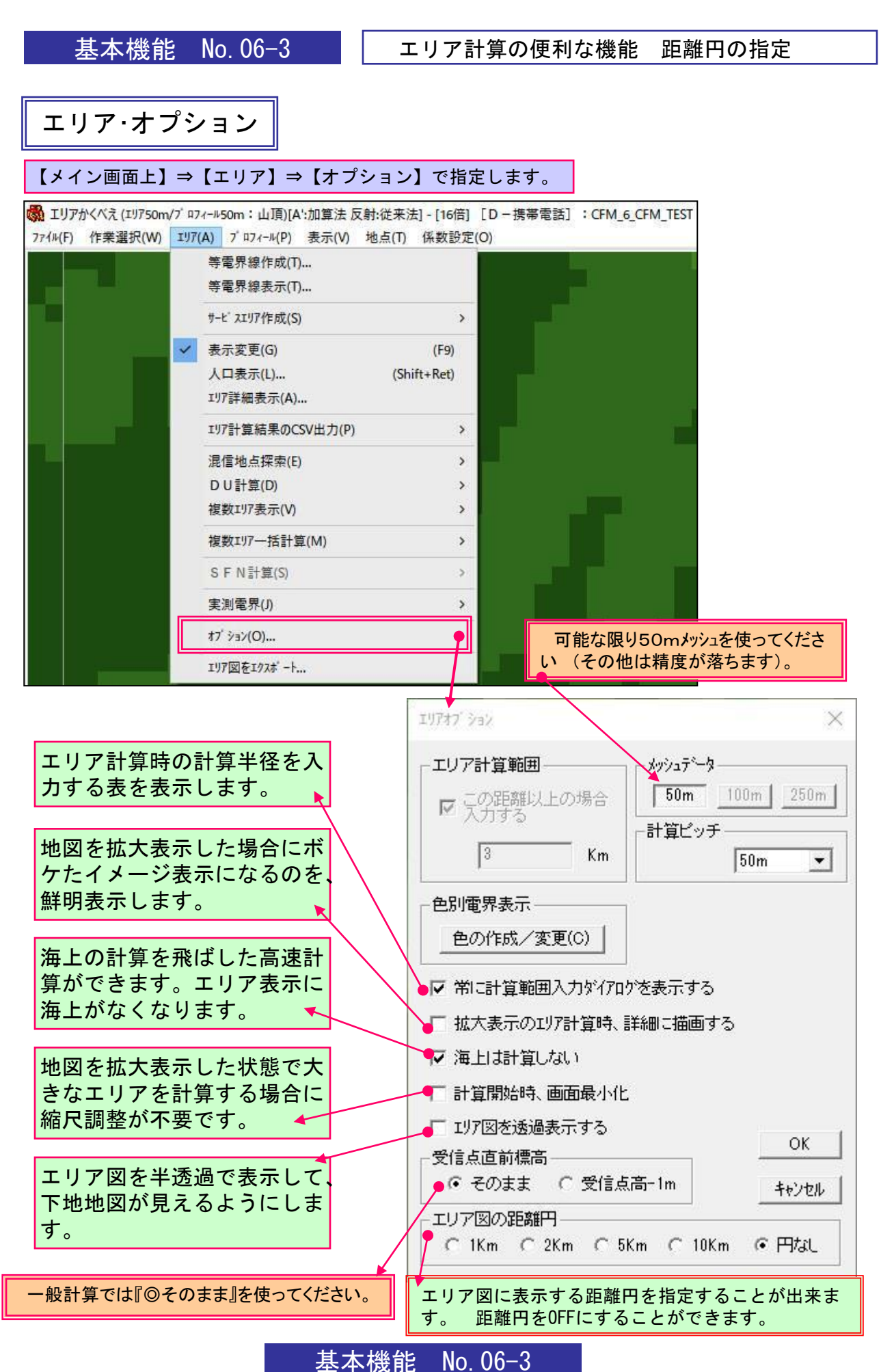

基本機能 No. 07-1-1

## エリアの表示(等電界線表示および等電界線の調整要領)

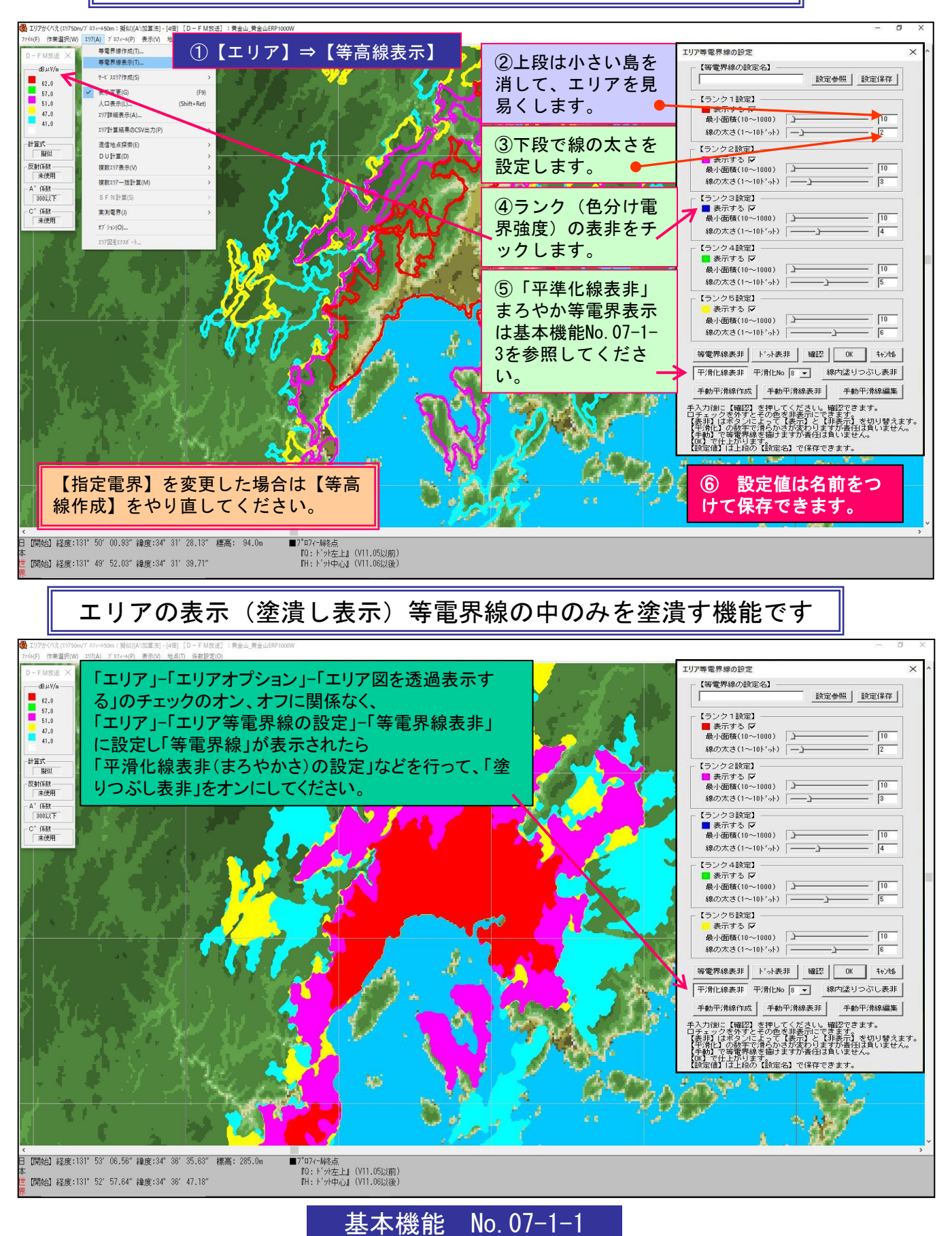

50

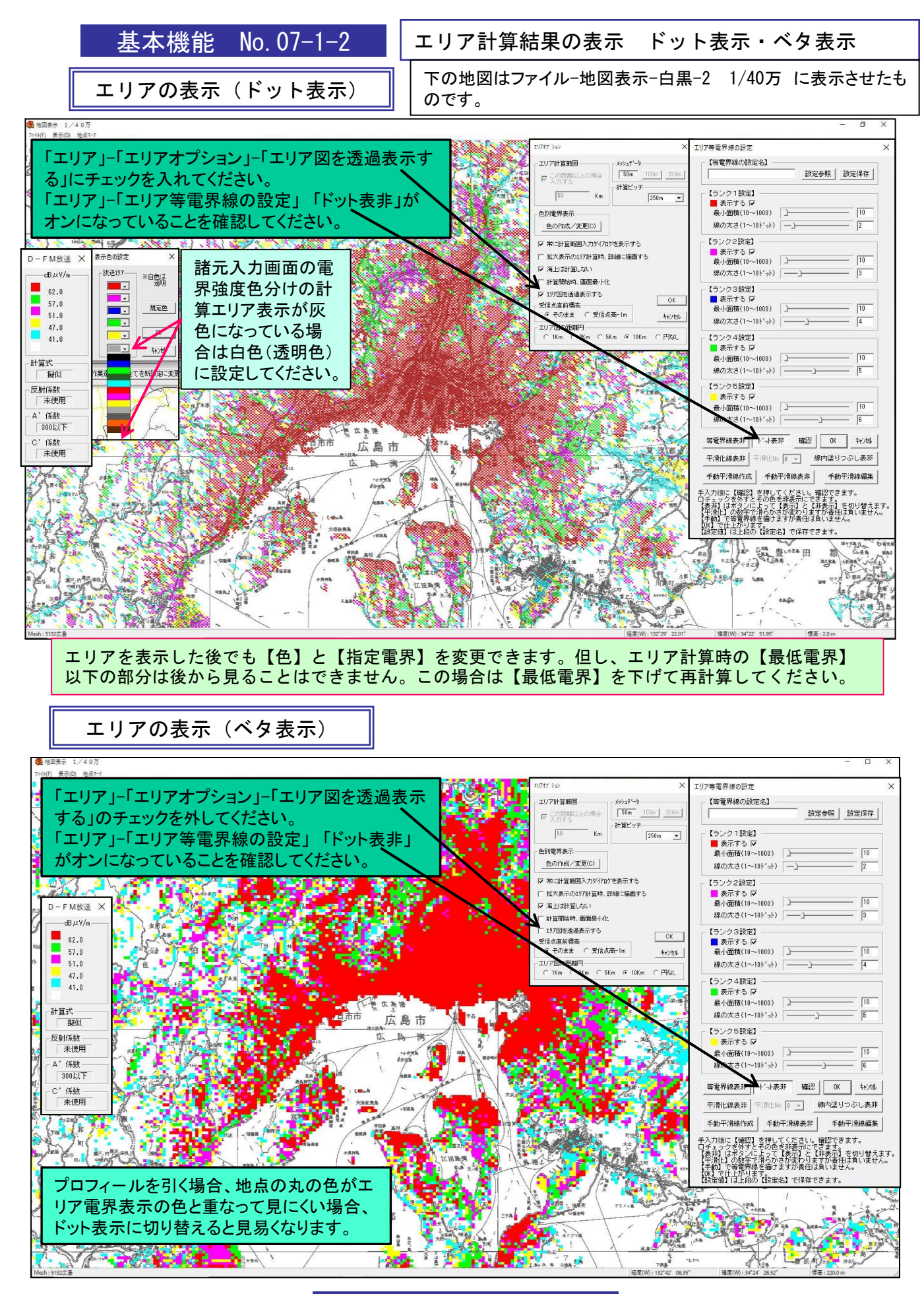

基本機能 No. 07-1-2

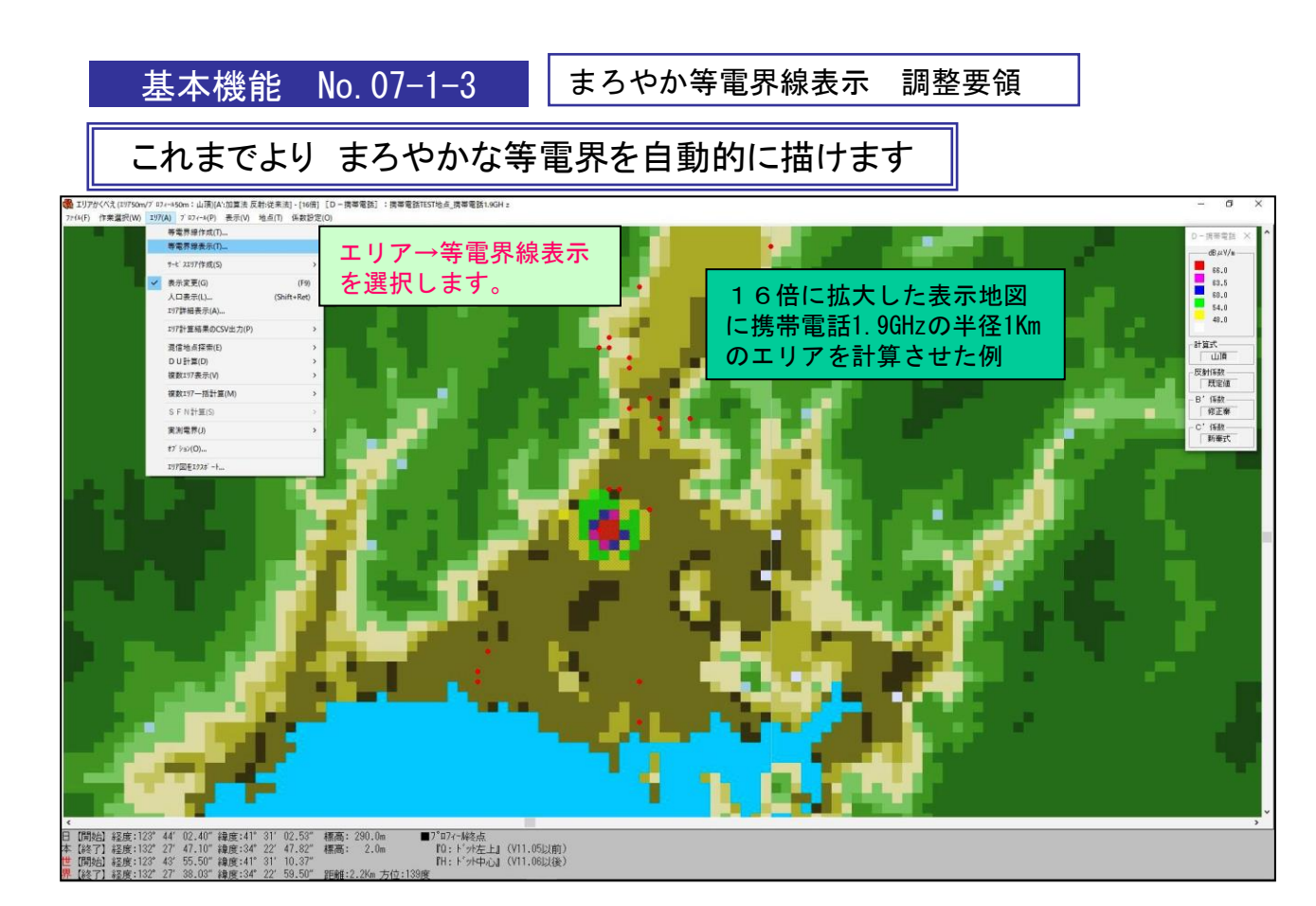

## まろやかな等電界線の調整要領 注:この機能はエリア図を見易くするためだけに使用してください

①エリア→「等電界線表示」はデフォルトでは下段の「ドット表非」がON(表示)になっています。
 ②この状態で、「平滑線表非」をONにすると等電界線とドットが重なって見えます。
 ③平滑化NOのコンボボックスの数字をドットの重なりを見ながら見やすいように選択します。
 ④最後に「ドット表非」をOFFにしてください。等電界線だけが表示されます。
 その後「OK」を押します。

⑤また「線内塗りつぶし表非」をONにすると線の中が設定した色で塗りつぶされた表示になります。 平滑化NOは9が一番まろやかです。

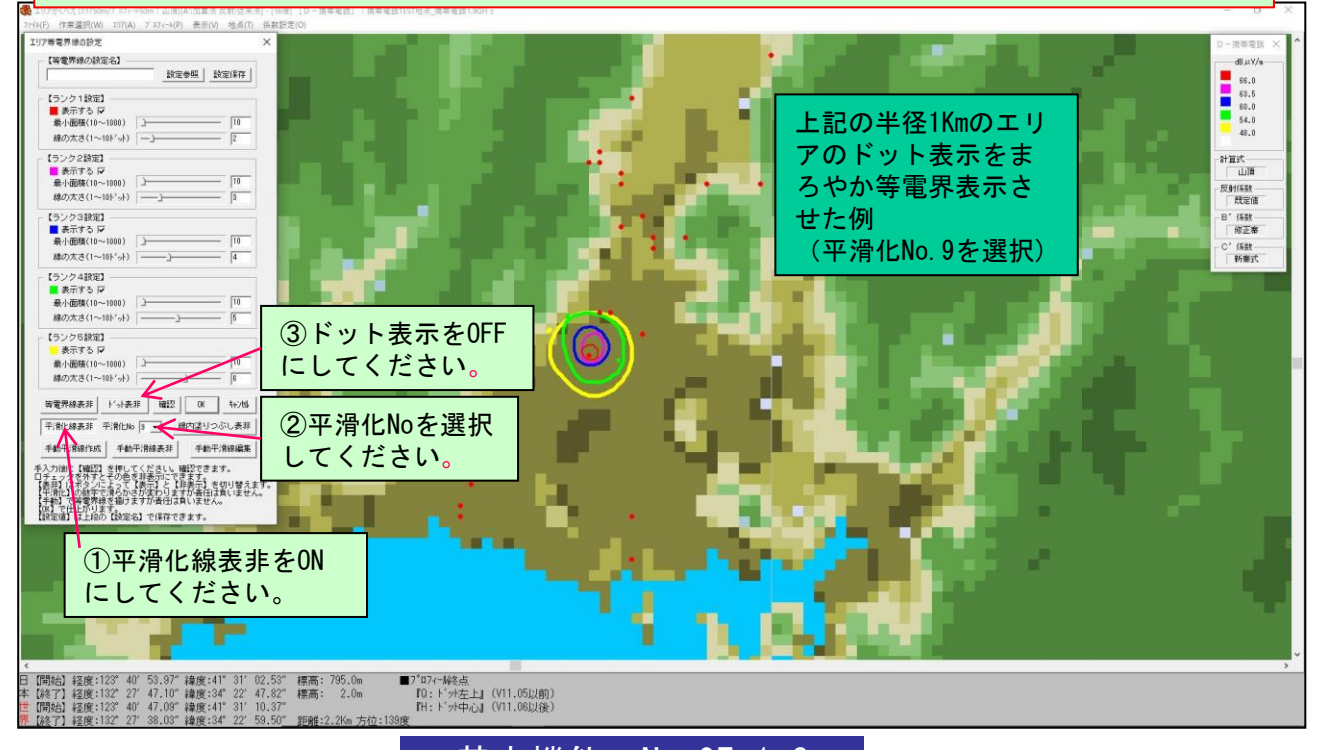

基本機能 No. 07-1-3

基本機能No. 07-1-4

エリア図を Google Earth proに表示する機能-1

## エリア図を「Google Earth pro」に表示する方法

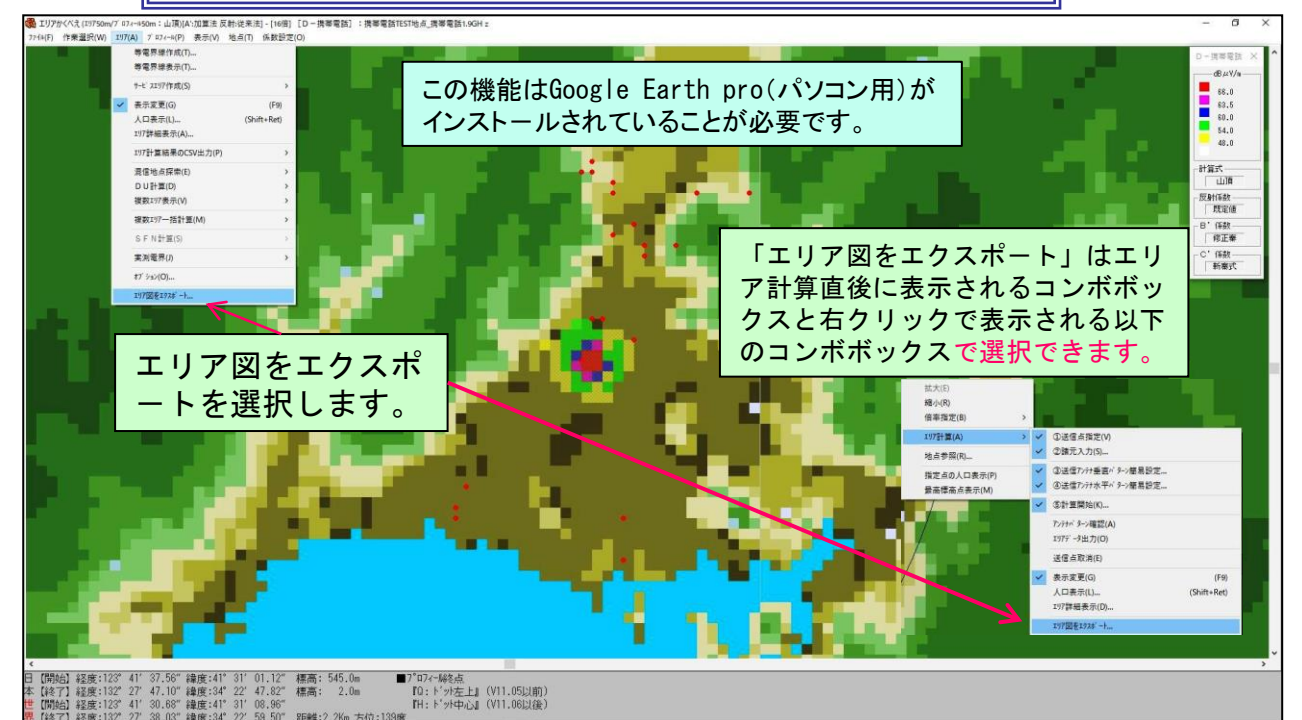

## <u>注:「等電界線表示」には対応していません。 「エリア図をエクスポート」が灰色になります。</u>

「エリアかくべえ」が動作しているパソコンにGoogle Earth proがインストールされている場合、エリア計算結果(ドット表示又はベタ表示)をGoogle Earth pro上に表示することができます。

- ①「エリア」または「右クリック」-「エリア計算」を選択すると下段に「エリア図をエクスポート」が 表示されます。
- ②「エリア図エクスポート」を選択するとファイル名入力画面(DT\_WORK)になります。
- ③ファイル名の拡張子は\*.KMLになります。ファイルが保存されると同時にGoogle Earth proが起動し下 図のように表示されます。

④見易くなるようにGoogle Earth proを調整してください。

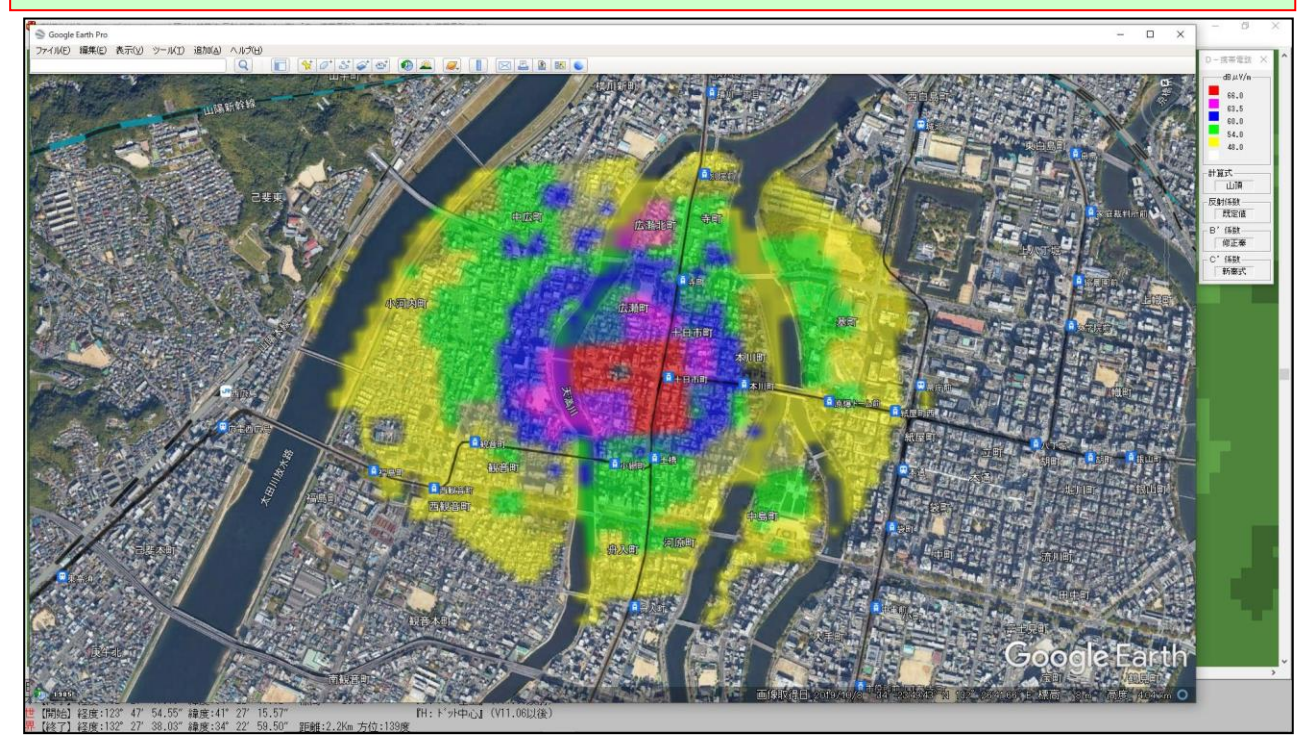

基本機能 No. 07-1-4

基本機能No. 07-1-5

エリア図を Google Earth proに表示する機能-2

# エリア図を「Google Earth pro」に表示する場合の距離円の扱いについて-1

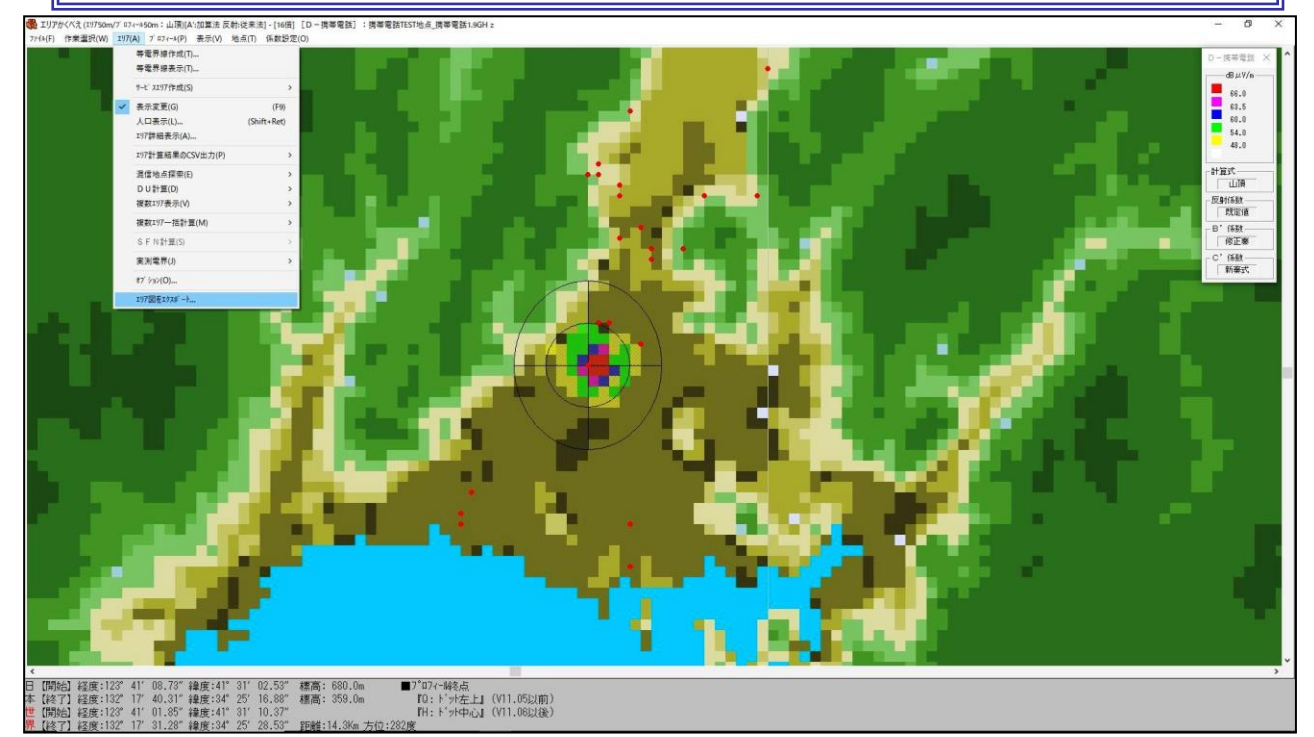

計算エリアが狭い場合距離円を表示させるとGoogle Earth proに表示させた場合、下図のように距離円 が太く表示され、見難くなります。 この場合、距離円を表示させないために ①「表示」-「距離円」のチェックを外してください。 ②「エリア」→「オプション」を開き、「エリア図の距離円」の「円なし」を選択してください。 ①、②のどちらかを実行すると距離円は0FFになりGoogle Earth proのエリア表示が見易くなります。 計算エリアが広い場合は距離円があった方が良いので、距離円を①、②で0Nにしてください。 次ページの基本機能N0,07-1-6に計算エリアが広い場合のGoogle Earth proの表示を示します。

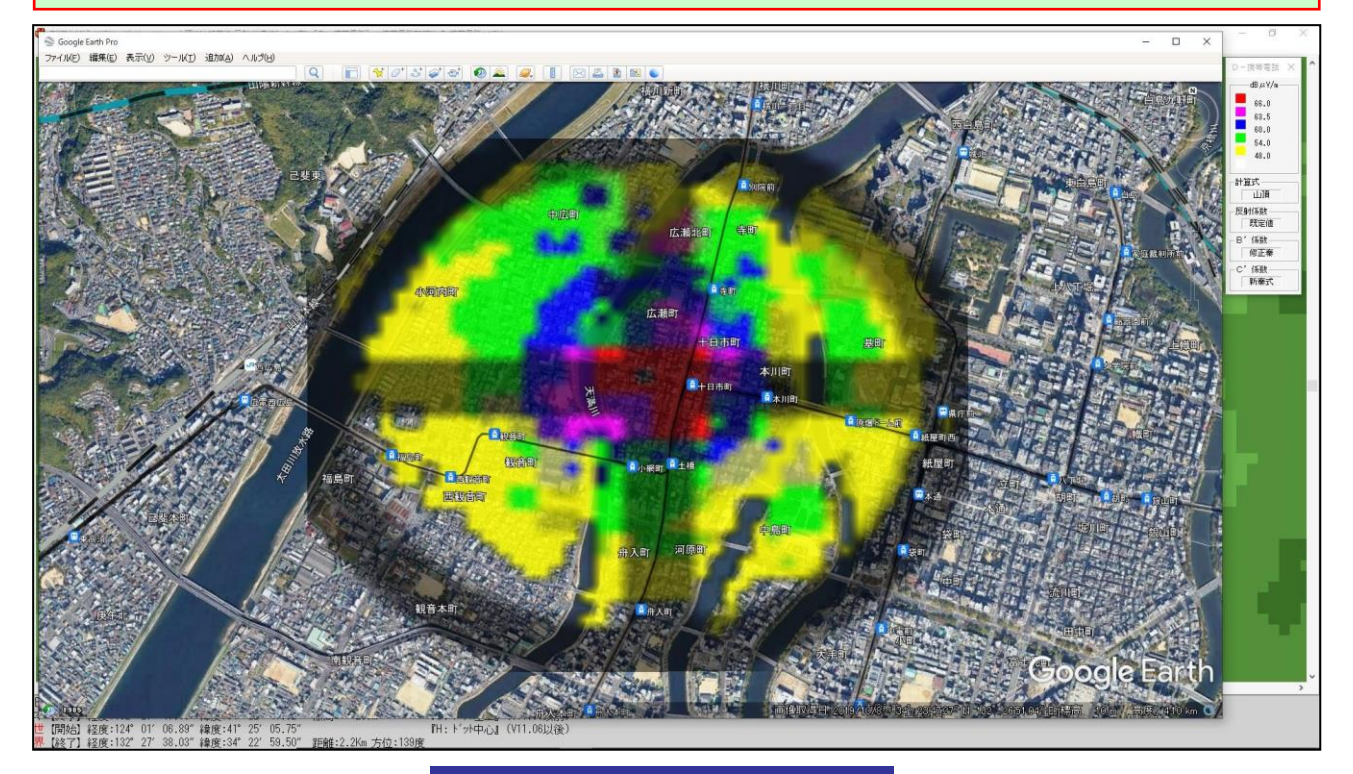

基本機能 No. 07-1-5

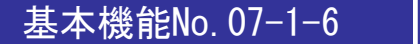

## エリア図を「Google Earth pro」に表示する場合の距離円の扱いについて-2

計算エリアが広い場合はGoogle Earth proで表示した場合は距離円があった方がより 分かり易いため状況に応じて距離円の表示・非表示を選択してください。

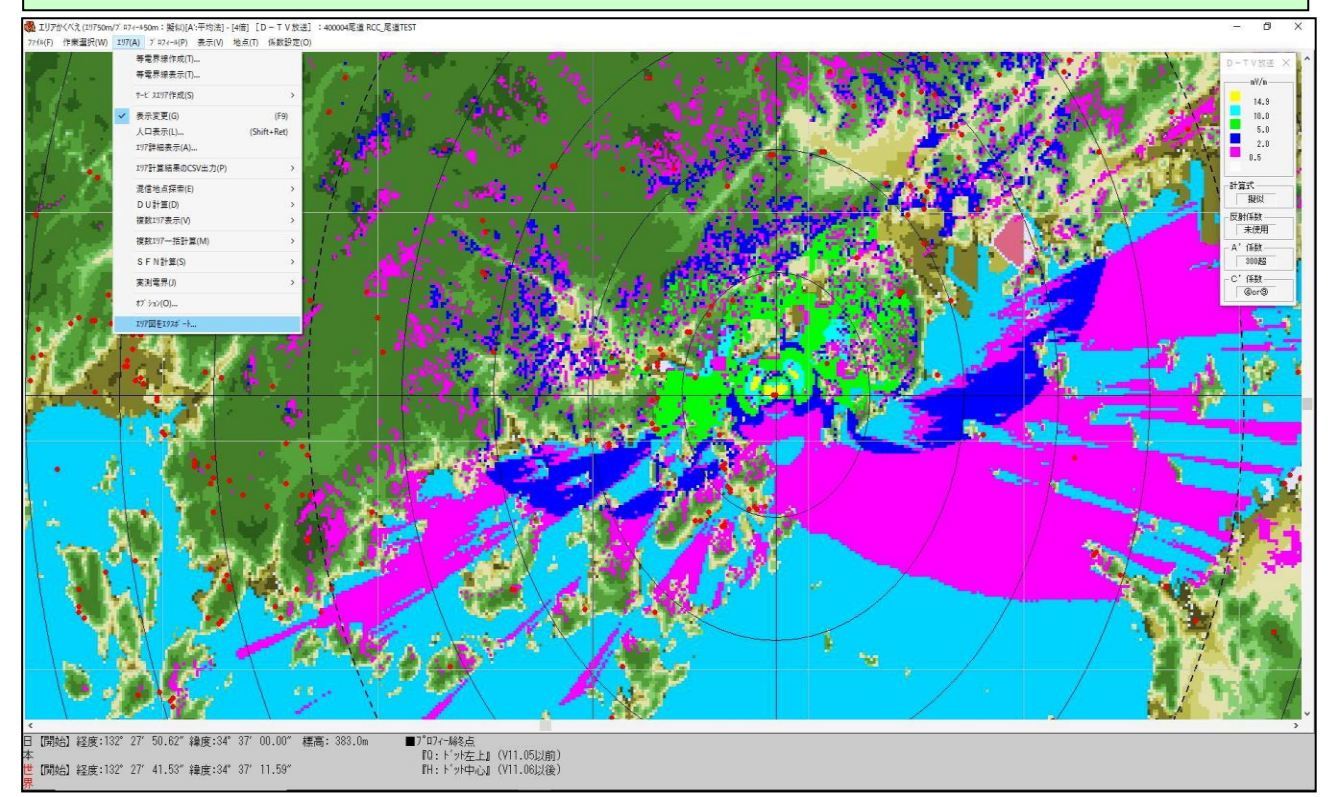

#### 上図の計算エリアをGoogle Earth proで表示した場合。距離円はバランス良く表示されます。 画面を拡大すると距離円も拡大され、見難くなりますので距離円を非表示にしてください。

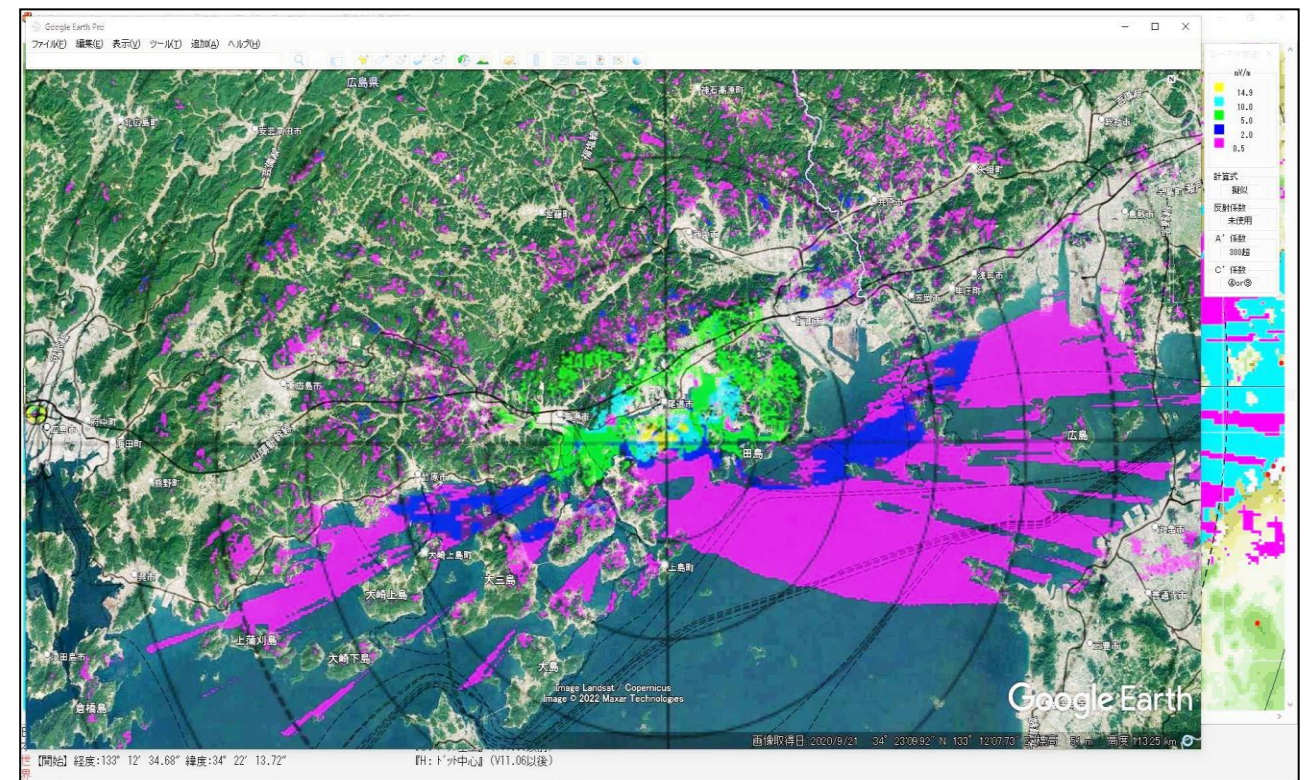

基本機能 No. 07-1-6

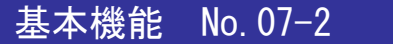

エリア詳細

エリアの表示(地図画像の選択)

■【ファンクション・キー】【F12】でも切替えられます。

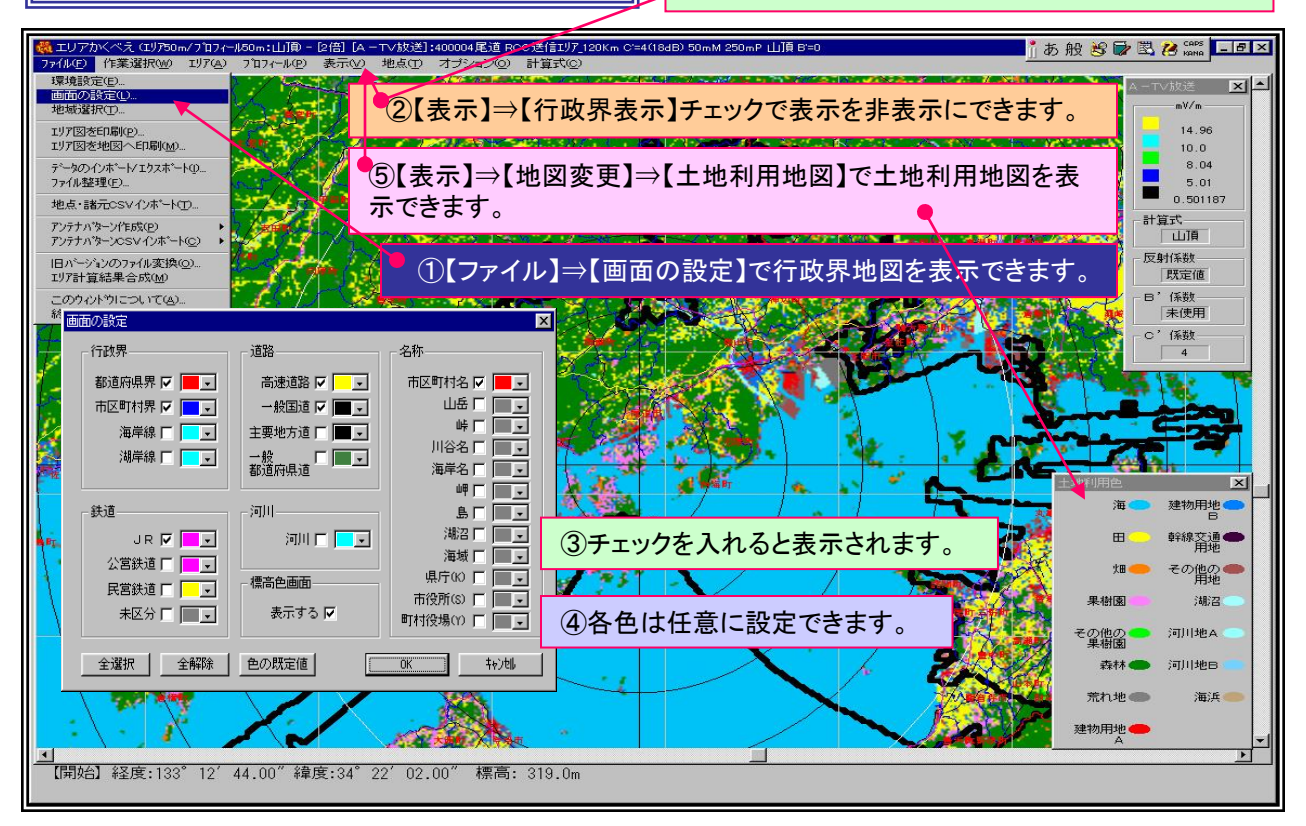

## エリア計算の全ての情報を確認できる【エリア詳細】を印刷してください。

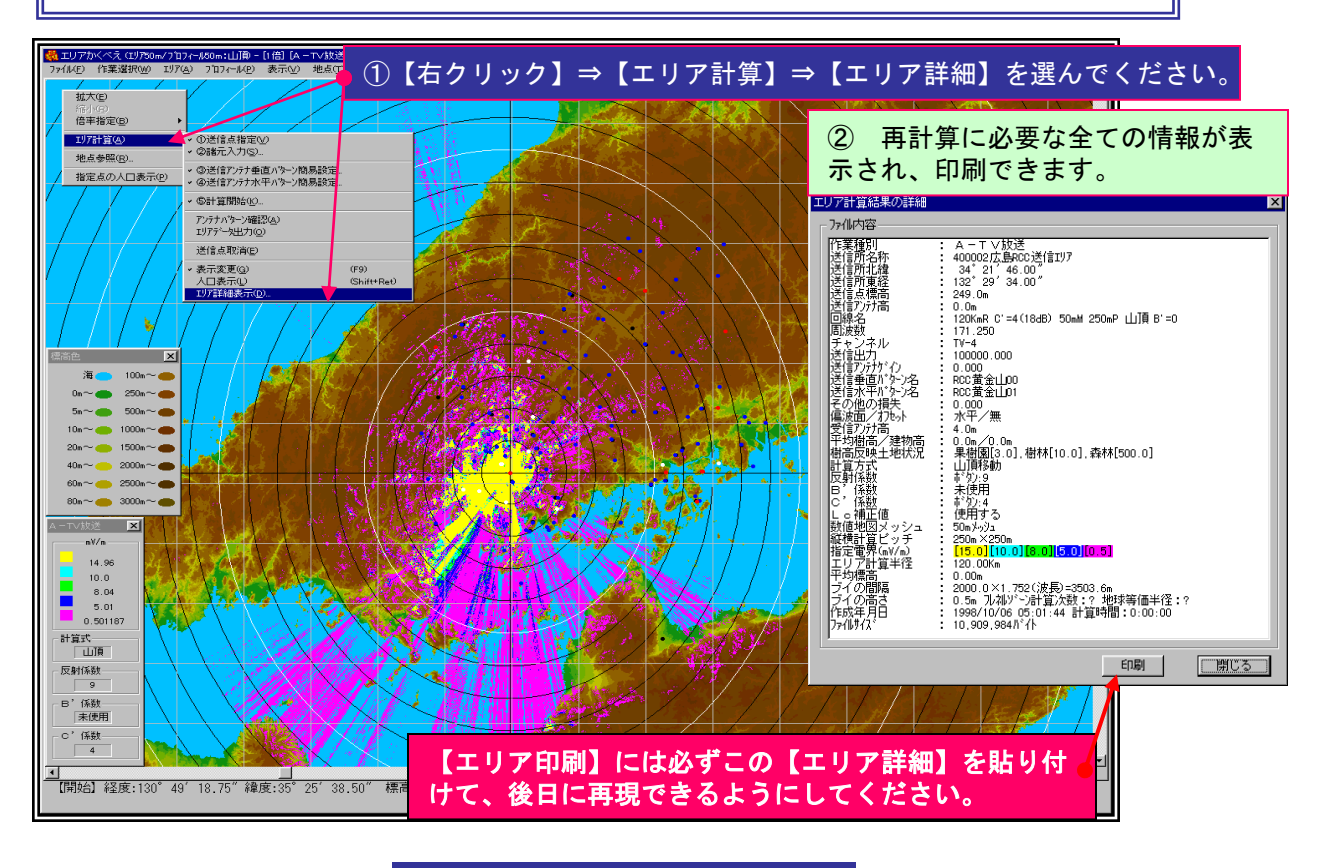

基本機能 No. 07-2

基本機能 No. 08-1

サービス・エリア登録 1/2

サービスエリアの設定・準備

①【作業選択】【送信点指定】で送信点を指定し【回線選択】で計算済みの回線名を選択し、その回線名の頭に『SE』または『エリア』などの名前を追加します。(回線名が長過ぎる場合は、一部を 削除して追加してください。追加した回線は追記型で以前のものは残ります。)

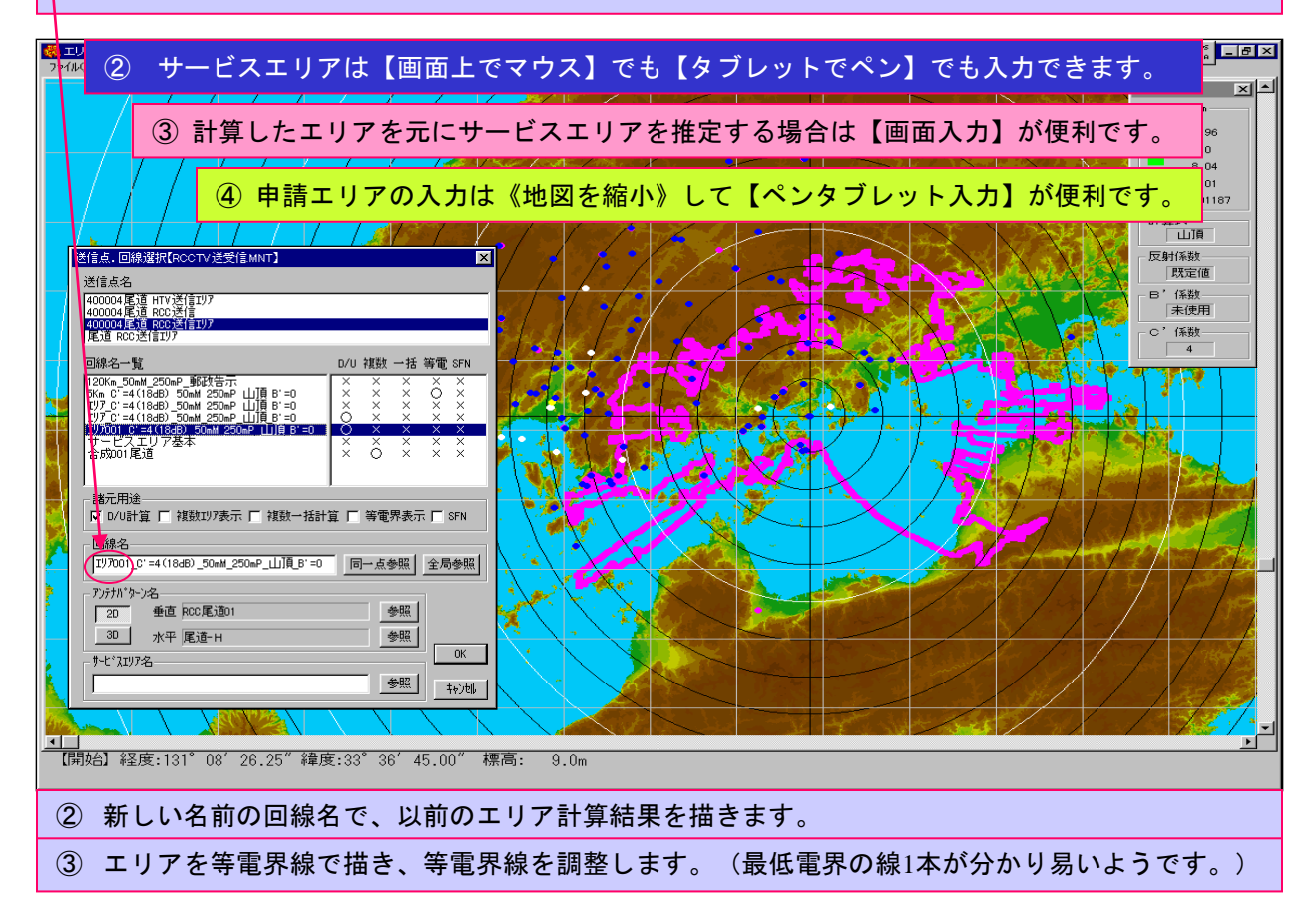

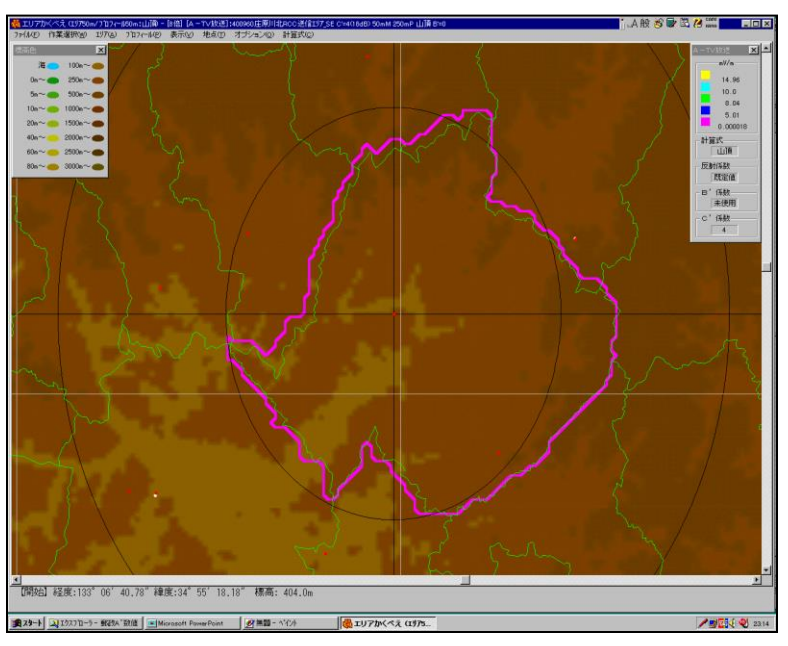

画面に行政界を描けば、市区町村 のサービスエリアを描くことがで きます。

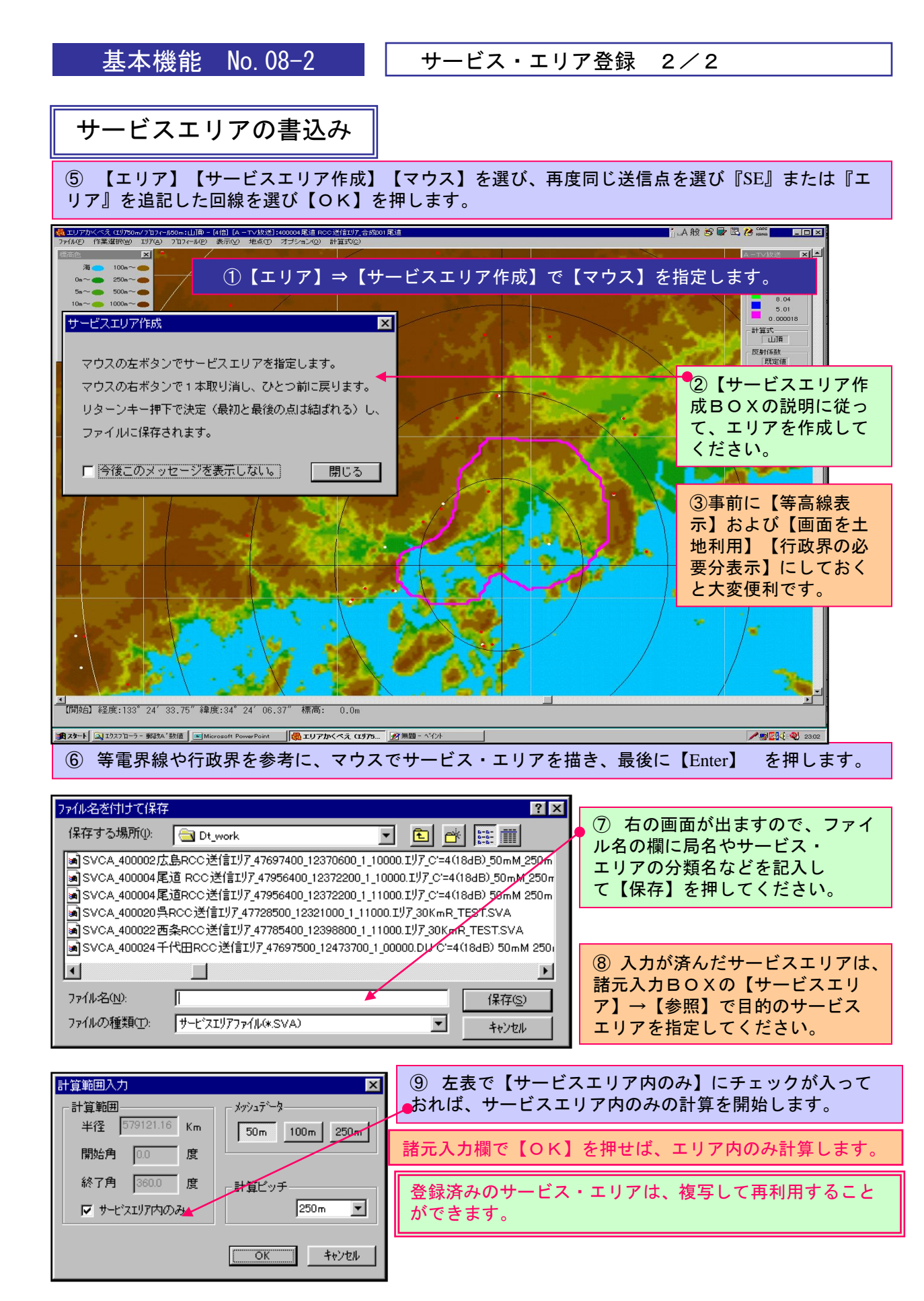

基本機能 No. 08-2

基本機能 No. 09-1

人口・世帯数計算

#### サービスエリア内の人口・世帯数計算 \_ 8 × 礼穂・可人口 🗙 頂 B'=0 ①【エリア】⇒【人口表示】でエリア内の人口を計算します。 771N(E) 市区町村名 окдо 世帯数 (%) 総人口 周波数:205.250MHz 93,756 尾道市 76,587 81.68 26,962 送信電力:11000.00\ 福山市 39,595 13,457 10.57 374,517 送信アンテナ・ゲイン:0.00dB 三原市 20,019 23.89 83,769 受信アンテナ・ゲイン:0.00dB 7,036 向島町 15,711 5,279 89.18 17,616 平均樹高:0.0m 沼隈町 5,914 1,799 44.67 13,238 [送信点] 因島市 3,246 1,183 10.71 30,300 経度:133°13′52.50″ 緯度: 34°18′12.75″ 本郷町 2,375 732 21.20 11,202 竹原市 5 0.01 33,451 山名:400004尾道RCC送信: 1 御調町 3 1 0.03 8,207 標高: 0.Om 合計 163,455 56,450 24.54 666,056 アンテナ高: 0.0m 最低受信電界:3.00mV/m ②そのまま表示された【人口・世帯数】は、 1999/02/20 23:02:05 エリア内の【最低受信電界】以上の地点の累 計を計算しています。 3A | 最低電界設定(E)…● ソート(S) 印刷(P) ③このBOXの【ファイル】⇒【最低受信電界】を【0】にする Þĺ 03. と【エリア内総人口・総世帯数】を表示します。印刷もできます。 終了⊠

# 任意地点の人口確認

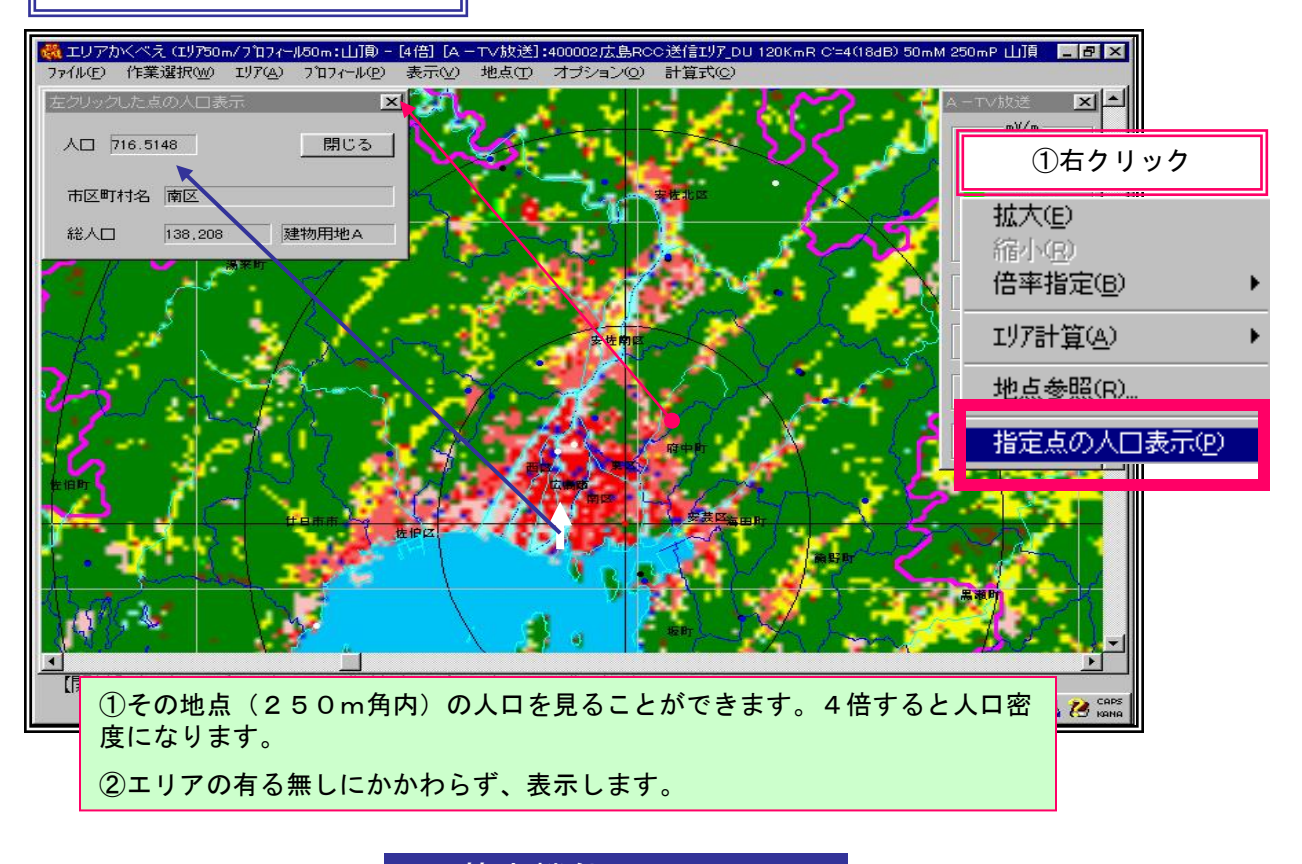

基本機能 No.09-1

## エリアの印刷(簡便法)

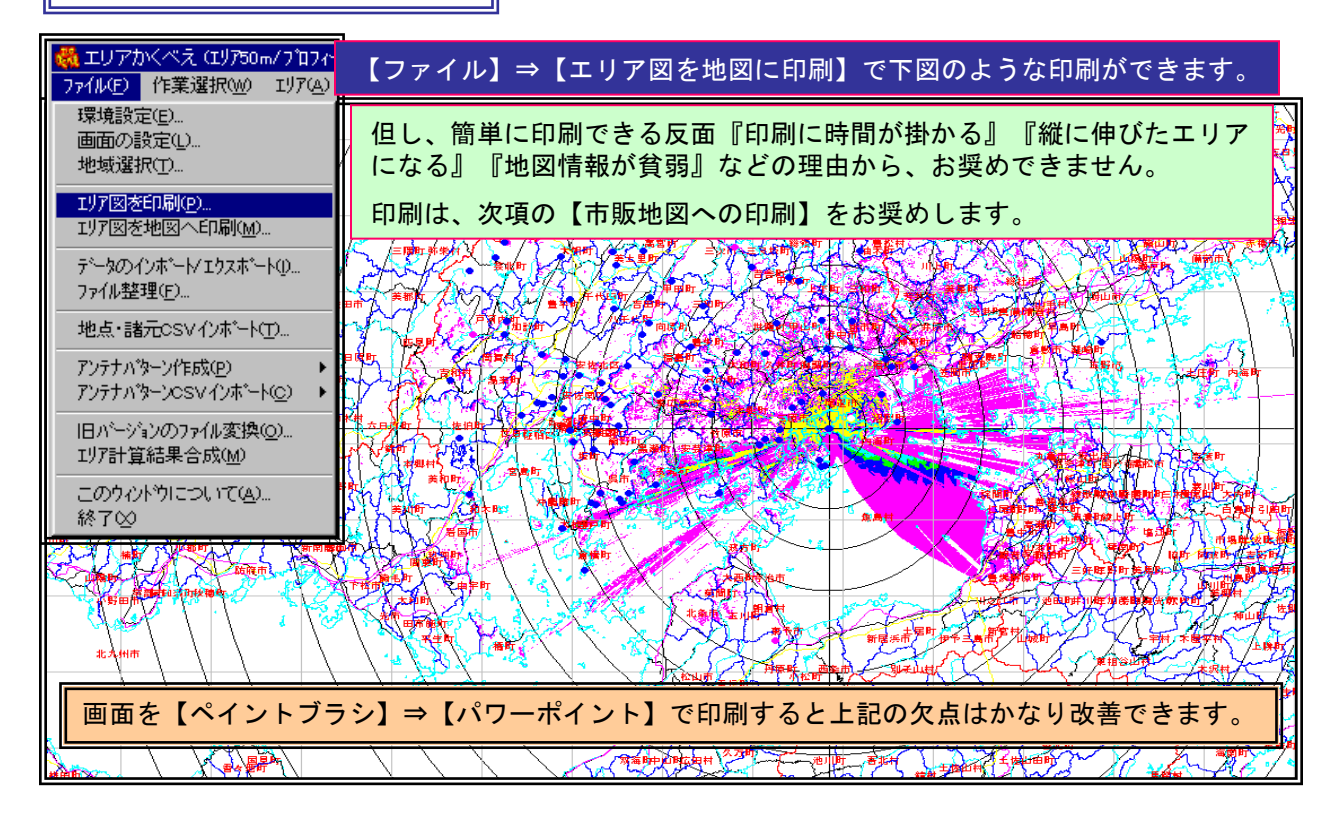

エリア計算の市販地図への印刷(推奨法)

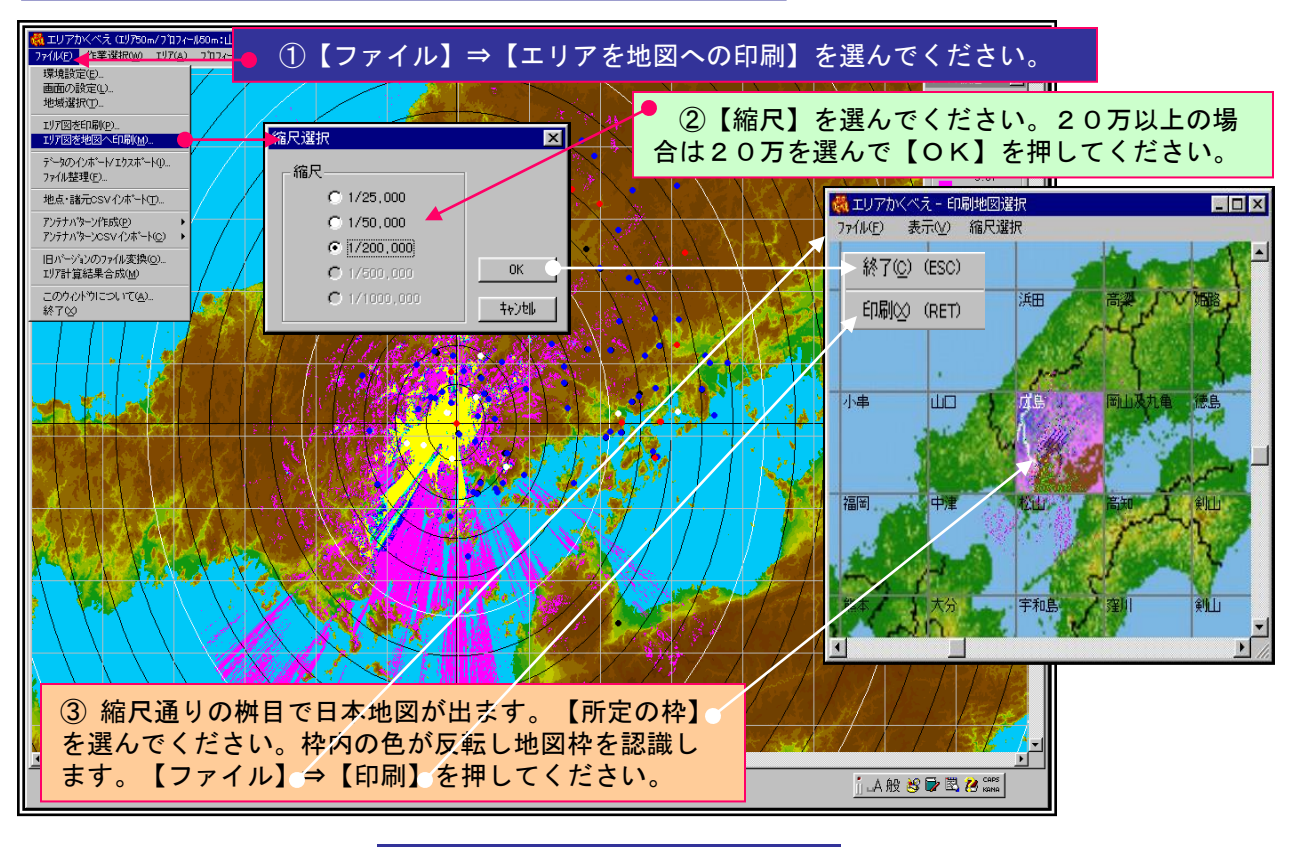

エリアの市販地図への印刷 2/3

## 市販地図への印刷の設定

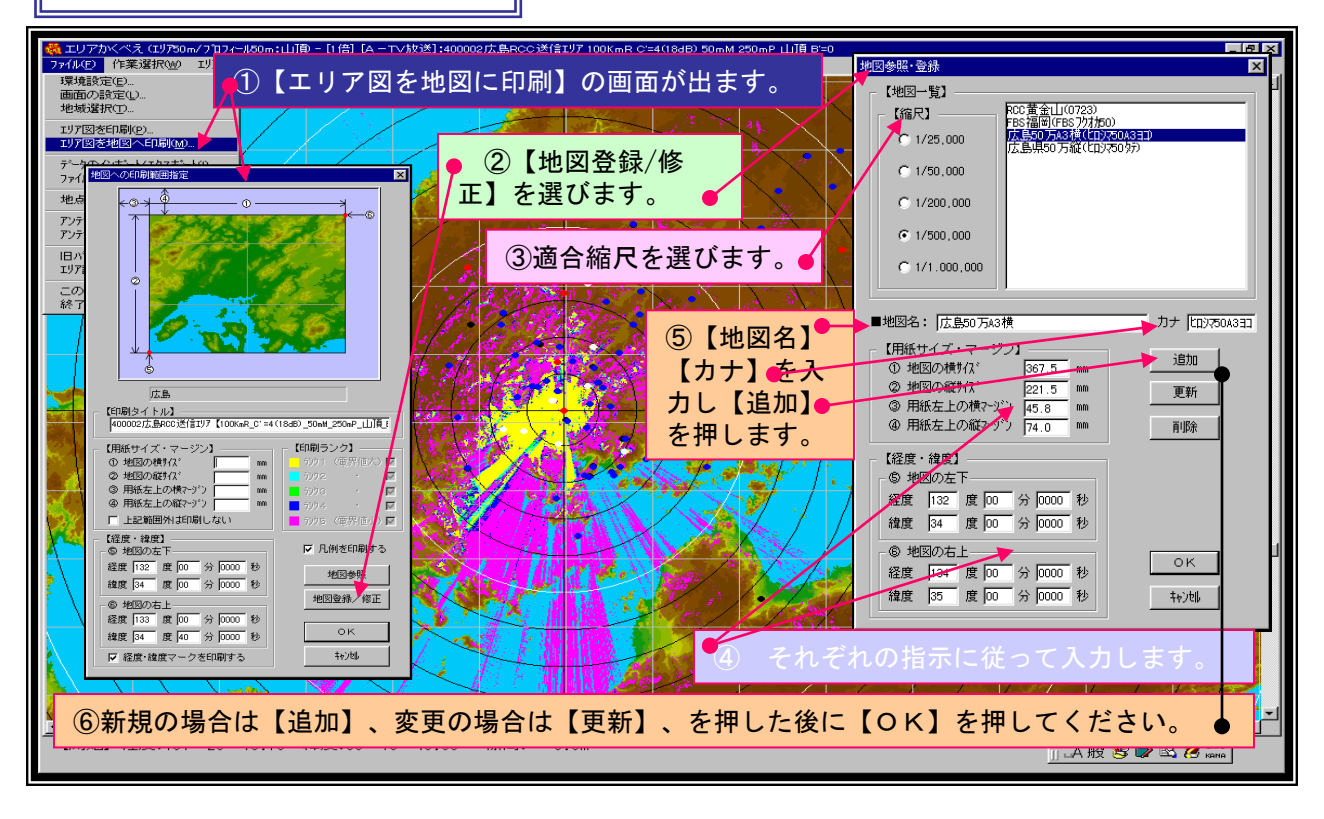

# 市販地図への印刷の位置合わせ

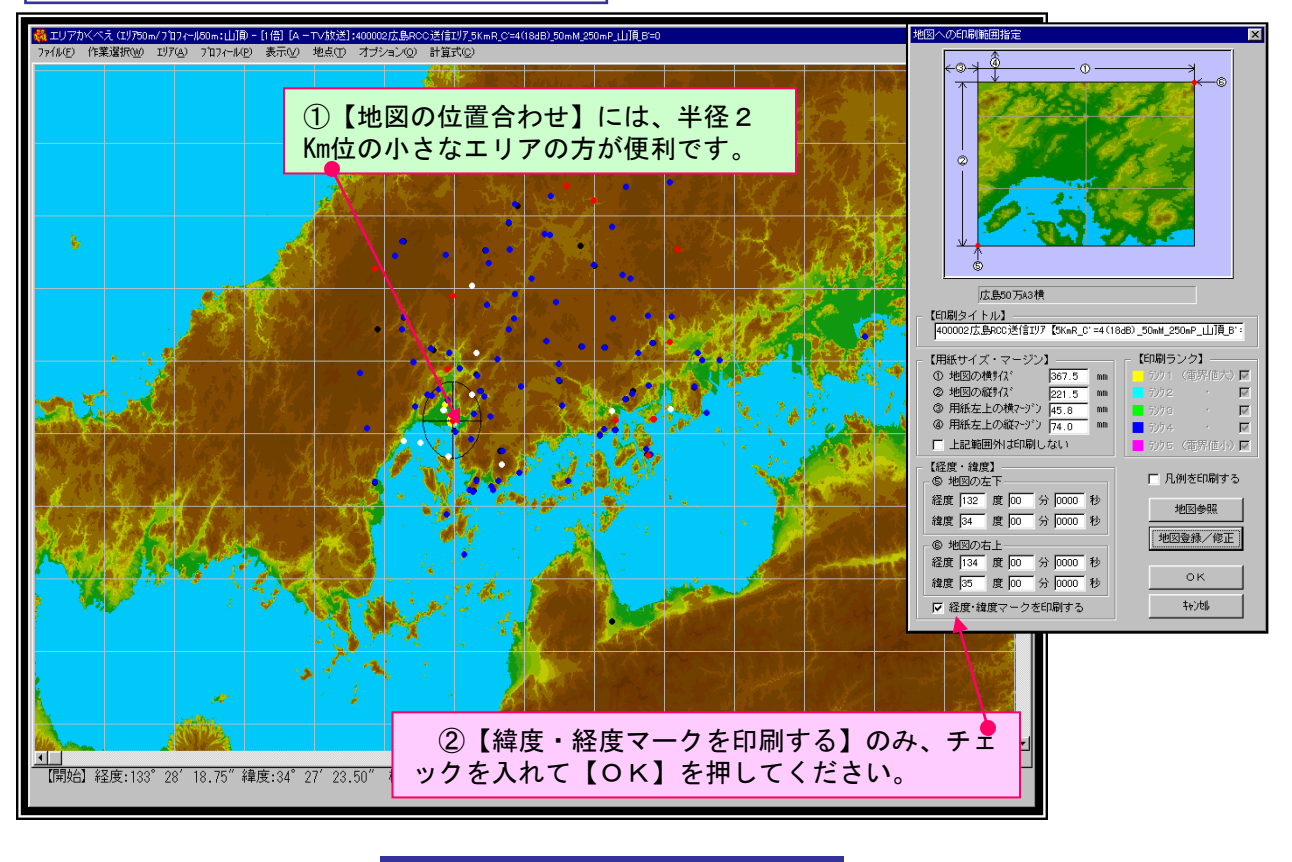

地図への印刷(位置合わせの詳細)

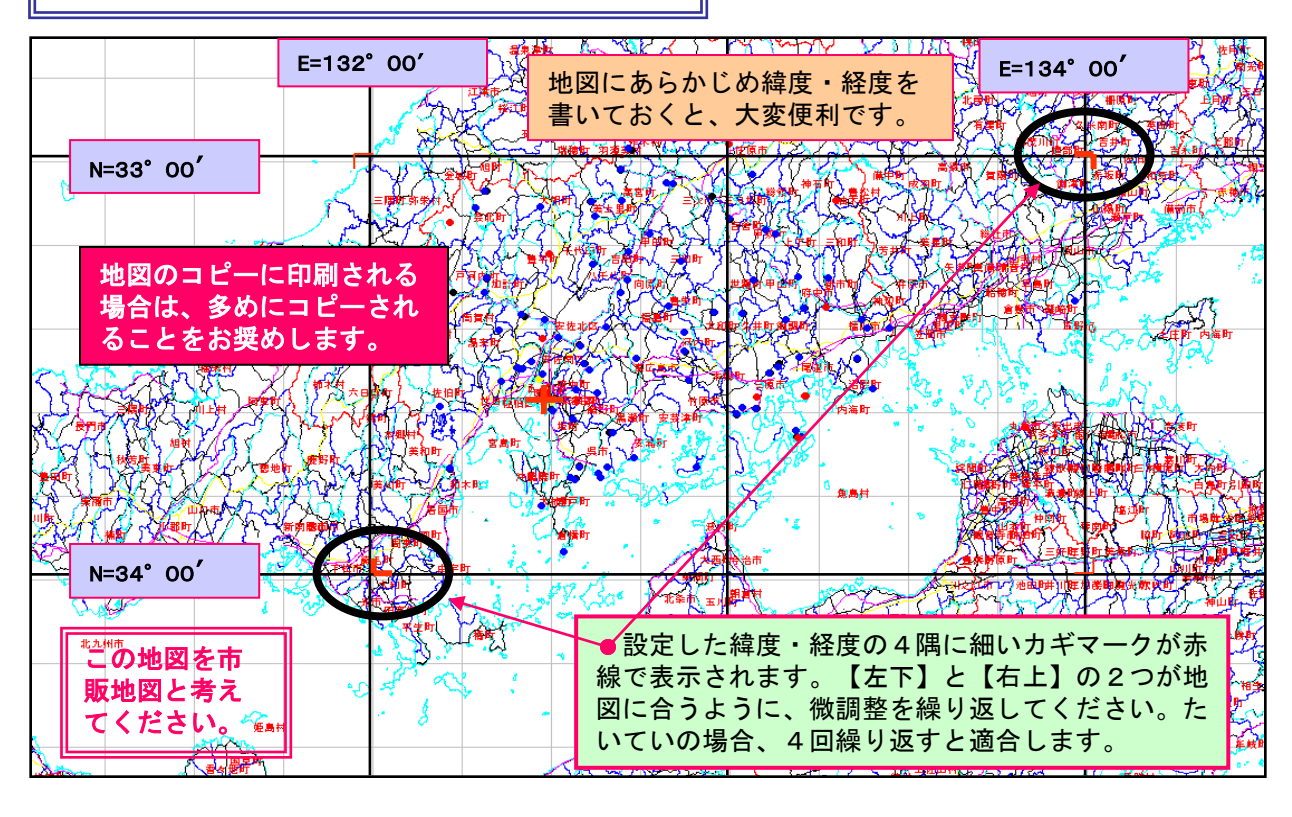

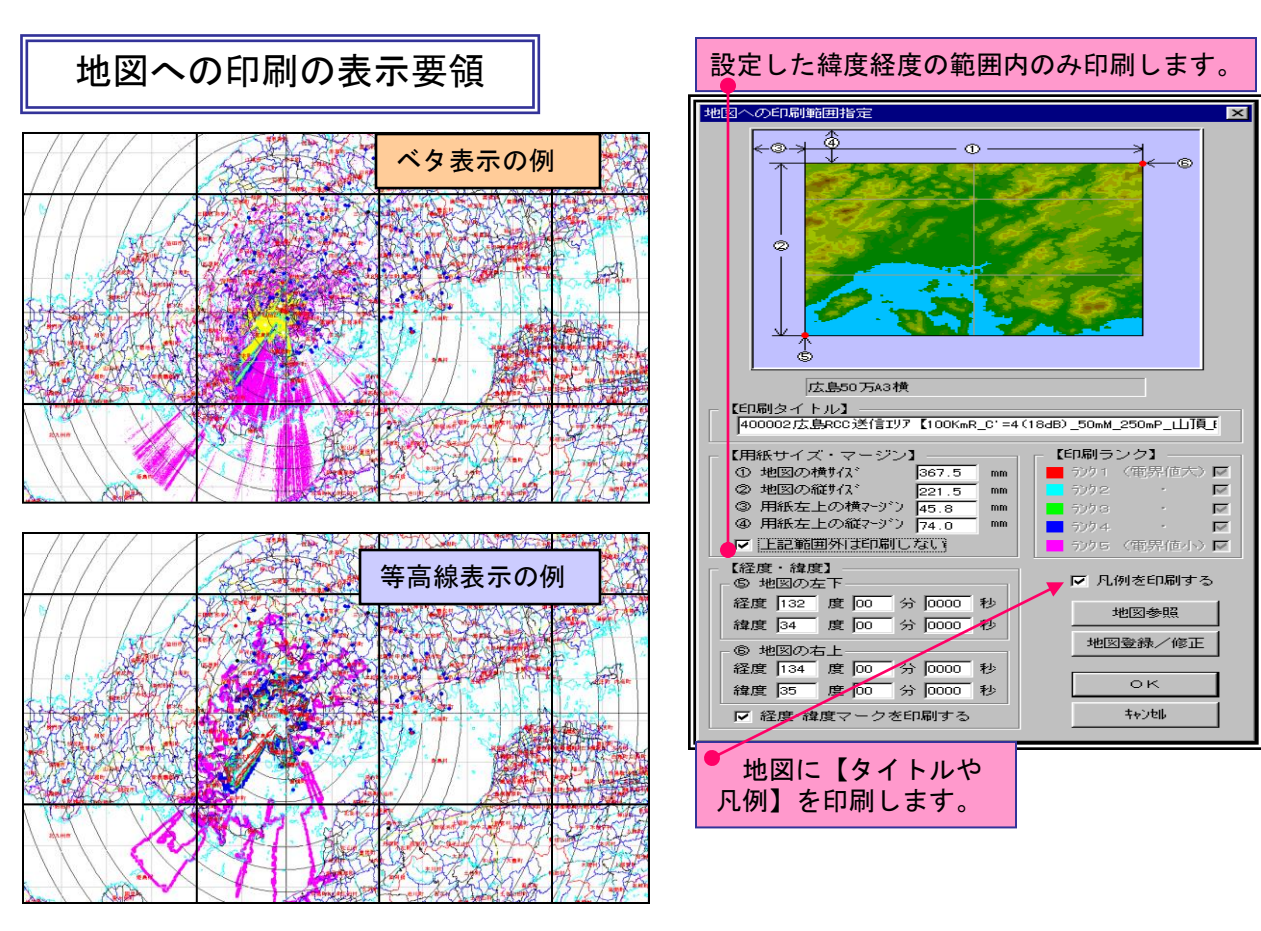

20万分の1数値地図の取り扱い その1

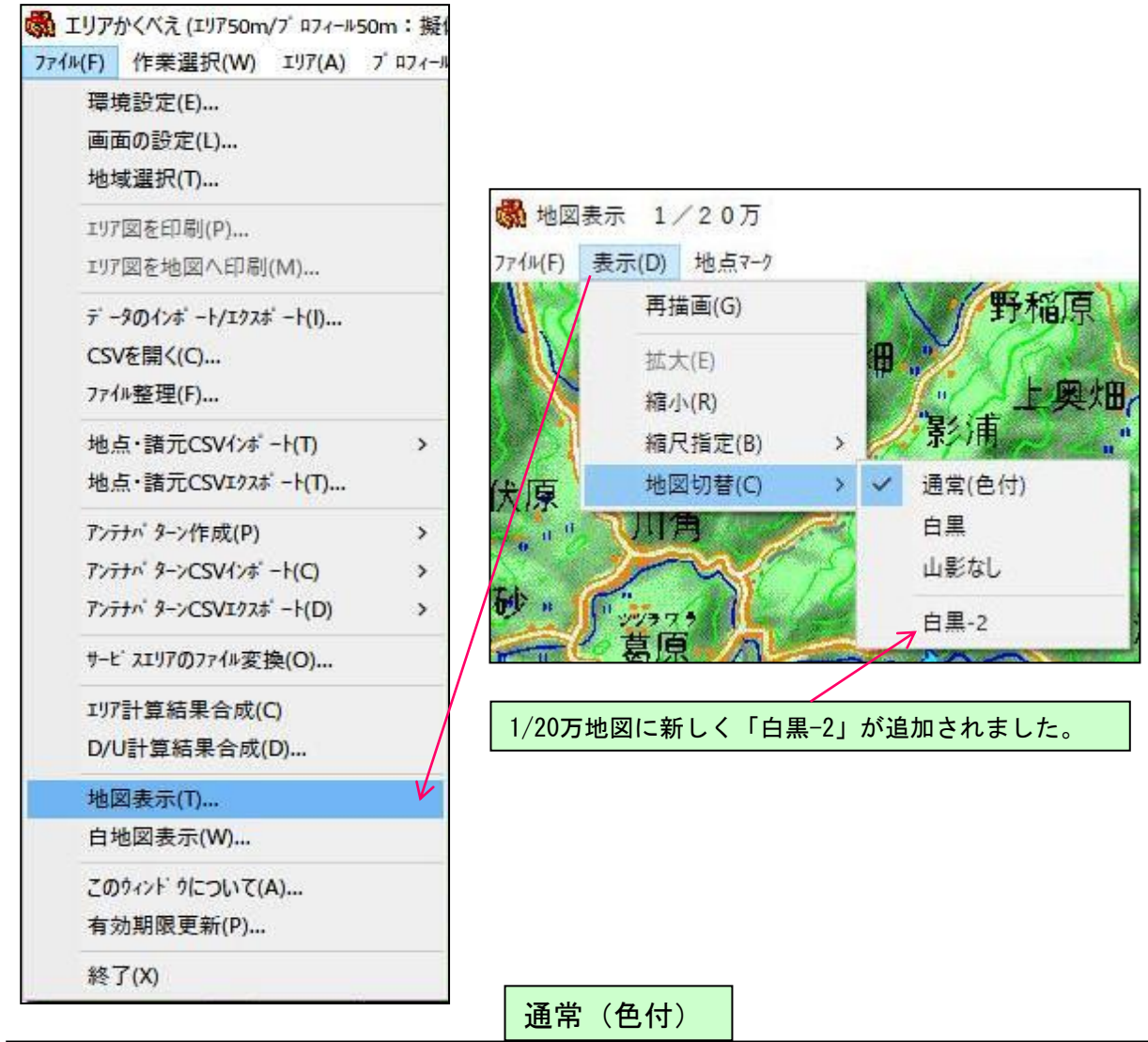

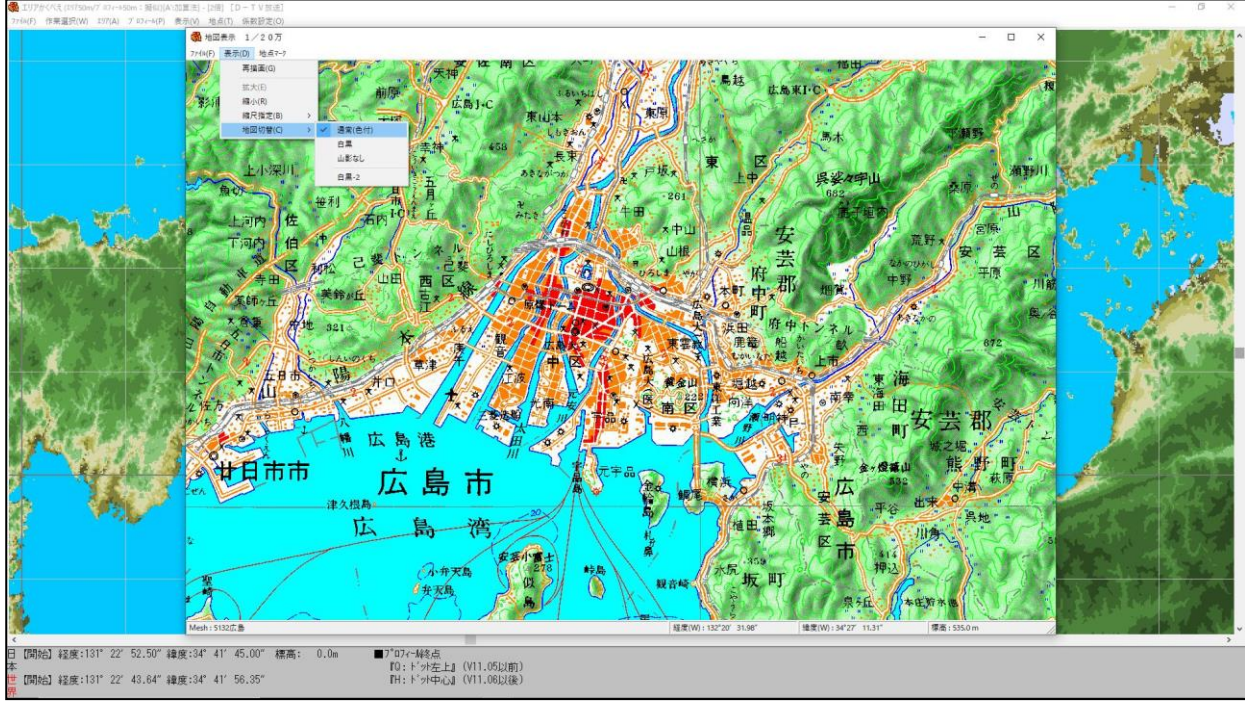

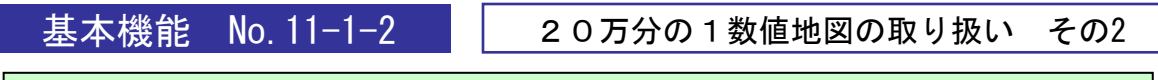

20万分の1地図の 「表示」→「地図切り替え」で選択できる地図の種類

山影なし

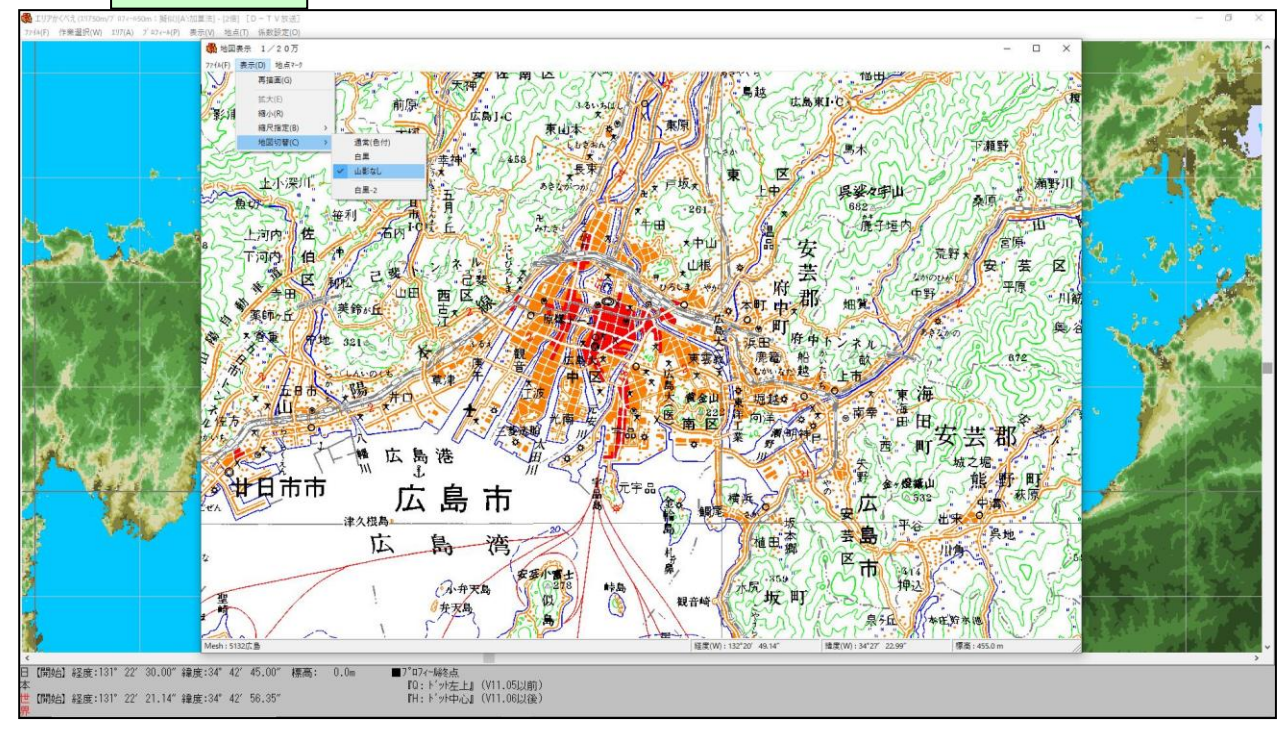

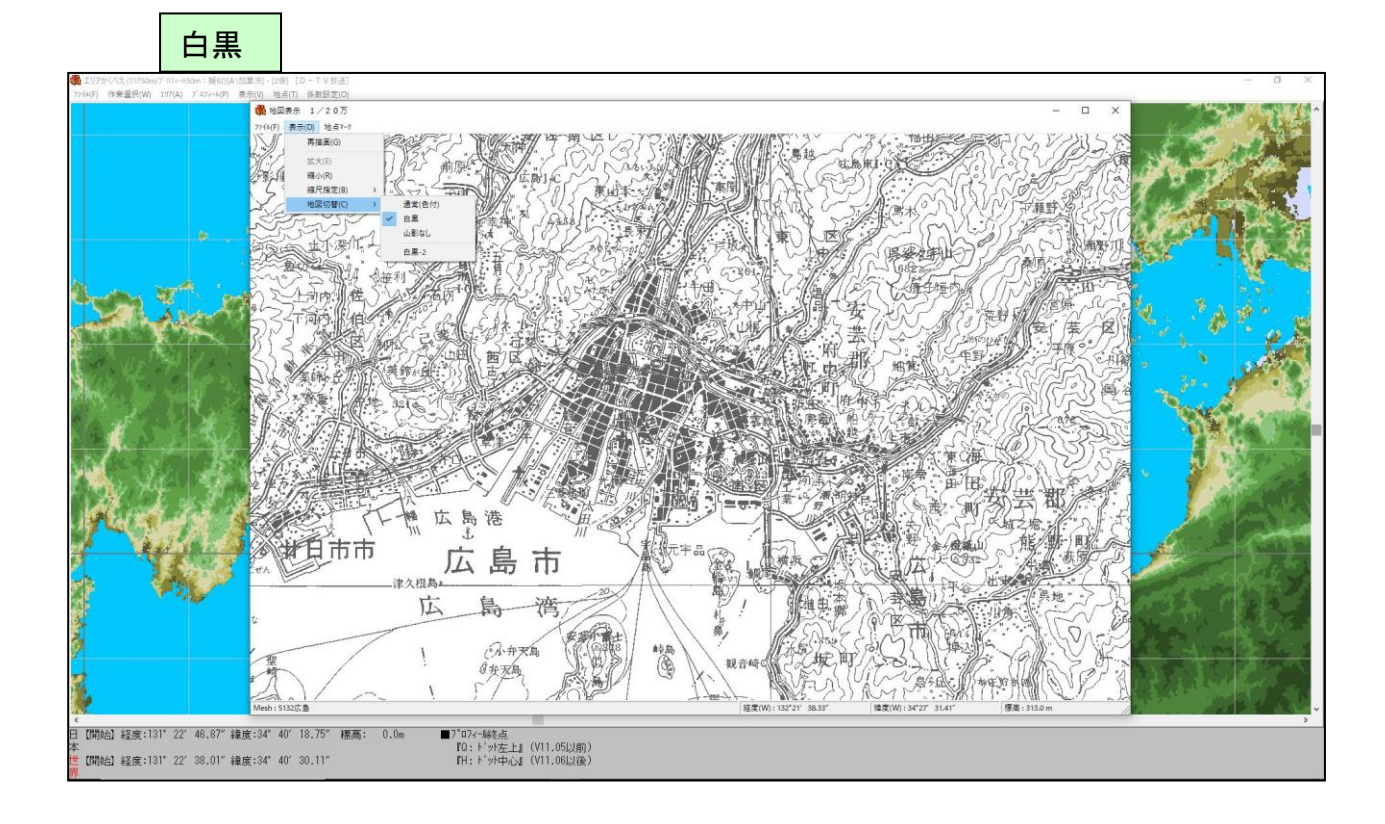

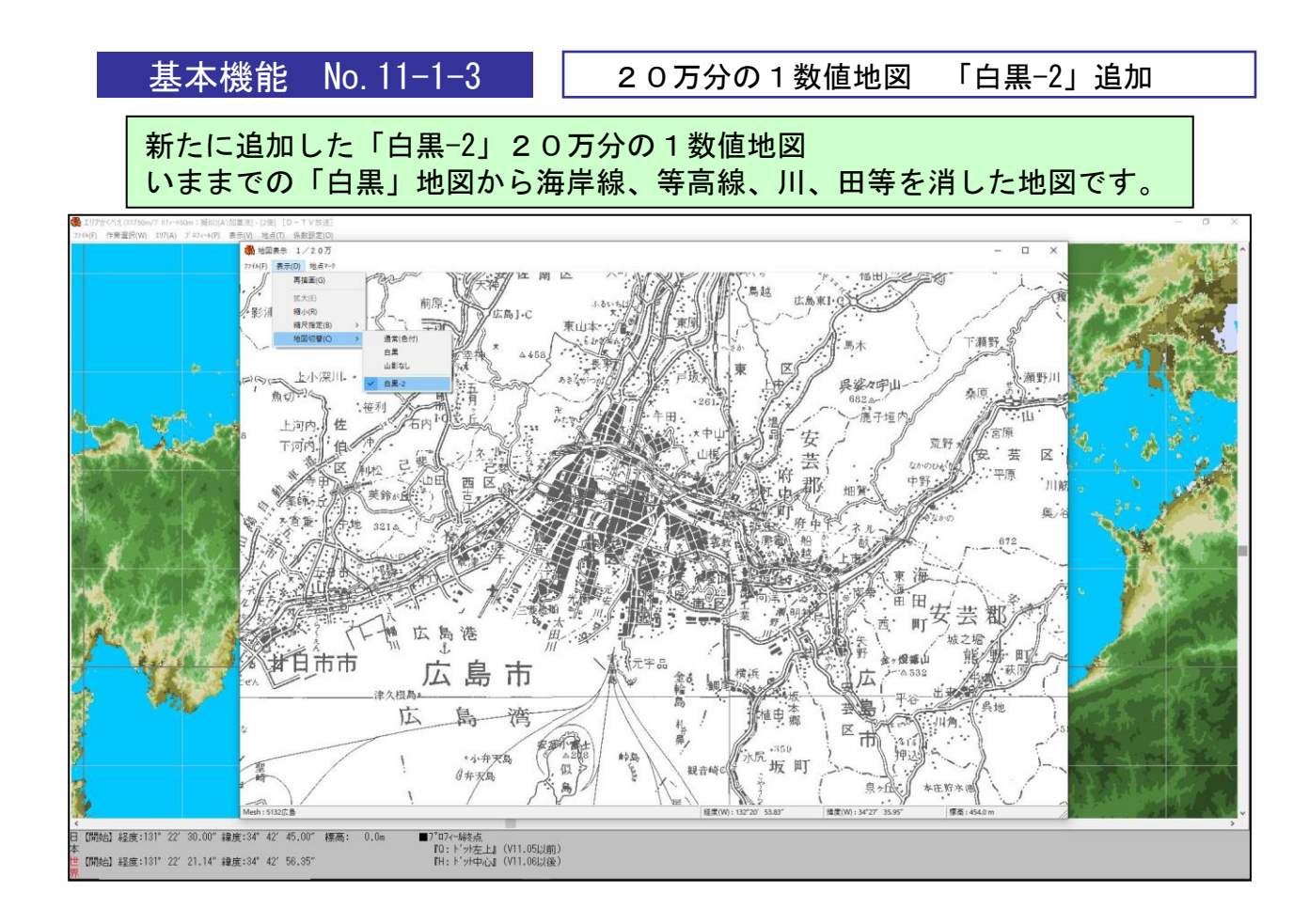

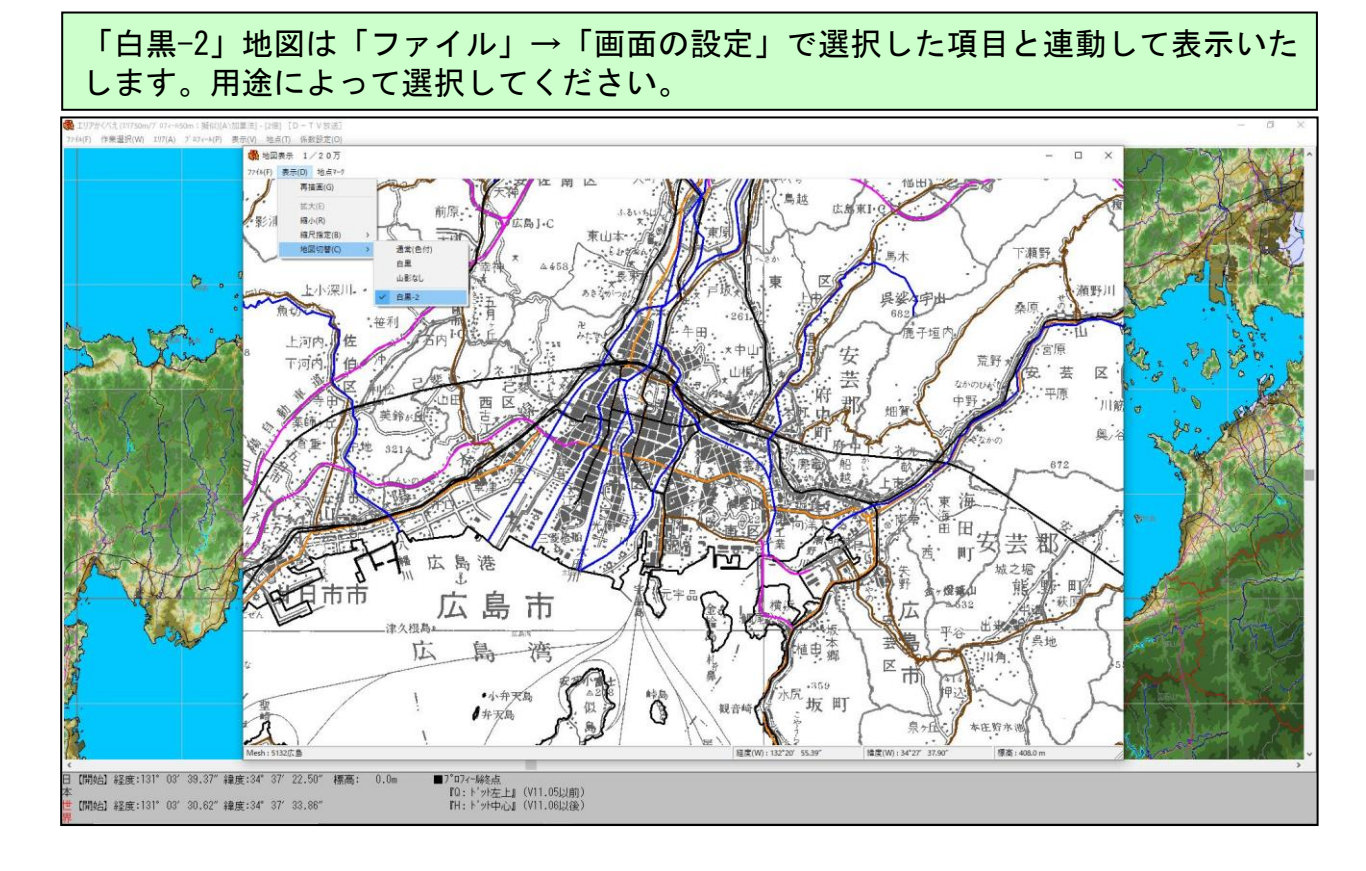

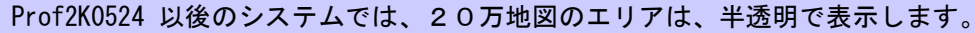

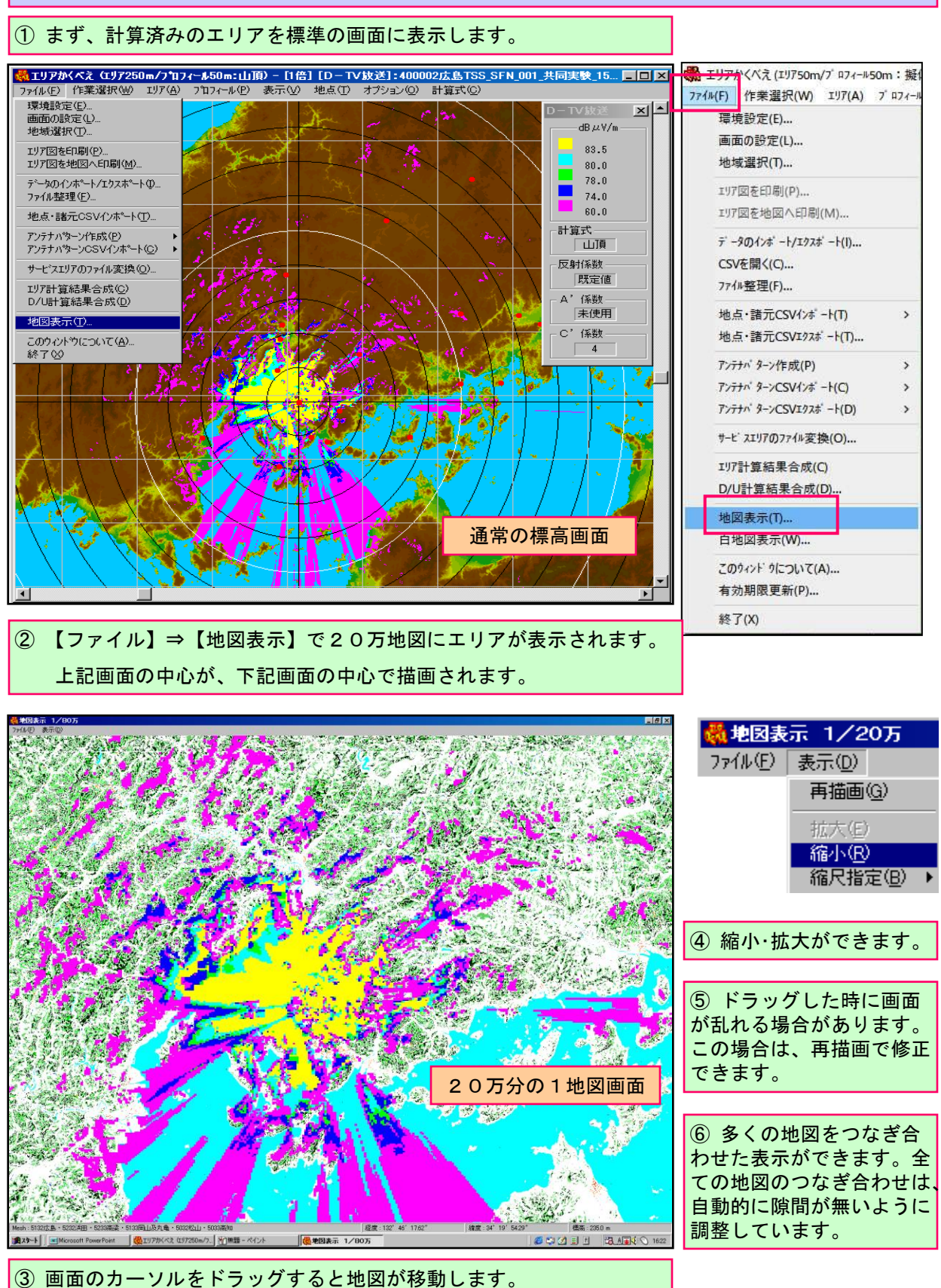

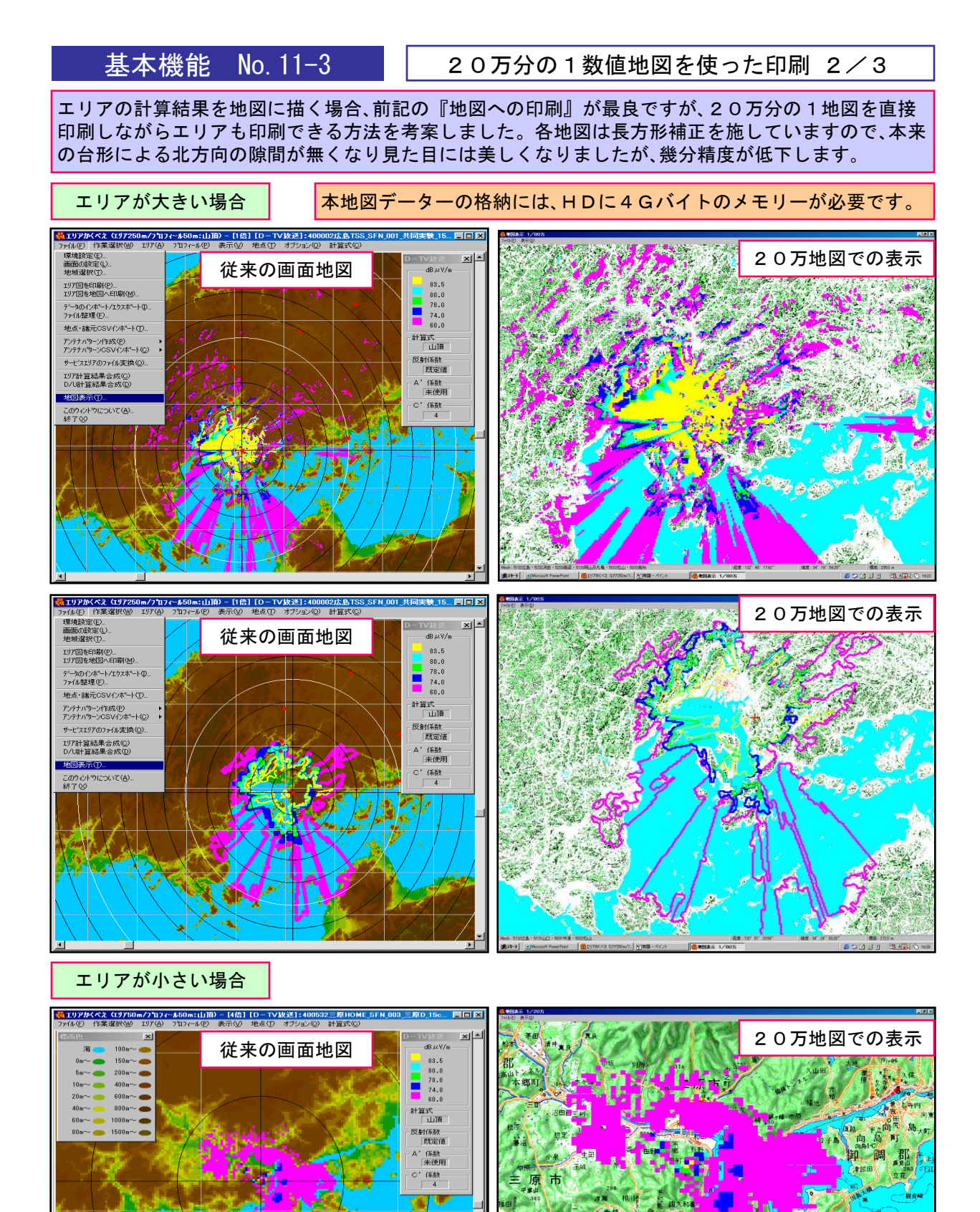

▲ 【開始】経度:132°59′31.87″緯度:34°28′23.50″標高: 352.0m

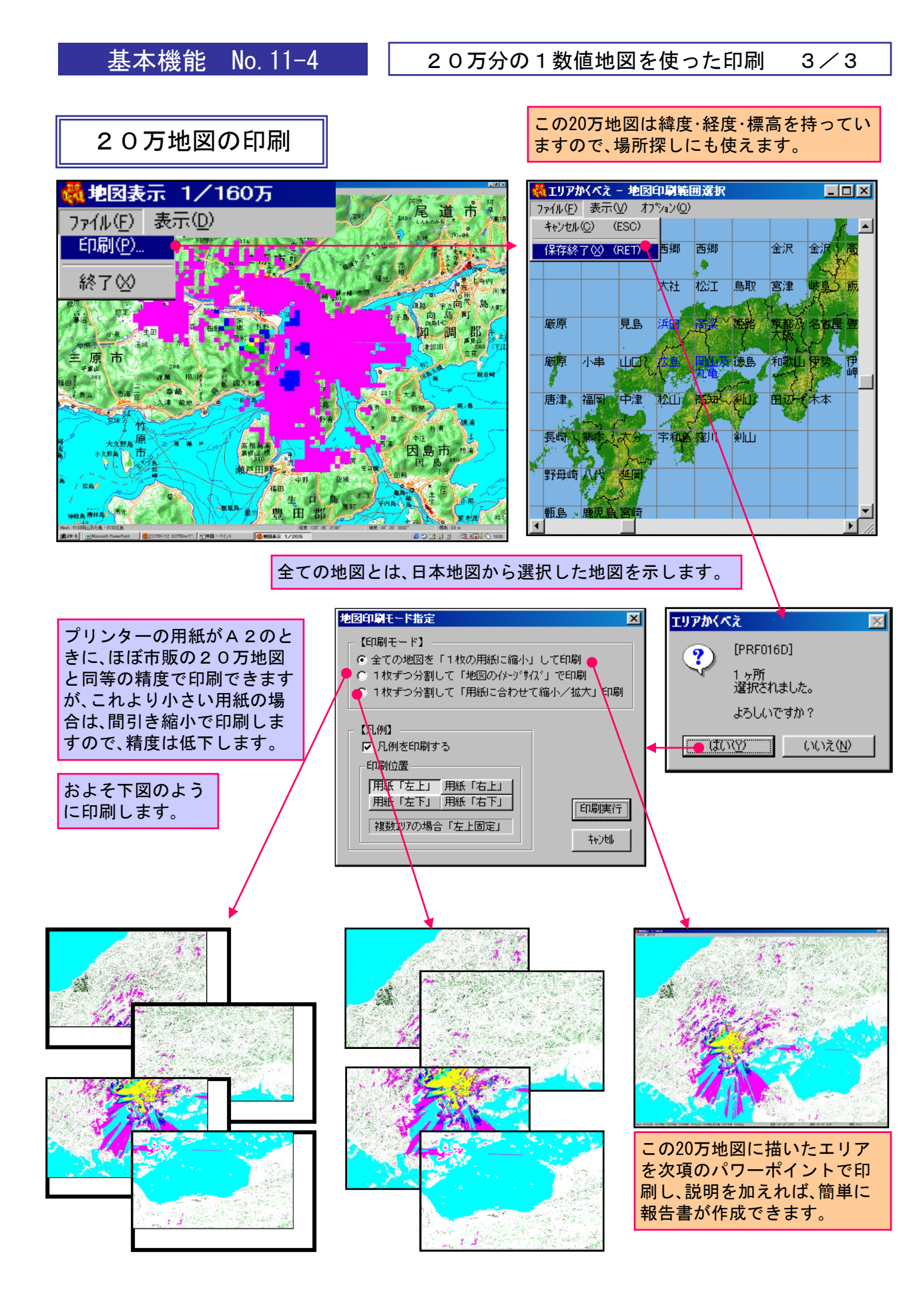

基本機能 No. 11-5 他の地図にエリアを貼り付け 1/2 『エリアかくべえ』は『20万分の1地図』が最 他の地図へのエリア貼り付け も詳細な地図です。 これ以上詳細な地図にエリアを表示したい場合 🎇 地図表示 1/20万 は、以下の操作でお願いします。 ファイル(E) 表示(D) 地点マーク パワーポイントが使い易いようですので、ここ ェリア図出力(0)… ではパワーポイントを使った例を示します。 印刷(P)... 20万分の1地図は最拡大で出力してください。 終了(公) エリア図の出力範囲指定 【第1図】エリア図だけ エリアの左上一 四隅の 「 位置合せ線 経度 140 度 36 分 1000 秒 を描画する 38 度 30 分 1000 秒 緯度 エリアの右下・ ◎ エリア図だけ 経度 140 度 50 分 1000 秒 下地地図だけ 緯度 38 度 20 分 000 秒 ○ 地図とエリア - 出力ファイル 名(BMP) 参照

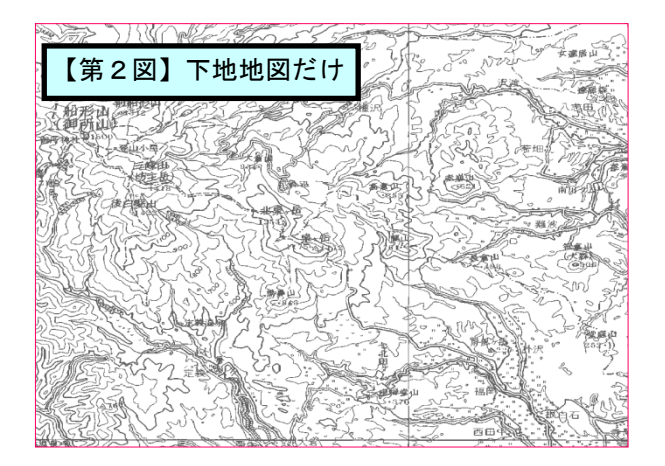

クリップポート1こコピー

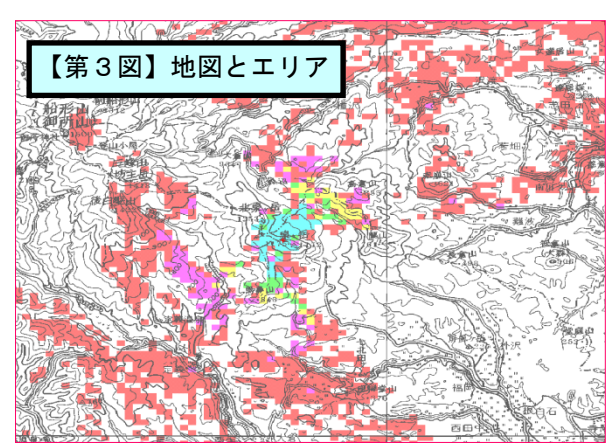

①『20万分の1地図』→『エリア図出力』で【エリア図だけ】【下地地図だけ】【地図とエ リア】の3つの【ビットマップ出力】ができます。

② 左上(北東)端と右下(南東)端の緯度·経度を数字で入力してください。

閉じる

③『20万分の1地図』画面の最下段にカーソル点の緯度·経度が表示されますので参考にし てください。

④【クリップボードにコピー】から直接パワーポイント等に貼り付けても、ファイルに出力 して取り出しても構いません。

⑤『第1図』は小さい画像ですが、『第2図、第3図』は大きな画像になります。

⑥ 必要な大きさに縮小して使ってください。

★ 次ページに、他の地図への貼り付け操作を説明します。

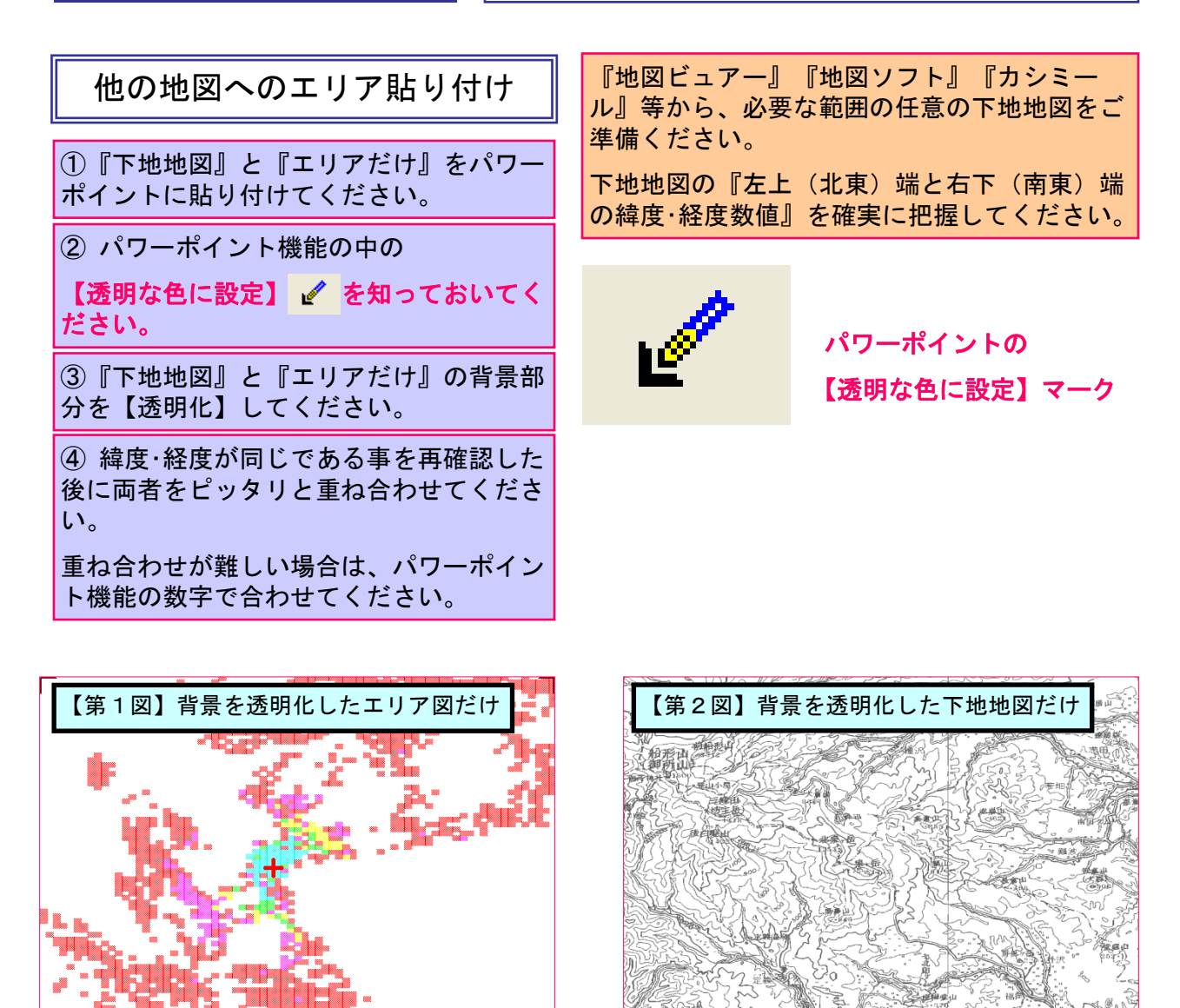

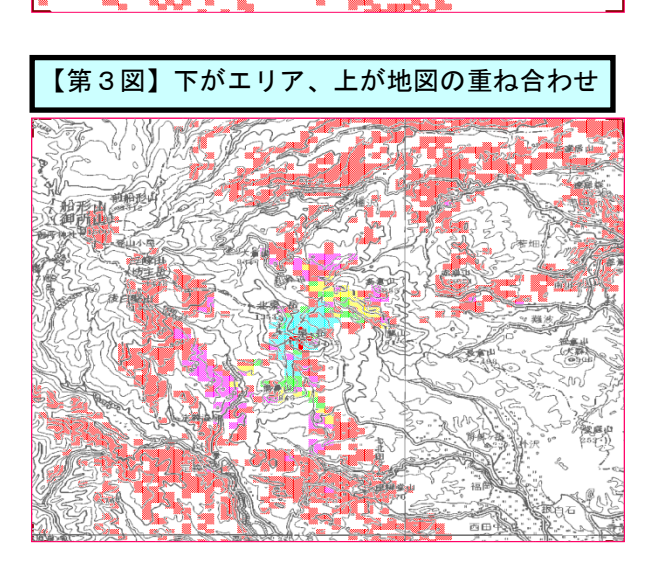

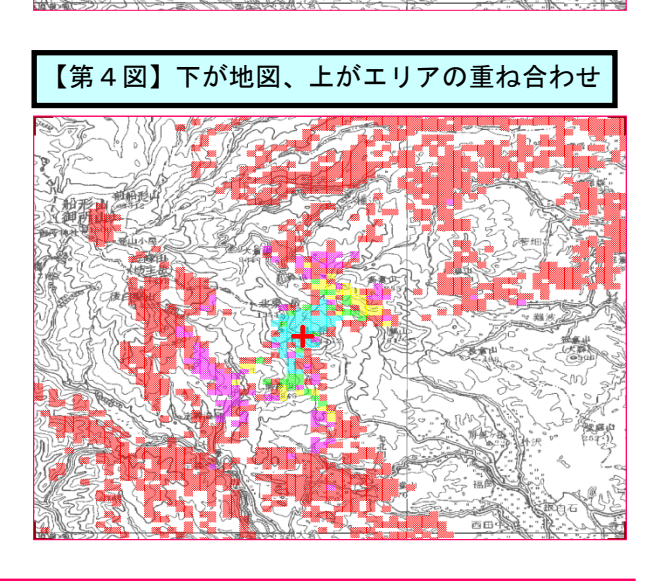

⑤ 重ね合わせ順は自由ですが、どちらが見易いかを見比べて、優れた方を採用してください。

D/U計算結果やSFN計算結果の印刷要領

以後に説明しますD/U計算結果やSFNについては、前記の地図への印刷が思うように動きません。 理由は、余りにも様々な検討が行われ、地図への印刷時の表題が長くなり過ぎて困難だからです。 計算結果を上手に印刷する方法として、ペイントブラシおよび Power Point をお奨めします。 ペイントブラシは Windws のアクセサリーに標準添付されています。

Power Point は Office からインストールしてください。

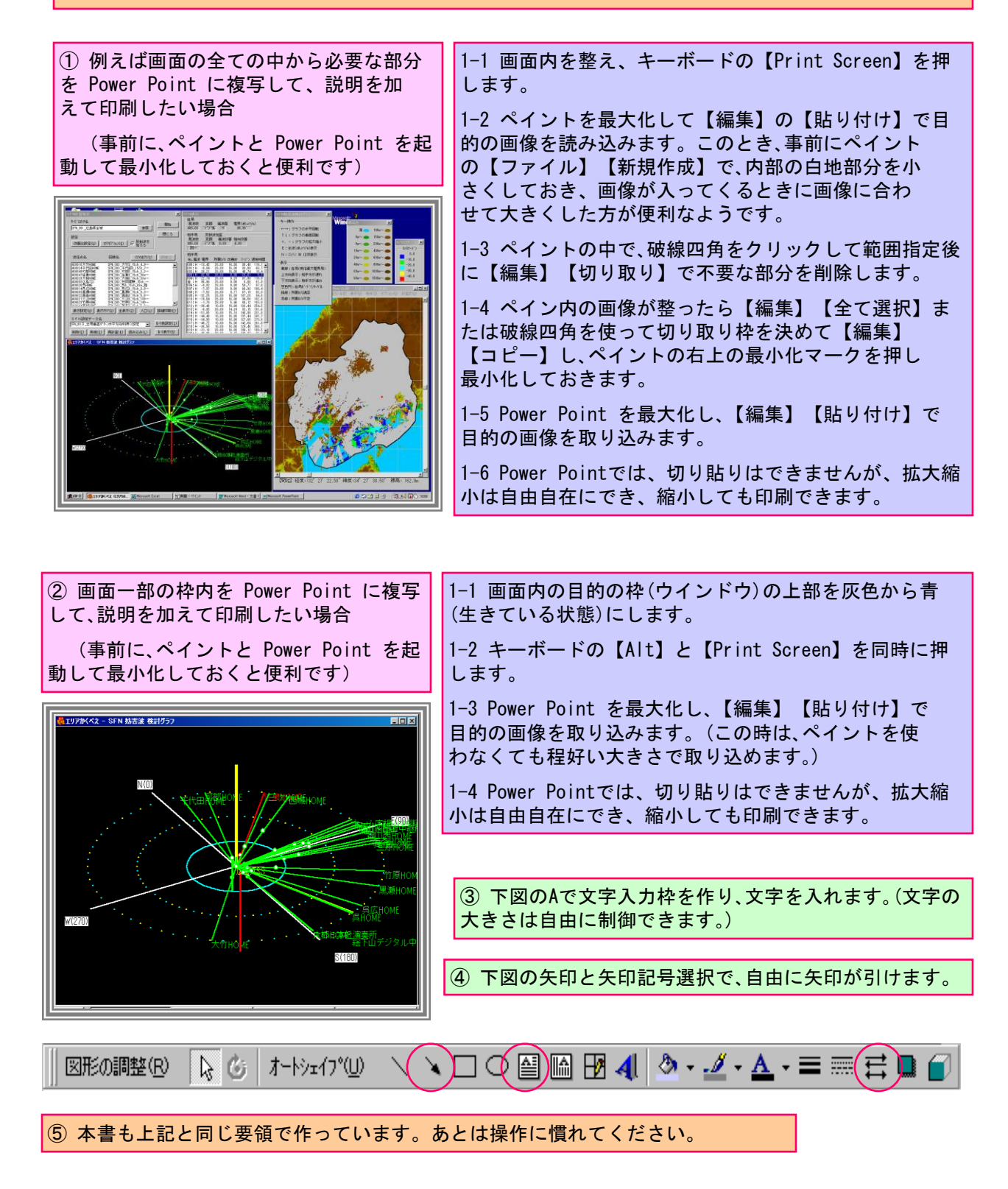
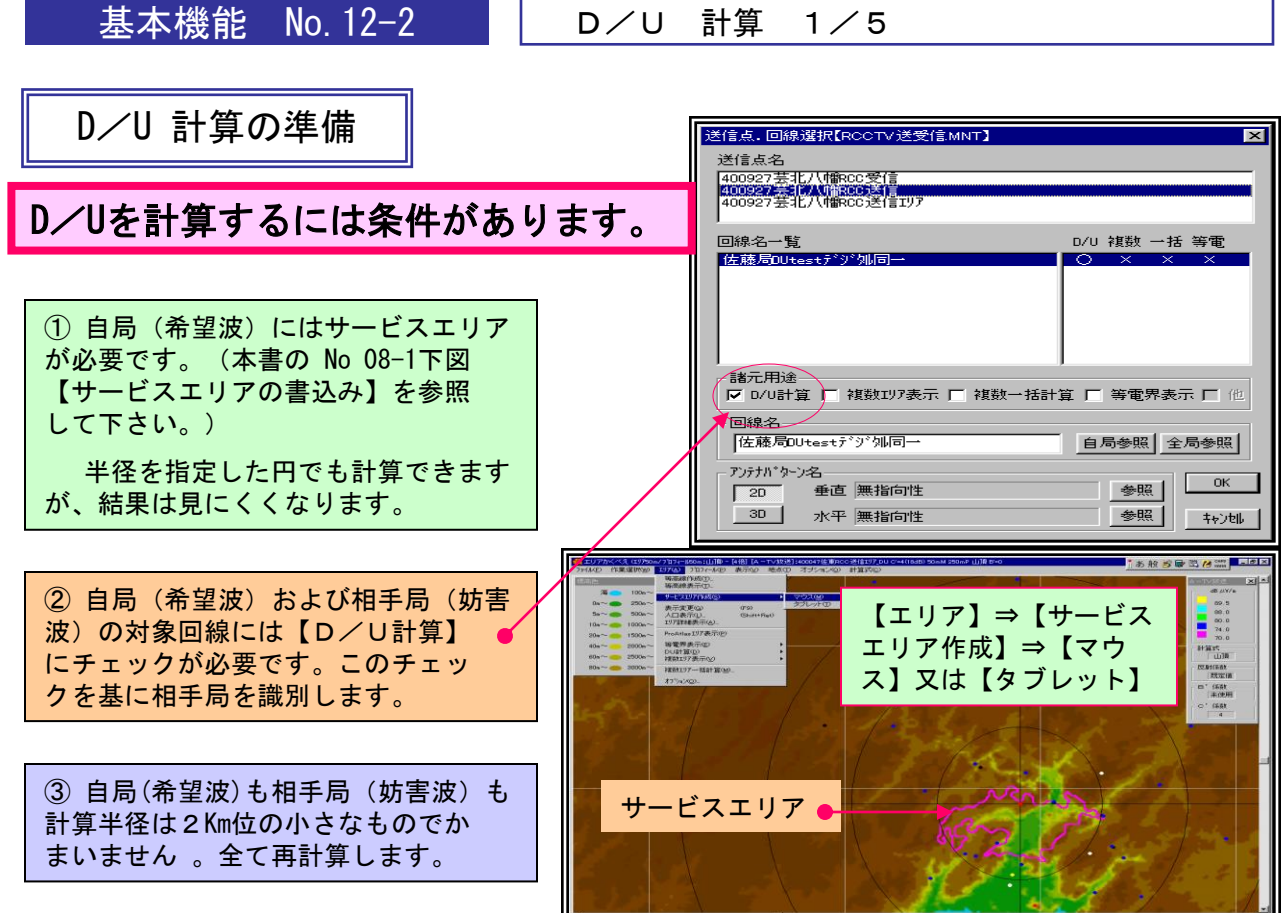

【第56] \$至唐:132 04 30.00 \$秦唐:34 44 51.37 4第周:

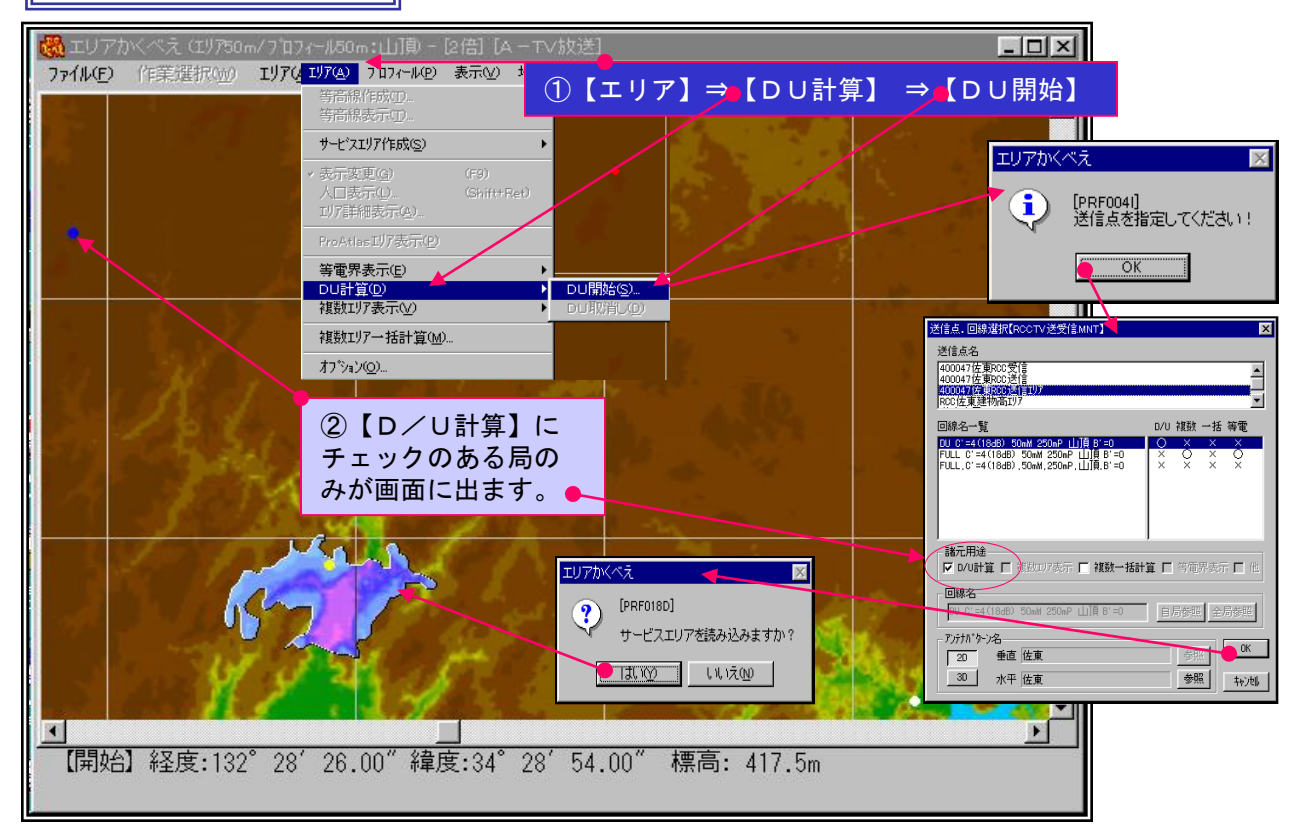

D/U 計算 2/5

## D/U計算の相手(妨害)局の選択

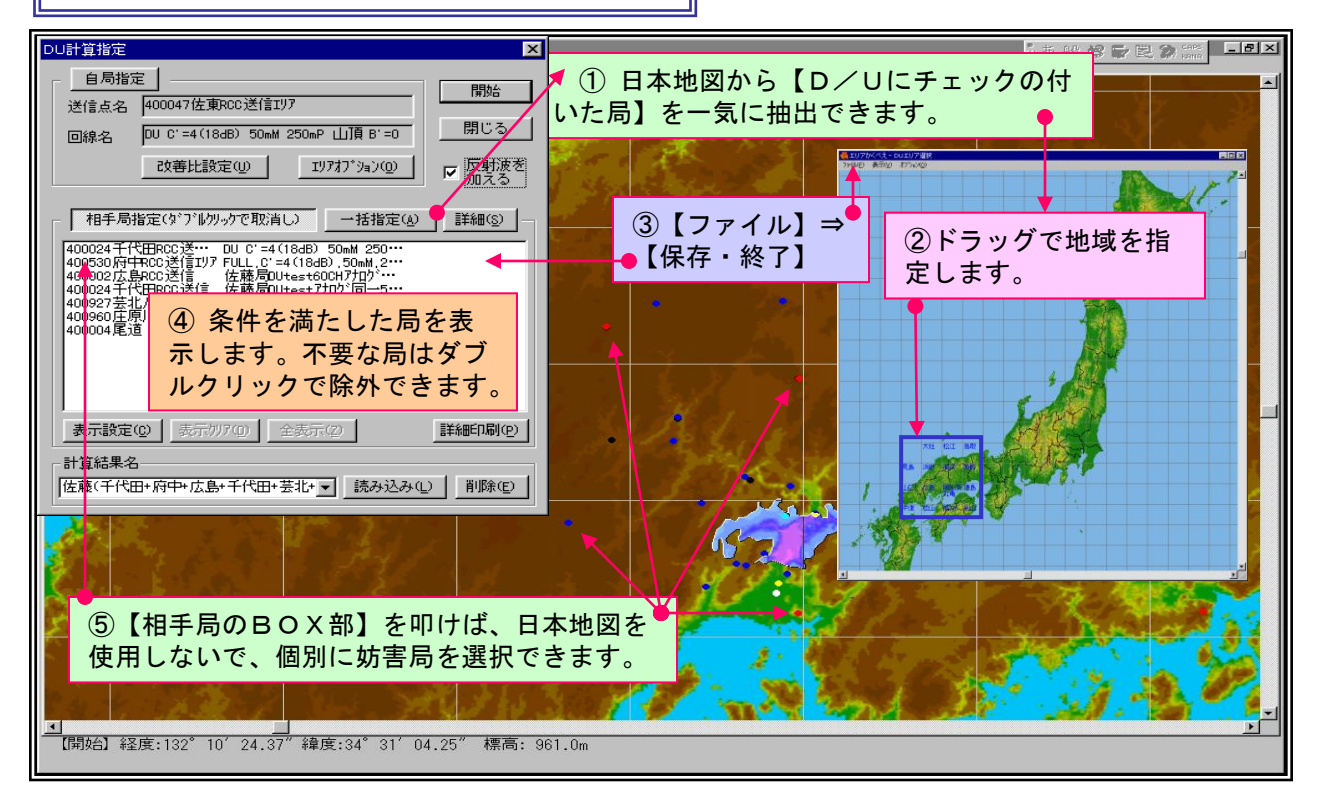

## D/U計算の所要D/U設定

| DU計算指定 <td< th=""><th></th></td<>                                                                                                    |                                                                                                    |
|----------------------------------------------------------------------------------------------------|----------------------------------------------------------------------------------------------------|
| 自局推定<br>送信方で、 Amma7次準期の決性117 開始                                                                                                    |                                                                                                    |
| 回線名 DU C'=4(18dB) 50mH 250mP 山頂 B'=0 開じる                                                                                                    | D/U7-9*V                                                                                                    |
| 改善比較定型 19777 3% 200 / 反射波を                                                                                                    |                                                                                                    |
|                                                                                                    | 相手局(妨害波) アナログ デジタル                                                                                                    |
| 福寿周報定(ア)10%の代版[1]  - 福橋 (1) - 福橋 (1) 福橋 (1) 福橋 (1)                                                                                                    | 受信         受信         周波数偏差(HHz)           同一チャンネル混信保護比         「         「         「         「         「         「         「         「         「         」         」         」         」         」         」         」         」         」         」         」         」         」         」         」         」         」         」         」         」         」         」         」         」         」         」         」         」         」         」         」         」         」         」         」         」         」         」         」         」         」         」         」         」         」         」         」         」         」         」         」         」         」         」         」         」         」         」         」         」         」         」         」         」         」         」         」         」         」         」         」         」         」         」         」         」         」         」         」         」         」         」         」         」         」         」         」         」          」         』         』                                                                                                    |
| 400507月中に5週177FLL_C1=4(1680,50m,2<br>40002広島RCC送信 佐藤局Utest60017加1*                                                                                                    | オフセットなし 110 133 FPR 上RR<br>通常オフセット 対アナログ放送 32 33                                                                                                    |
| 400024千代田PCC22信 住穂局Uttest70%同一1 副離却による激音課題と<br>400927差北/V前的Com 住穂局Uttest70%同一 - 副離却による激音課題と<br>400927差北/V前的Com 住地局のはest70%加下時                                                                                                    | ABINITY CONTRACT         ABINITY CONTRACT         ABINITY CONTRAC |
| 400004 能道 ROC 法信 住展局DUtest 7.57 // 信一 自用局段的时间 198,000 武定应 14/ // 188 // 188 //                                                                                                    | 対デジタル放送 45 21                                                                                                    |
| 自局(177)通常、勝密(ロ)・「法御ごよるの心体害比」                                                                                                    | 隣接チャンネル混信保護比                                                                                                    |
|                                                                                                    | 対アナログ放送 0 -43 3.01 9.00 上隣接 対デジクルは対送 10 -40                                                                                                    |
| 表示設定(2) <u>表示107(2)</u> 全表示(2) 7/17 単準 副連邦 所服(0) 木干集水 水干集水 水干集水 小工<br>100(1用 A) 10 10 10 10 10 10 10 10 10 10 10 10 10                                                                                                    | 対アナログ放送 10 -43                                                                                                    |
|                                                                                                    | ▶隣接<br>対デジタル放送 0 -3.01 -9.00                                                                                                    |
|                                                                                                    | イメージチャンネル混信保護比                                                                                                    |
| -9.01 739.99 -5000 垂直痛波 ●五痛波 ●<br>                                                                                                    | 対アチロク放送 -5 -68 1111.01 117.00                                                                                                    |
| Filia - 3.01 745.99 10 新聞になっていたになった。<br>「10 新聞になっていた」。<br>10 新聞になった。<br>10 新聞になった。 |                                                                                                    |
| 確認できます。 第 30 720 47 時職 短職 5 2 3 1 1 1 1 1 1 1 1 1 1 1 1 1 1 1 1 1 1                                                                                                    | (1)テレビでは、 雷技                                                                                                    |
|                                                                                                    |                                                                                                    |
| 9.01 798.01 - 5000 円左編後 水平編後 5 2 7                                                                                                    | 日午の川女じ/0                                                                                                    |
| 51.00 800.00 - 5000 円左集波 養面備放 6 3 8                                                                                                    | に設定していより。                                                                                                    |
| L9-1024 57.00 606.00 F2000 円左編波 円左編波 P 4 9                                                                                                    |                                                                                                    |
| 57.01<br>111.00<br>111.00<br>10000<br>一型信万がたよるない2次書批<br>5<br>10                                                                                                    | and the second second second second second second second second second second second second second second second                                                                                                    |
| 上化-2708 111.01 1800.01 一百 p pf yild                                                                                                    |                                                                                                    |
| 117.00 0000 「 <u></u> 理学型的分批用公 <u>现金速度才</u>                                                                                                    | and the second second second second second second second second second second second second second second second                                                                                                    |
|                                                                                                    |                                                                                                    |
|                                                                                                    | ¥ I                                                                                                    |
| [開始] 経度:132°11′12.18″ 緯度:34°37′44.87″ 標高: 655.0m                                                                                                    |                                                                                                    |
|                                                                                                    |                                                                                                    |

D/U 計算 3/5

![](_page_74_Figure_2.jpeg)

D/U 計算 4/5

D/U 全表示

本システムでは、色表示が無いところはD/Uの問題が無いとしています。

![](_page_75_Picture_4.jpeg)

D/U 個別表示(妨害局毎·任意な地点毎)

![](_page_75_Picture_6.jpeg)

D/U 計算 5/5

| DU計算指定                                                                                                    | 法東RCC送信ゴリア_DU C=4(18dB) 50mM<br>コン(0) 計算式(C) | 250mP山頂B=0                                                                                                    |
|----------------------------------------------------------------------------------------------------|----------------------------------------------|----------------------------------------------------------------------------------------------------|
| □日79指定<br>送信点名  400047佐東RCC送信IJJ7                                                                                                    |                                              |                                                                                                    |
| 回線名 DU C'=4(18dB) 50mM 250mP 山頂 B'=0<br>改善比設定(0) 1 TV777'3a')(0) 1                                                                                                    | 田しる                                          |                                                                                                    |
|                                                                                                    |                                              | レビ以外のD/U検討                                                                                                    |
| 10日子の1842にソフリの2927で現代目し) 一行指指定(A)     400024子代田RCC送 <sup>(2)</sup> D C <sup>*</sup> =4(184B) 50mH 250 <sup></sup> 40053の府中RCC送信江7月 PULL C <sup>*</sup> =4(184B) 50mH 2 <sup></sup> |                                              | -40.0                                                                                                    |
| 400022広島202送信 佐藤局Utest00H7107<br>40024千代田ROC送信 佐藤局Utest7107同5<br>400227至北小師ADD                                                                                                    |                                              |                                                                                                    |
| 4009601年期11月2080*** 佐藤局Utestデジル下降<br>400004尾道 RCC送信 佐藤局Utestデジ州同一                                                                                                    | Sec. La                                      |                                                                                                    |
|                                                                                                    | S States                                     | 1 × 1 + 1 + 1 = 1 + 1 + 1 + 1 + 1 + 1 + 1 +                                                                      |
| 表示說定(2) 表示(7)7(0) 全表示(2)                                                                                                    |                                              | 1 1 1 1 1 1 1 1 1 1 1 1 1 1 1 1 1 1 1                                                                            |
| 計算結果名<br>【佐藤(千代田+府中+広島+千代田+芸北+ <u>▼</u> ]読み込みQ】                                                                                                    | Ě·B余(E)                                      |                                                                                                    |
|                                                                                                    |                                              |                                                                                                    |
| £ 7 4 1 1 1 1 1 1 1 1 1 1 1 1 1 1 1 1 1 1                                                                                                    |                                              | LINE STATISTICS AND AND AND                                                                                      |
| and the state of the state of the state of the state of the state of the state of the state of the state of the                                                                    |                                              | - Man                                                                                                    |
| 7.0                                                                                                    |                                              |                                                                                                    |
|                                                                                                    |                                              | MS JA                                                                                                    |
| and the second second                                                                                                    |                                              |                                                                                                    |
|                                                                                                    |                                              | and the second second second second second second second second second second second second second second second |
|                                                                                                    |                                              |                                                                                                    |
| Contraction of the local distance                                                                                                    |                                              |                                                                                                    |
| 」<br>D/U改善比設定                                                                                                    |                                              | × · · · · · · · · · · · · · · · · · · ·                                                                          |
| 「周波数によるD/U改善比                                                                                                    | ┌ 電波形式によるD/U改善比―――                           |                                                                                                    |
| 自局周波数(MHz) 171,250                                                                                                    | 自局 相手局 改善比                                   | UK                                                                                                    |
|                                                                                                    | アナログ アナログ 🛛                                  | +                                                                                                    |
|                                                                                                    | アナログ デジタル 0                                  | ++>/U                                                                                                    |
| 信業 国油港 改美比 新西南山                                                                                                    | デジタル アナログ 40                                 | 最低電界                                                                                                    |
| 備左 周波数 (以音丸) が要いの                                                                                                    | デジタル デジタル 20                                 | 69.542                                                                                                    |
|                                                                                                    |                                              |                                                                                                    |
|                                                                                                    | ┌偏波面によるD/U改善比――― ┌                           | 受信アンテナによる。                                                                                                    |
|                                                                                                    | 自局相手局改善比                                     | D/U改善比                                                                                                    |
| -51 01 120.24 50 10                                                                                                    | 水平偏波 水平偏波 0                                  | 0                                                                                                    |
|                                                                                                    | 水平偏波 垂直偏波 15                                 |                                                                                                    |
|                                                                                                    |                                              | ▼ 標準受信                                                                                                    |
|                                                                                                    |                                              |                                                                                                    |
| -3 01 168 24 30 20                                                                                                    |                                              |                                                                                                    |
|                                                                                                    |                                              | 登録                                                                                                    |
| 3 00 174 25 0 60                                                                                                    |                                              |                                                                                                    |
| 3.01 174-26 30 20                                                                                                    | 王道備派 「石桶液」)<br>                              |                                                                                                    |
|                                                                                                    |                                              | 2 7                                                                                                    |
|                                                                                                    | □石桶液 小干桶液 U<br>四左停油 垂直停油 0                   | 3 8                                                                                                    |
| 51.00 222 25 60                                                                                                    | □右備波 至迫備波                                    |                                                                                                    |
|                                                                                                    | □ □ 右偏波  □ 右偏波  □                            | 4 9                                                                                                    |
|                                                                                                    | □石桶波 □左桶波 □                                  | 5 10                                                                                                    |
|                                                                                                    | 日左偏波 水干偏波 10                                 |                                                                                                    |
|                                                                                                    |                                              | 市下なりの回転用                                                                                                    |
|                                                                                                    | 円左偏波    円右偏波                                 | 明宁(d) 一百才 1                                                                                                    |
| 63.01 234.26 60 0                                                                                                    | 円左偏波 円左偏波 0                                  |                                                                                                    |
|                                                                                                    |                                              |                                                                                                    |

SFN検討 1/9

SFNの検討は極めて複雑です。様々な検討を重ねた上でやっと最終結果を得ることができます。従って検討途上のデーターもいつのまにか膨大になってしまいます。そこで、そのSFNだけのデーターを個別のフォルダーに格納しておかれることをお奨めします。将来は、地点グループを新規に作るときに個別フォルダーを自動的に作るように改良しますが、現在は以下のようにしてください。

![](_page_77_Figure_3.jpeg)

![](_page_78_Figure_0.jpeg)

SFN検討 3/9

![](_page_79_Figure_2.jpeg)

![](_page_80_Figure_0.jpeg)

基本機能 No.14-5

SFN検討 5/9

SFN構築例

RCC中国放送の場合のSFN構築例を示します。

現状のアナログ送信の垂直パターンの上部ヌルを水平方向に合わせただけの場合の混信状況です。

![](_page_81_Picture_5.jpeg)

佐藤局を巣直偏波に、尾道局の送信電力を半分に、竹原局を垂直偏波に、親局の送信電力を半分にする などの改善策を講じると、以下のように、次第に混信地域が減り、SFNが構築できていきます。

![](_page_81_Figure_7.jpeg)

SFN検討システムについては、今回が第一段階で、第二段階では、支援システムを充実します。

次期改善内容は次の通りです。①最適遅延設定を自動化する予定です。②妨害地点の妨 害局を発見し易くするために全ての妨害局から妨害送信所に向けて細い直線で結び直線 が集中する要改善局を明確に表示します。③既に計算済みで再利用可能なエリア計算は 以前のデーターを再使用します。④ルート図の新規作成および修正をやり易くします。 ⑤250m角内の人口が少ない妨害地点を隠して重要な妨害地点のみを浮き彫りにします。

![](_page_82_Figure_0.jpeg)

#### ルート設定結果をCSVで出力し、エクセルを使って整理したものです。

|        |          |      |     |                                       |                                       |                                               |             |            | _         | _     |       |            | _     |      |       |        |      |      | -    |
|--------|----------|------|-----|---------------------------------------|---------------------------------------|-----------------------------------------------|-------------|------------|-----------|-------|-------|------------|-------|------|-------|--------|------|------|------|
|        |          |      |     |                                       |                                       |                                               |             |            | S F       | Ν     | グル    | / <u> </u> | プ 登   | 録    | _     | 覧表     | Z    |      |      |
|        |          |      |     |                                       |                                       |                                               |             |            |           |       |       |            |       |      |       |        |      |      |      |
|        | 第 1      | 中継   | 所   |                                       | $\square$                             | 第 2                                           | 中継          | 所          |           |       | 第 3   | 中継         | 所     |      |       |        |      |      |      |
|        | ホーム      | 、宇根山 | 中継所 | ŕ'                                    | $\square$                             | RCC <sup>*</sup>                              | <u> 下社演</u> | <b>奏</b> 所 | $\square$ |       | 絵下山   | デジタ        | ル中継   | 所    |       |        |      |      |      |
| 地点     | 度        | 分    | 秒   | .00秒                                  | 地点                                    | 度                                             | 分           | 秒          | .00秒      | 地点    | 度     | 分          | 秒     | .00秒 |       |        |      |      |      |
| N      | 34       | 32   | 52  | 0                                     | Ν                                     | 34                                            | 23          | 57         | 0         | N     | 34    | 18         | 52    | 0    |       |        |      |      |      |
| Е      | 133      | 4    | 33  | 0                                     | E                                     | 132                                           | 27          | 51         | 0         | E     | 132   | 32         | 18    | 0    |       |        |      |      |      |
| 伝搬     | 伝送       | 機器   | 調整  | 合計                                    | 伝搬                                    | 伝送                                            | 機器          | 調整         | 合計        | 伝搬    | 伝送    | 機器         | 調整    | 合計   |       |        |      |      |      |
| 185.7  | 0        | 0    | 0   | 185.7                                 | 0                                     | 0                                             | 0           | 0          | 0         | 38.7  | 0     | 0          | 0     | 38.7 |       |        |      |      |      |
|        |          |      |     | · · · · · · · · · · · · · · · · · · · | · · · · · · · · · · · · · · · · · · · | · · · ·                                       |             |            |           |       |       |            |       |      |       |        |      |      |      |
|        | 計算式      | Lc   | A'  | C'                                    | 反射係                                   | 数                                             |             |            |           |       |       |            |       |      |       |        |      |      |      |
|        | 山頂       | 使用す  | 未使用 | ホタン:4                                 | ホタン:日                                 | 无定值                                           |             |            |           |       |       |            |       |      |       |        |      |      |      |
|        |          | 10   |     | <u> </u>                              | <u> </u>                              | <u>, , , , , , , , , , , , , , , , , , , </u> |             |            |           |       |       |            | 1     |      |       |        |      |      |      |
|        | 最終送      | (信所名 | ί   |                                       | 伝搬                                    | 伝送                                            | 機器          | 調整         | 合計        | 遅延紛   | ERP(W | 回線名        | 垂直指   | 水平指  | サービス  | (中     | 継    |      |      |
| 400910 | )大竹H     | OME  | 1   |                                       | 104.5                                 | 0                                             | 0           | 0          | 104.5     | 143.3 | 4.9   | SFN 0      | (大竹刃  | 大竹   | SFN 0 | (No.3  | No.2 | 1    |      |
| 400024 | 1千代田     | HOME |     |                                       | 124.8                                 | 0                                             | 0           | 0          | 124.8     | 163.6 | 73    | SFN 0      | (千代田  | 千代田  | SFN 0 | (No.3  | No.2 |      |      |
| 400049 | )可部H     | OME  |     |                                       | 77.5                                  | 0                                             | 0           | 0          | 77.5      | 116.2 | 3.2   | SFN_0      | (可部刃) | 可部   | SFN_0 | 0(No.3 | No.2 |      |      |
| 400047 | /佐東H     | OME  |     |                                       | 65                                    | 0                                             | 0           | 0          | 65        | 103.8 | 38    | SFN_0      | (佐東ヌ) | 佐東   | SFN_0 | (No.3  | No.2 |      |      |
| 400029 | )<br>大柿H | OME  |     |                                       | 65.2                                  | 0                                             | 0           | 0          | 65.2      | 103.9 | 33    | SFN 0      | HOME  | HOME | SFN 0 | (No.3  | No.2 |      |      |
| 400002 | 2広島T     | ss   |     |                                       | 0.6                                   | 0                                             | 0           | 0          | 0.6       | 39.4  | 16200 | SFN_0      | (デジタ  | デジタ  | SFN_0 | (No.3  | No.2 |      |      |
| 400020 | )员HON    | ٨E   |     | · · · · ·                             | 35.4                                  | 0                                             | 0           | 0          | 35.4      | 74.2  | 83    | SFN_0      | HOME  | HOME | SFN_0 | (No.3  | No.2 |      |      |
| 400914 | 4呉広H     | OME  |     |                                       | 47                                    | 0                                             | 0           | 0          | 47        | 85.7  | 3.8   | SFN_0      | (呉広ヌ) | 呉広   | SFN_0 | (No.3  | No.2 |      |      |
| 40006: | 3黒瀬H     | OME  |     |                                       | 42                                    | 0                                             | 0           | 0          | 42        | 80.8  | 9.3   | SFN_0      | (黒瀬ヌ) | 黒瀬   | SFN_0 | (No.3  | No.2 |      |      |
| 400022 | 2西条H     | OME  |     |                                       | 76.9                                  | 0                                             | 0           | 0          | 76.9      | 115.6 | 5.6   | SFN_0      | HOME  | HOME | SFN_0 | (No.3  | No.2 |      |      |
| 400021 | 三次H      | OME  |     |                                       | 118.2                                 | 0                                             | 0           | 0          | 118.2     | 342.6 | 135   | SFN_00     | HOME  | HOME | SFN_0 | (No.1  | No.3 | No.2 |      |
| 400023 | 3竹原H     | OME  |     | · · · · · · · · · · · · · · · · · · · | 130                                   | 0                                             | 0           | 0          | 130       | 354.4 | 140   | SFN_0      | HOME  | HOME | SFN_0 | (No.1  | No.3 | No.2 |      |
| 400044 | +西城H     | OME  |     |                                       | 279.3                                 | 0                                             | 0           | 0          | 279.3     | 318   | 5.6   | SFN_0      | HOME  | HOME | SFN_0 | (No.3  | No.2 |      |      |
| 400532 | ≥三原H     | OME  |     |                                       | 165.5                                 | 0                                             | 0           | 0          | 165.5     | 204.3 | 5.4   | SFN_0      | (三原刃  | 三原   | SFN_0 | (No.3  | No.2 |      |      |
| 400004 | ↓尾道H     | OME  |     | · · · · ·                             | 78.8                                  | 0                                             | 0           | 0          | 78.8      | 303.2 | 740   | SFN_0      | HOME  | HOME | SFN_0 | (No.1  | No.3 | No.2 |      |
| 400530 | )府中H     | OME  |     |                                       | 23.6                                  | 0                                             | 0           | 0          | 23.6      | 329.3 | 32    | SFN_0      | HOME  | HOME | SFN_0 | (No.0  | No.1 | No.3 | No.2 |
| 400557 | /福山西     | HOME |     |                                       | 94.6                                  | 0                                             | 0           | 0          | 94.6      | 319   | 8.9   | SFN_0      | (福山西  | 福山西  | SFN_0 | (No.1  | No.3 | No.2 |      |
| 400531 | i福山H     | OME  |     |                                       | 14.9                                  | 0                                             | 0           | 0          | 14.9      | 320.7 | 165   | SFN_0      | HOME  | HOME | SFN_0 | (No.0  | No.1 | No.3 | No.2 |
| 福山石    | 錦山中      | 継所   |     | -                                     | 81.4                                  | 0                                             | 0           | 0          | 814       | 305.8 | 0     | SEN 0      | (無指向  | デジタ  | SEN 0 | (No 1  | No 3 | No 2 |      |

![](_page_83_Figure_4.jpeg)

![](_page_84_Figure_0.jpeg)

| 相手局—  |       |       |      |        |       |
|-------|-------|-------|------|--------|-------|
| No.偏波 | 電界    | 所要D/U | 改善計  | マージン 遅 | 延時間   |
| 015:H | 60.70 | 28.00 | 0.23 | -23.22 | 363.6 |

基本機能 No. 14-8

SFN検討 9/9

SFN点検例

RCC中国放送の場合のSFN点検例を示します。

① 前ページの【SFN計算指定】BOXの尾道局の部分をクリックすると、地図画面に電界エリアが表示 されます。続いて三原局の部分をクリックするとその局の電界エリアを見ることができます。

② この比較から前ページの問題地点は、明らかに三原局が担当すべきエリアに尾道局が妨害に入っていることが、分かりましたので、尾道局の三原方向の電界を下げる工夫が必要であることが分かります。

③ 尾道局の電界を下げただけでは解決しない場合は、三原局からこの地点方向の電界を上げる工夫や 三原局を垂直偏波にするなど、様々な対策を考えて、計算をやり直し、問題個所を減らしていきます。

| SFN計算指定                                                                                                    |                | N計算指定                                                                                                    |                 |
|----------------------------------------------------------------------------------------------------|----------------|----------------------------------------------------------------------------------------------------|-----------------|
|                                                                                                    | BB4/           | I-t*スエリア名                                                                                                    | 8844            |
| SFN_001_広島県全域                                                                                                    | 参照             | SFN_001_広島県全域 参照                                                                                                    | 開始              |
|                                                                                                    | <br>閉じる        |                                                                                                    | 閉じる             |
| 改善比設定(1) ↓ エリアオフ ション(0) ↓ ▼ 反射                                                                                                    | 波を             | ☆ 反射波を                                                                                                    |                 |
|                                                                                                    | .\$            | <u> </u>                                                                                                    |                 |
| ────────────────────────────────────                                                                                                    | 出力(Y)詳細(S)     | 送信点名 回線名 <u>CSV出力(Y)</u>                                                                                            | É新田( <u>S</u> ) |
| 400022西条HOME SFN_003_西条D_15ch_5                                                                                                    | .6             | 400022西条HOME SFN_003_西条D_15ch_5.6···                                                                                |                 |
| 400021 <u>—</u> //HOME SFN_003 <u>—</u> //D_15ch_1<br>400044西城HOME SFN_003_西条D_15ch_5                                                                                                    | .6             | 400021 <u>—</u> /次HOME SFN_003 <u>—</u> /次D_15ch_135 <sup>…</sup><br>400044西城HOME SFN_003 西条D_15ch_5.6 <sup>…</sup> |                 |
| 400532 — 原HOME SFN_003 _ 一原U_15ch_3<br>400530 府中HOME SFN_003 _ 府中D_15ch_3                                                                                                    | 2w             | 400532 - 原田の相 SFN 003 - 原田 15ch 32w***<br>400530 府中HOME SFN 003 所中D 15ch 32w***                                     |                 |
| 400557福田西HOME SFN_003_福田西U_15ch<br>400531福山HOME SFN_003 福山蔵王D_15<br>550_0031福山武王D_15                                                                                                    | _8             | 400557倍山西HUME SFN_003 福田西U 15ch_8***<br>4005912年山田のE SEN_003 福田西U 15ch-***                                          |                 |
| 400047左東HUME SFN 0037 左東D 15ch<br>400004尾首HOME SFN 003PD 尾道的 15ch                                                                                                    | 38             | 97250m771174-A50m1111月7-111音10-103次を3<br>R(W) エリア(A) 7107ィール(P) 表示(V) 地点(T) オブション(Q) 計算                             |                 |
| 400023竹原HOME SFN_003VPD 竹原D 15c<br>400002広島TSS SFN_003CK_共同実験_1                                                                                                    | 5c             |                                                                                                    | ⊻⊥<br>∀/m       |
|                                                                                                    | 【1倍】[D−TV放送]   |                                                                                                    | 5               |
|                                                                                                    |                | ) 밝真氏()<br>TV放送 조山 - 78.<br>74.                                                                                     | o               |
| 海 100m~ ●                                                                                                    |                | _dBμV/m60.<br>83.5                                                                                                  | 0               |
| 5m~ 200m~                                                                                                    | - <b>*</b>     | 80.0<br>78.0                                                                                                    |                 |
| 10m~ — 400m~ —<br>20m~ — 600m~ —                                                                                                    |                | 74.0 原定                                                                                                    | 值               |
| 40m~ — 800m~ —                                                                                                    |                | 算式 A A A A A A A A A A A A A A A A                                                                                  |                 |
| 80m~ — 1500m~ —                                                                                                    |                |                                                                                                    |                 |
|                                                                                                    | A'             |                                                                                                    |                 |
|                                                                                                    |                |                                                                                                    |                 |
| and the second second s |                | 4                                                                                                    | 1 5             |
|                                                                                                    |                | S                                                                                                    |                 |
|                                                                                                    |                |                                                                                                    | The second      |
|                                                                                                    |                |                                                                                                    | N               |
|                                                                                                    |                |                                                                                                    |                 |
| the Contract of the second of the second of  |                |                                                                                                    |                 |
| 2 Call Marker & p                                                                                                    |                |                                                                                                    |                 |
| and the second                                                                                                    |                |                                                                                                    |                 |
|                                                                                                    | $- \Psi$       |                                                                                                    |                 |
|                                                                                                    | 1. 1. 1. 1.    |                                                                                                    |                 |
|                                                                                                    |                | the second second                                                                                                   |                 |
|                                                                                                    |                |                                                                                                    |                 |
|                                                                                                    |                | 00″緯度:00°00′00.00″標高:                                                                                               | 0.0m            |
|                                                                                                    | and the set    |                                                                                                    |                 |
|                                                                                                    |                |                                                                                                    |                 |
| 【射始】経度:132~50~26.25~緯度:3                                                                                                    | 5~40~53.50~ 標高 | 勤: 0.0m                                                                                                    |                 |

![](_page_86_Figure_0.jpeg)

便利な機能 No. 02-1

地点(丸の色指定)

## 地点の色指定

![](_page_87_Figure_3.jpeg)

## 指定外の丸の色

![](_page_87_Figure_5.jpeg)

便利な機能 No. 02-1

便利な機能 No.02-2

画面からの地点取込み・標高データ−更新

| 画面地図からの地点取込み                                                                                                    |                                     |
|----------------------------------------------------------------------------------------------------|-------------------------------------|
| ★エリアカベイえ (1)70m/707(~150m:山)() - ()() (A - TVが送)<br>77(AD () (客選択型) 1)7(2) 7137(~AD 表示型) 地点の オナションの 計算式の<br>・アナロジロ<br>デジタルの(の)<br>FPUの • (作業選択)=                                                                                                    | =□⊠<br>→【OO】→【CO】→【送信点指定】→【↑】       |
| * TVB/生空の         の送信与25万(2)           (5) 近く37(2)         (5) 近く37(2)           (1) 現象電話(1)         (5) 近く37(2)           (1) 現象電話(1)         (5) 近信57(2)           (1) 現象電話(1)         (5) 近信57(2)           (1) 開始局部(1)         (5) 近信57(2)           (1) 国家には、1000         (5) 近信57(2)           (1) 国家には、1000         (5) 近信57(2)           (1) 日本         (5) 近信57(2)           (2) 近信57(2)         (5) 近信57(2)           (2) 近信57(2)         (5) 近代57(2)           (2) 近信57(2)         (5) 近代57(2)           (2) 近行(2) 近行(2)         (7) 行(2)           (2) 小りつ(2)         (7) 小りつ(2)           (2) 小りつ(2)         (7) 小りの(2)           (2) 小りつ(2)         (7) 小りの(2)           (2) 小りつ(2)         (7) 小りの(2)           (2) 小りつ(2)         (7) 小りの(2) |                                     |
|                                                                                                    | iの地図上から地点の緯度・経度・標高を探れます。            |
| 送信点登           局名           経度           緯度                                                                                                    | 録                                   |
| <ul> <li>① 50mメッシュと云え</li> <li>① 第回</li> <li>② 50mメッシュと云え</li> <li>② 2万5千又は5万分の1</li> </ul>                                                                                                    | ども電子地図には誤差があります。<br>地図から正確に採ってください。 |
| 標高データ−の更新                                                                                                    |                                     |
|                                                                                                    | 【地点】→【標高データーの更新】                    |
|                                                                                                    |                                     |

便利な機能 No. 02-2

便利な機能 No.03-1

プロフィール表現(土地利用・グラフ座標)

土地利用表示

プロフィールを土地利用の色別で見ることができます。(反射点付近の土地状態が分かります)

![](_page_89_Figure_4.jpeg)

![](_page_89_Figure_5.jpeg)

便利な機能 No. 03-2

プロフィール調査(アンテナ高・障害物高変更)

アンテナ高シミュレーション

![](_page_90_Figure_3.jpeg)

障害物シミュレーション

![](_page_90_Figure_5.jpeg)

便利な機能 No.03-2

90

便利な機能 No.03-3

標高目盛 間隔(m)

50

プロフィール(一括出力) 指定範囲の複数のプロフィールを一気に出力し ます。 | あ般 😵 🔛 🖾 🥙 🔤 エリアかくべえ (エリア50m/ブロフィール50m:山頂) - [1倍] [A - Tい放送]:400 ファイル④ 作業選択ω エリア(ム) プロフィールの 表示\() 地点① オ 28吉田RCC送信IJ7 送受信点指定(<u>B</u>). dB µ.∀∕∎ 【プロフィール】⇒【半径・角度指定計算】 多数受信点→括計算(E) 半径・角度指定計算(<u>C</u>)… 83.5 80.0 78.0 74.0 計算式 山頂 反射係数 既定値 日'係数 ○'係数 132 半径・角度指定プロフィール х 半径・角度指定プロフィー X 半径・角度指定プロフィ 計算範囲-計算範囲 半径(Km) 50.0 開始角 0.0 開始角 0.0 開始角 0.0 半径(Km) 50.0 半径(Km) 50.0 終了角 360.0 終了角 360.0 終了角 360.0 角度ピッチ 10.0 角度ビッテ 10.0 角度ピッチ 10.0 00 印刷設定-印刷設定-□ 指定しない ▶ 指定しない □ 指定しない 標高目盛 最大値(m) 1133.0 標高目盛 ┏ 標高目盛 最大値(m) 1133.0 OK OK OK 標高目盛 🛙 標高日盛 間隔(m) 113.3 標高目盛 間隔(m) 113.3 专动 ねりが 物则 必要な範囲での最高高さを調べます。 半径・角度指定プロフィール × 計算範囲-開始角 0.0 半径(Km) 50.0 終了角 360.0 角館\* 所 10.0 印刷設定 程よい【標高目盛最大値】及び【標高目盛間隔】を 入力して【OK】を押してください。 □ 指定しない 標高目盛 最大値(m) 1200 0K

狭い範囲を細かく検討することもできます。

指定範囲のプロフィールを順次自動的に印刷します。

便利な機能 No. 03-3

秘训

プロフィール(平均樹高・平均建物高)

便利な機能 No. 03-4

【平均建物高】の設定

樹高や建物高を考慮したプロフィールを引きます。

![](_page_92_Figure_3.jpeg)

![](_page_92_Figure_4.jpeg)

![](_page_92_Figure_5.jpeg)

No. 03-4 便利な機能

便利な機能 No. 04-1

### 多数受信点一括計算 1/2

多数受信点一括計算は、一つの送信点による多数の受信点の受信電界を一気に計算しCSVファイルに 出力します。このデーターをエクセルなどで開けば、その後に容易に加工できます。例えば実測値と 比較したり、多数の受信点の電界を一気に推定できます。

![](_page_93_Figure_3.jpeg)

便利な機能 No. 04-1

便利な機能 No. 04-2

多数受信点一括計算 2/2

![](_page_94_Figure_2.jpeg)

| -        |                                                                |             |          |         |      |         |            |     |        |        |       |                |              |             |                    |            |        |      |             |      |        |          |        |         |          |           |      |
|----------|----------------------------------------------------------------|-------------|----------|---------|------|---------|------------|-----|--------|--------|-------|----------------|--------------|-------------|--------------------|------------|--------|------|-------------|------|--------|----------|--------|---------|----------|-----------|------|
| 🗙 Mie    | rosoft                                                         | Excel = 1   | Test001  |         |      |         |            |     |        |        |       |                |              |             |                    |            |        |      |             |      |        |          |        |         |          |           | X    |
| 8        | ■ 77/MEP 編集(E) 表示(M) 挿入(D) 書式(Q) 1/-M(D) テー物(Q) ウルアが(M) へルフ(H) |             |          |         |      |         |            |     |        | ٧×     |       |                |              |             |                    |            |        |      |             |      |        |          |        |         |          |           |      |
|          |                                                                |             |          |         |      |         |            |     |        |        |       |                |              |             |                    |            |        |      |             |      |        |          |        |         |          |           |      |
|          | ~ •                                                            |             | <u> </u> | 00      | _    | •== .v  | 1 1        |     |        | 889 VP | - ,.  | ZV AV          | <b>100</b> 2 | s   169   - |                    | 942        |        |      |             |      |        |          |        |         |          |           |      |
| MS       | Pゴシ                                                            | ック          | • 1      | • 0     | B    | ΙĽ      | ! <b>≣</b> | 畺   | ≣ [    |        | %,    | •.0 •.0<br>•.€ | f f          |             | - 🕭 -              | A -        |        |      |             |      |        |          |        |         |          |           |      |
| <u> </u> | W55                                                            | -           |          | -       |      |         |            |     |        |        |       |                |              |             |                    |            |        |      |             |      |        |          |        |         |          |           |      |
|          | A                                                              | В           | С        | E       | )    | E       | F          |     | G      | н      | 1     | J              | к            | L           | M                  | N          | 0      | P    | a           | R    | S      | т        | U      | ٧       | w        | X         |      |
| 1        |                                                                |             |          |         |      |         | 多效地。       | 言の受 | 18年3月- | 括計算表   |       |                |              |             |                    |            |        |      |             |      |        |          |        |         |          |           |      |
| 2        |                                                                |             |          |         |      |         |            |     |        |        |       |                |              |             |                    |            |        |      |             |      |        |          |        |         |          |           |      |
| 3        |                                                                |             | 『エリア#    | <~-0    | でエリ  | アを画面に   | 表示したi      | 送信点 | 緒元を日   | けします   |       |                |              |             |                    |            |        |      |             |      |        |          |        |         |          |           | _    |
| 4 N      | •                                                              | 放送所名        | 北        | 鳺       |      |         | 東          | 释   |        |        | 除高    | 地上高            | 送信アン         | 〈テ ナ諸 え     | ŧ                  | 重直         | 水平     | 平均   | 計算時点        |      |        |          |        |         |          |           | - 11 |
| 5        |                                                                | 記号設定可       | ¢        | <u></u> | -    | ₽₩      | Ē.         | 分   |        | 秒      | (m)   | (m)            | チャンネル        | 周波数         | 出力                 | n'9-5      | n'9-2  | 樹高   | 年月日         |      |        |          |        |         |          |           | - 11 |
| 8 #      | 00                                                             | 400002 [25] | 13       | 2       | 20   | 3400    | ;          | 34  | 21     | 4 600  | 24    | e c            | TV-4         | 17125       | 100000             | RCC貫金!     | RCC賞金し | 1 0  | 1000-04-    | 18   |        |          |        |         |          |           |      |
| 1        |                                                                |             | 2 4      | -77     |      |         |            | _   |        |        |       | _              |              |             | 11                 | × .        |        |      |             |      |        |          |        |         |          |           |      |
| 8        |                                                                |             | × 7      | 100     | Ħ    |         | *          | 47. |        |        |       | 14 h ==        | E +++        | 72. (*      | 一世 刀               | $\tau = 2$ |        | **** |             |      |        |          |        |         |          |           |      |
| 10 N     |                                                                | 防守空路        | - 46     | 74      | -    |         | Ŧ          | -   |        |        | ite m | 191 m          |              | X 10        | •4⊌इरु18⊒<br>.∀(क) |            | 55 #   | 方(位  | _<br>  F 16 | 波然地  | 石斛灌用   | * 12 2 4 | 美市村市市  | 승당권송    | 洋信应由新    | ትራጣውዎ     |      |
| 11       | •                                                              | 10 45 10 10 | it i     | 유       |      | R)      | rit i      | 유   |        | a.     | (m)   | (m)            | (db)         | 暴大的         | 直接波                | 暴心地        | (Km)   | (官)  | (信)         | (dB) | (mV(m) | (dB)     | (dB)   | (dR)    | (信)      | D-2001874 |      |
| 12 #     | 01                                                             | 400082 (年)  | 13       | 2       | 11   | 1700    | · ·        | 34  | 20     | 4400   | 86    | 1 4            | 0            | 98.01       | 9808               | 83,55      | 28.03  | 86   | -0.25       | 027  | 15.98  | -1.97    | -0.2.1 | -2.18   | 0.25     |           |      |
| 13       |                                                                |             |          |         |      |         |            |     |        |        |       |                |              |             |                    |            |        |      |             |      |        |          |        |         |          |           |      |
| 14       |                                                                |             |          |         |      |         |            |     |        |        |       |                |              |             |                    |            |        |      |             |      |        |          |        |         |          |           | •    |
|          |                                                                |             |          |         |      |         |            |     |        |        |       |                |              |             |                    |            |        |      |             |      |        |          |        |         |          |           |      |
| ा जिम    | シンの調査                                                          | \$(m)       | N Car    | t-h     | ind- | 1°(1) - | ~ ~        |     |        |        | 1 8   | - 11           | A            | _           | ≓ ■                |            |        |      |             |      |        |          |        |         |          |           |      |
|          | 2028193                                                        |             | 4 O      | 21 1    | 210  | / (0) + | <u> </u>   |     |        |        | শা    | " · ≚          | · • • •      |             | ↔ 🖼                |            |        |      |             |      |        |          |        |         |          |           |      |
| 1774     |                                                                |             |          |         |      |         |            |     |        |        |       |                |              |             |                    |            |        |      |             |      |        |          |        | NUM     |          |           |      |
| 4121     |                                                                |             |          |         |      |         |            |     |        |        |       |                |              |             |                    |            |        |      |             |      |        |          |        | present | <u> </u> |           |      |

![](_page_94_Figure_4.jpeg)

① この表をそのまま利用して【No】【地点名称】【緯度・経度】【標高】【地上高】【目前 樹林損】まで入力した一覧表を作り、適切なフ ァイル名で【CSV】の形で保存してください。

(注)緯度・経度の秒は4桁で入力してください。

⑩新たに送信点を選び小さいエリアを表示して、 【プロフィール】⇒【多数受信点一括計算】⇒ 【開始】を選んで、画面の指示に従って進んで ください。再びエクセルで開けば多数地点の受 信電界の一覧表を得ることができます。

#### 便利な機能 No. 04-2

便利な機能 No. 05-1

#### 地点・諸元CSVインポート

![](_page_95_Figure_2.jpeg)

![](_page_96_Figure_0.jpeg)

便利な機能 No.06-2

『エリアかくべえ』2次元アンテナパターン取り込CSV 水平 0.5 -0.9875 1 -0.972 1.5 ← 最大値がOdBで-0.XXXdB表示 350 359.5 重直 0 ← 水平バターンの角度(変更可) -90 -89.5 -89 -88.5 ← 最大値がOdBで-0.XXXdB表示 Ô 19.5 20 垂直 90 ← 水平バターンの角度(変更可) -90 -89.5 -89 -88.5 ← 最大値がOdBで-0.XXXdB表示 0 19.5 20 垂直 180 ← 水平パターンの角度(変更可) -90 -89.5 -89 -88.5 ← 最大値がOdBで-0.XXXdB表示 0 19.5 20 重直 270 ← 水平バターンの角度(変更可) -90 -89.5 -89 -88.5 ← 最大値がOdBで-0.XXXdB表示 0 19.5 20

| 孙升名称  | 20.0 | 19.5 | 19.0 |                | 0.5           | 0.0  | -0.5   |        | -89.0 | -89.5 | -90.0 |
|-------|------|------|------|----------------|---------------|------|--------|--------|-------|-------|-------|
| 0.0   |      |      |      |                |               |      |        |        |       |       |       |
| 0.5   |      |      |      |                |               |      |        |        |       |       |       |
| 1,0   |      |      |      |                |               |      |        |        |       |       |       |
|       |      |      |      |                |               |      |        |        |       |       |       |
|       |      |      |      |                |               |      |        |        |       |       |       |
|       |      |      |      |                |               |      |        |        |       |       |       |
|       |      |      |      |                |               |      |        |        |       |       |       |
|       |      |      |      |                |               |      |        |        |       |       |       |
|       |      |      |      |                |               |      |        |        |       |       |       |
|       |      |      |      |                |               |      |        |        |       |       |       |
| 170.5 |      |      |      |                |               |      |        |        |       |       |       |
| 1/3.J |      |      |      | □.<br>□.<br>+/ | 古代1万          | 显水店4 | እስ ጠ 🗄 | ₽₽/#+  | +###\ |       |       |
| 100.0 |      |      |      | 取八             | <u>eni</u> c, | 取小胆  | ivvv电; | 介儿\#.† | ####) |       |       |
| 0.001 |      |      |      |                |               |      |        |        |       |       |       |
|       |      |      |      |                |               |      |        |        |       |       |       |
|       |      |      |      |                |               |      |        |        |       |       |       |
|       |      |      |      |                |               |      |        |        |       |       |       |
|       |      |      |      |                |               |      |        |        |       |       |       |
|       |      |      |      |                |               |      |        |        |       |       |       |
|       |      |      |      |                |               |      |        |        |       |       |       |
| 359.0 |      |      |      |                |               |      |        |        |       |       |       |
| 359.5 |      |      |      |                |               |      |        |        |       |       |       |
| 360.0 |      |      |      |                |               |      |        |        |       |       |       |

## 3Dアンテナパターンの取込み

![](_page_98_Figure_0.jpeg)

アンテナパターン取込みCSV(3D)

![](_page_98_Figure_2.jpeg)

他のファイルから【3D】パターンを読込みます。

便利な機能 No. 06-3

### CSV形式のデーターをエクセルで扱うには特別な操作が必要となります。

![](_page_99_Figure_3.jpeg)

便利な機能 No. 06-4

便利な機能 No.07-1

![](_page_100_Figure_2.jpeg)

複数エリア対象局の抽出

![](_page_100_Figure_4.jpeg)

| 便利な機能 No. 07-2                                                                                                    | 局別・複数エリア色別表示(調整)                                                                                                    |
|----------------------------------------------------------------------------------------------------|----------------------------------------------------------------------------------------------------|
| 複数エリア対象への登録                                                                                                    | 【複数エリア表示】にチェックを入れてください。                                                                                                    |
| ●         エリアウベベネ ログアロケーパション(1)(0) - (1)(2) (A - Tv/3)(2)           2>/(MD)         (*####257:50)           ************************************ | #####@       ####################################                                                                                                    |
| <ul> <li></li></ul>                                                                                                    | アイルを間     マイルの場所(0):     Dt_work     こ     子     子     任     日     目     目       5.分かり易いファイル名で保存してください。     *     *     *     *     *     *       Rcc全局複数ロリア付:MLC     Rcc複数001.MLC     *     *     *     *       7ヶイル名(い):     Rcc全局複数     「間<((0))     *     *       7ヶイルの種類(1):     祥銀数エリア音数定ファイル(*:MLC)     *     * |
| 6.再び【オプション】を開き、今度に                                                                                                    | は【表示順の設定】を選んでください。下図が出ます。                                                                                                    |
| 送信点名   回線名                                                                                                    | (7).ここでは、選択されたものだけが表示されます。         第題①         第二〇         8).小さいエリアが大きいエリアに塗りつぶされないように、順番を整えてください。         下に①         第二〇         第二〇         9.【OK】を押すと【元の表(複数エリア選択)】         に戻ります。                                                                                                    |
|                                                                                                    | ⑨.ここで再度④と同じく一旦保存してください。         次ページに続きます。                                                                                                    |

![](_page_102_Figure_0.jpeg)

局別・複数エリア色別表示(出来上り)

便利な機能 No. 07-4

### 表現方法の色々

![](_page_103_Figure_3.jpeg)

便利な機能 No. 07-5

#### 局別・複数エリア色別表示(サービスエリア付き)

![](_page_104_Figure_2.jpeg)

便利な機能 No. 08-1

受信電界別・複数エリア表示(調整)

### 電界別複数エリアの合成

![](_page_105_Figure_3.jpeg)

#### 便利な機能 No. 08-2

#### 受信電界別・複数エリア表示(仕上げ)

![](_page_106_Figure_2.jpeg)

便利な機能 No. 08-3

[1](準備1)例えば分かり易く、海上に合成基点を作ります

![](_page_107_Picture_3.jpeg)

[2] (準備2)明瞭に合成と分かる回線名のものを計算済エリアから複写します。

![](_page_107_Picture_5.jpeg)

![](_page_107_Picture_6.jpeg)

![](_page_107_Picture_7.jpeg)

![](_page_107_Figure_8.jpeg)
## おことわり

以前のバージョンでは、回線名にカンマやピリオド及び空白 等を使うことができましたが、新バージョンでは、指向性データ ーの取込み等でCSV形式のファイルを扱うようになった関係 上、これらの記号が使えなくなりました。

恐れ入りますが、アンダーバーをお使い頂くことをお奨めい たします。

アンダーバーは【シフト】+【ろ】で指定できます。

| 送信点.回線選択【RCCTV.MNT】                                                      |                                                                                     | ×   |
|--------------------------------------------------------------------------|-------------------------------------------------------------------------------------|-----|
| 送信点名                                                                     |                                                                                     |     |
| 400002広島RCC送信DP<br>400002広島RCC送信IV7                                      |                                                                                     |     |
| 広島RCC合成<br>広島RCC送信IU7                                                    |                                                                                     |     |
| 回線名一覧                                                                    | D/U 複数 一括 等電                                                                        |     |
| 120KmR_C'=4(18dB)_50mM_250mP_山頂B'=0<br>2KmR_C'=4(18dB)_50mM_250mP_山頂B'=0 | $\begin{array}{c ccccccccccccccccccccccccccccccccccc$                               |     |
| OP_C'=4(18dB)_50mM_250mP_山頂_B'=0<br>OP_合成                                |                                                                                     |     |
| RCC(広島+尾道)合成                                                             |                                                                                     |     |
|                                                                          |                                                                                     |     |
|                                                                          |                                                                                     |     |
| - 諸元用途<br>□ D/U計算 ☑ 複数IUZ表示 □ 複数→括計1                                     | )<br>〔1〕<br>〔1〕<br>(1〕<br>(1〕<br>(1〕<br>(1〕<br>(1〕<br>(1〕<br>(1〕<br>(1〕<br>(1〕<br>( | łt  |
|                                                                          |                                                                                     | _   |
| 120KmR_C'=4(18dB)_50mM_250mP_山頂B'=0 自局参照 全局参照                            |                                                                                     |     |
| - アンテナパターン名                                                              | OK                                                                                  |     |
| 20 垂直 RCC 黄金山00                                                          |                                                                                     |     |
| 3D水平 RCC 黄金山01                                                           | 参照 _ ++>te                                                                          | :ll |